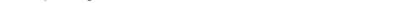

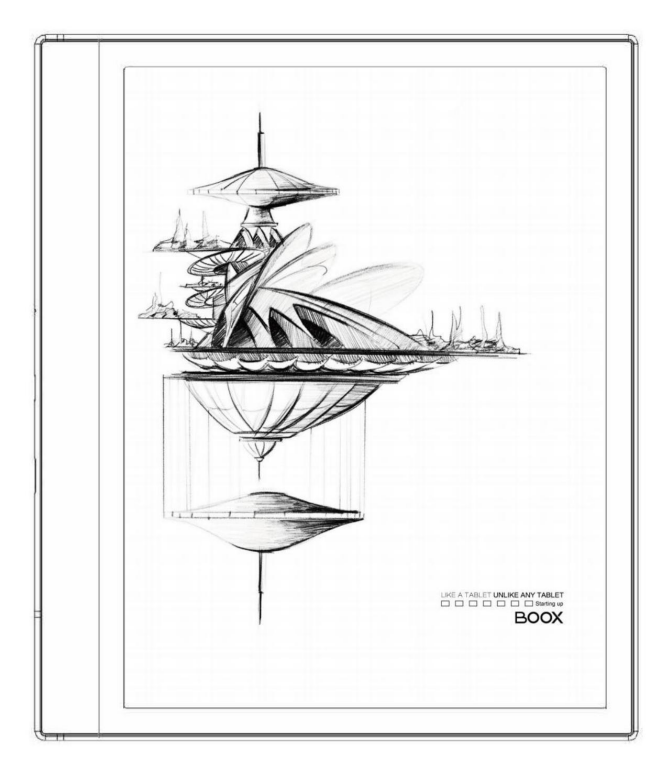

# BOOX Série NoteAir2

Manuel de l'Utilisateur

# Contenu

| 1. Accessoires standards | .3   |
|--------------------------|------|
| 2. Guide de sécurité     | 4    |
| 3. Vues du produit       | 6    |
| 4. Interface principale  | 9    |
| 5. Bibliothèque          | 25   |
| 6. Lecteur               | 37   |
| 7. Stocker               | 86   |
| 8. Remarques             | 89   |
| 9. Stockage              | 118  |
| 10. Applications         | 122  |
| 11. Paramètres           | 154  |
| 12. Spécifications       | .173 |
| 13. Déclaration          |      |

# 1. Accessoires standards

| (1) Appareil BOOX             | x1 |
|-------------------------------|----|
| (2) stylet                    | x1 |
| (3) Câble de type C           | x1 |
| (4) Guide de démarrage rapide | x1 |
| (5) Feuille de garantie       | x1 |

Accessoires en option (achetés séparément)

(1) Adaptateur

(2) étui de protection

(Remarque : les livres électroniques de l'illustration suivante ne sont pas préenregistrés)

## 2. Guide de sécurité

Veuillez lire attentivement le Guide de sécurité avant de commencer à utiliser le appareil. Contactez votre revendeur BOOX si vous avez des questions techniques problèmes, ou vous pouvez appeler notre ligne de service officielle au 4008-400-014 ou 4008-860-830.

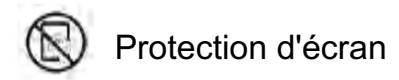

L'appareil est équipé d'un écran E-ink, très fragile.

Veuillez ne pas choquer, serrer, appuyer contre l'écran,

ou faire tomber l'appareil d'un endroit plus élevé. Si l'écran est déjà

cassé, arrêtez de l'utiliser et contactez un professionnel ou un autre

personnel pour remplacer l'écran pour vous. Veuillez ne pas t démonter le

appareil sans notre permission.

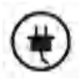

## Accessoires standards

Seuls la batterie, l'adaptateur et les autres accessoires répondant à nos

les règles de sécurité standard peuvent être utilisées pour l'appareil. Pour plus de détails, veuillez

reportez-vous aux spécifications du produit. Nous ne serons pas responsables de tout

dommages causés par des accessoires incompatibles.

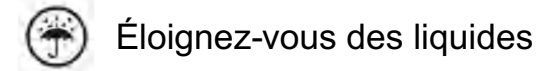

L'appareil n'est pas étanche. N'exposez pas l'appareil à un milieu humide

l'environnement ou l'utiliser sous la pluie. Veuillez le tenir à l'écart de tout

liquides corrosifs.

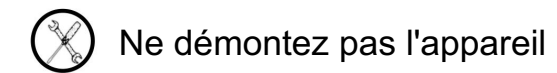

Veuillez ne pas démonter l'appareil en cas de dommage.

Un modèle de batterie inapproprié peut provoquer une explosion. S'il vous plaît contactez

équipe après-vente officielle pour le remplacement de la batterie si nécessaire. Utilisateurs

assume la responsabilité et s'occupe de l'obsolète

batterie si les utilisateurs remplacent les batteries eux-mêmes.

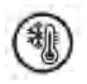

Utilisation de l'environnement

L'environnement d'utilisation de l'appareil est de 0°C à 50°C.

#### . .

## 3. Vues du produit

### Vue de face

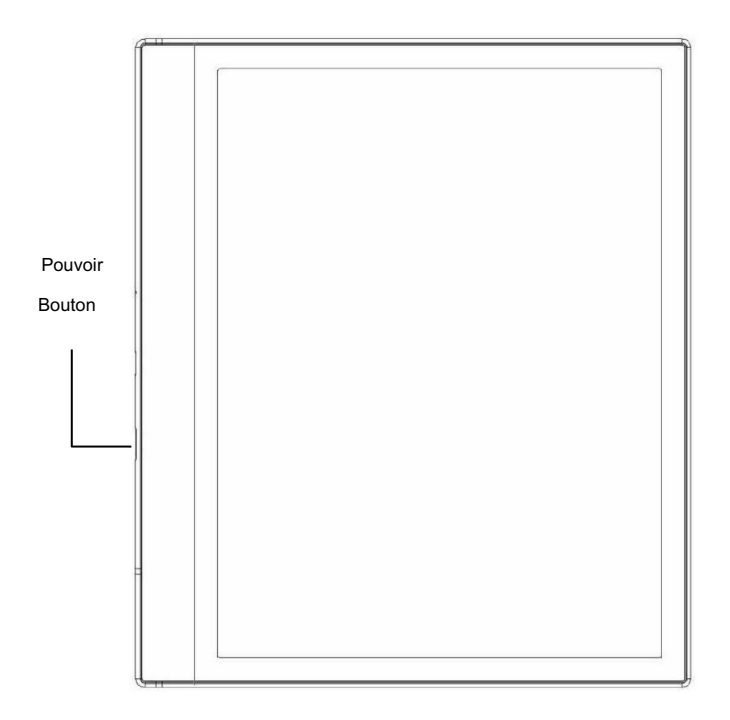

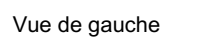

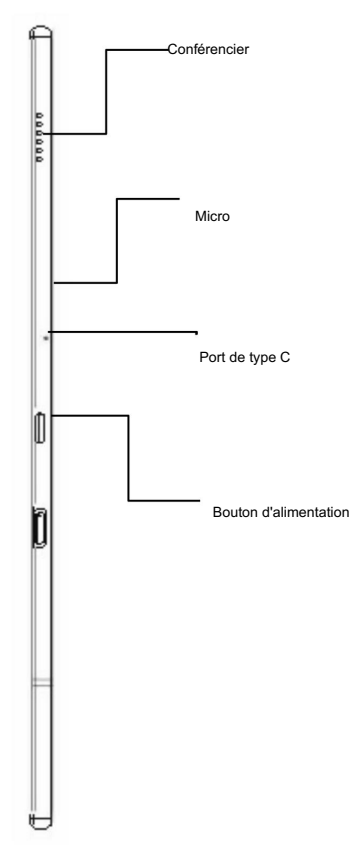

## Fonction du bouton

|                | Appuyez sur le bouton d'alimentation pour allumer l'appareil             |
|----------------|--------------------------------------------------------------------------|
|                | Appuyez longuement sur le bouton d'alimentation pendant 2 secondes, puis |
| Douvoir/       | sélectionnez "Éteindre" dans le menu pour éteindre le                    |
| POUVOII/       | appareil                                                                 |
| dormir         | Appuyez sur le bouton d'alimentation et relâchez rapidement pour         |
| Bouton         | laissez l'appareil passer en mode veille                                 |
|                | Appuyez à nouveau pour vous réveiller                                    |
|                | Appuyez longuement pendant 10 secondes pour forcer l'arrêt               |
| Micro          | Enregistrer la voix                                                      |
| Million        | Reconnaître la parole                                                    |
|                | Connectez l'appareil au PC pour transférer des données ou                |
| Dart da tura O | recharger l'appareil.                                                    |
| Port de type C | Prend en charge les écouteurs de type C                                  |
|                | Prend en charge la clé USB OTG                                           |

# 4. Interface principale

L'interface principale contient une barre système, une zone de contenu et

zone de fonction.

La zone de fonction contient certains modules.

Double-cliquez sur les icônes dans la zone de fonction pour revenir à la page principale de

le module spécifique.

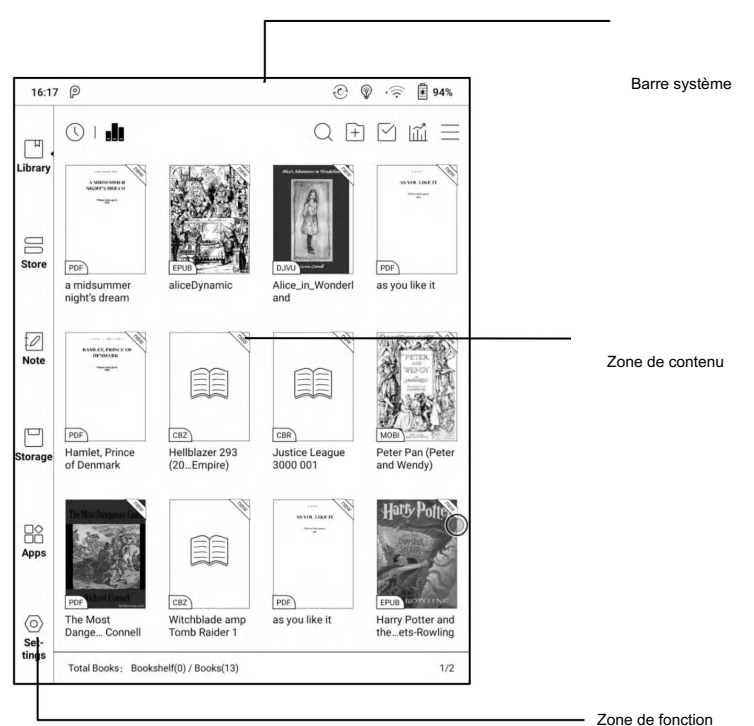

Barre système

16:01 P

Cette section affiche l'état actuel de l'appareil, y compris : l'heure,

Notification, mode de rafraîchissement, connexion Wi-Fi, utilisation de la batterie. C'est

uniquement pour l'indication d'état.

Mode fractionné (par défaut) :

Déroulez "Centre de notification" du côté gauche et déroulez

Panneau de configuration du côté droit.

Mode Classique :

Déroulez le centre de notification et le panneau de configuration dans le même

temps.

Panneau de notifications

Ce centre contient des informations telles que la connexion USB

notification, notification push tierce. Appuyez sur la notification pour

passer à l'application correspondante.

| AM 10           | 15 0                                                       |                        |               | * 🕑 🛜 聞 100%            |
|-----------------|------------------------------------------------------------|------------------------|---------------|-------------------------|
| Manag           | e                                                          |                        |               |                         |
| O An<br>USB o   | droid System<br>lebugging connected                        |                        |               |                         |
| An USB f Tap fe | droid System<br>ile transfer turned on<br>or more options. |                        |               | ^                       |
| Store           | MAC:<br>SN: 2<br>Version:                                  | 2021-10-18_01-06_3.2_4 | df145cec68    |                         |
| I Notes         | CD<br>Languages&Input                                      | 31<br>Date&Time        | •<br>Power    | (;<br>Networks Settings |
| 5torage         | Calibration                                                | System Bar             | 1<br>Password | Other Accounts          |
| (Y)<br>Apps     | System Display                                             | S<br>Gesture Settings  | Server        | ⓒ<br>Firmware Update    |
| Settings        | Feedback                                                   | ?<br>User Manual       |               |                         |

Panneau de commande

Ce panneau contient Date et heure, Wi-Fi, Bluetooth, E Ink Center (balayez vers le haut depuis le bas de l'écran pour appeler), Luminosité réglage, réglage du volume. Les éléments mentionnés ci-dessus sont permanent et ne peut pas être supprimé ou modifié.

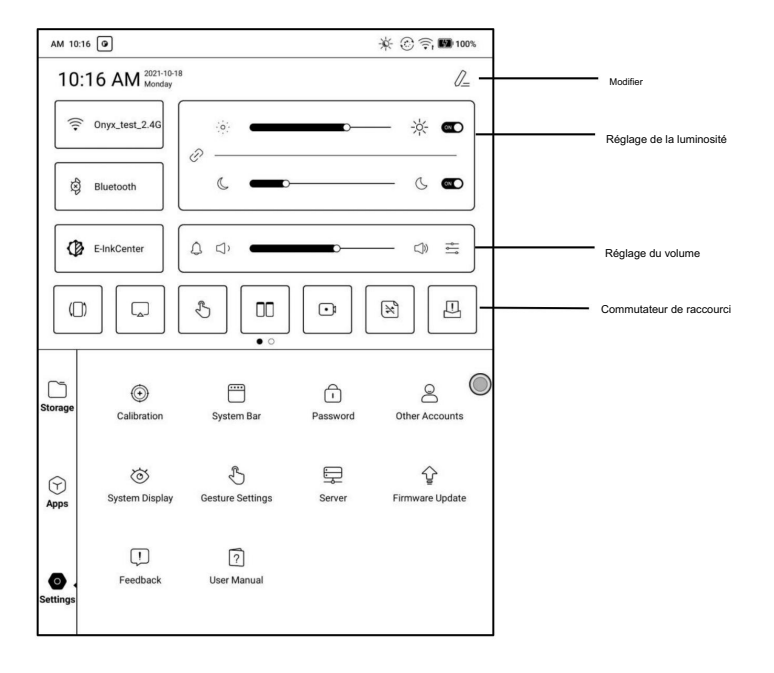

Centre d'encre E

Ouvrez-le à partir du Panneau de configuration ou balayez vers le haut depuis le bas pour l'ouvrir.

Cette section comprend l'amélioration des couleurs sombres, le filtre des couleurs claires,

Modes de rafraîchissement (système), raccourcis...etc.

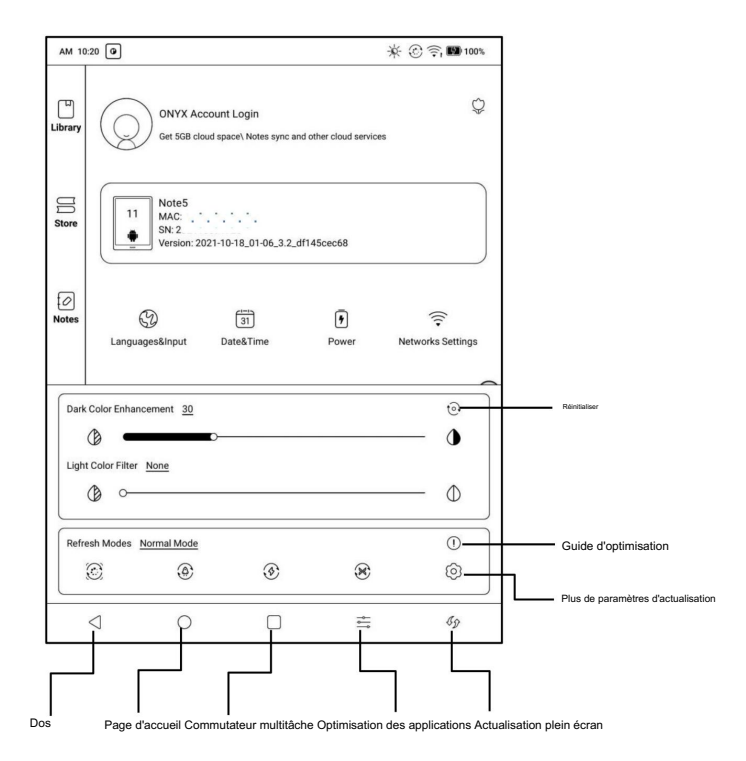

Modes de rafraîchissement

Le mode de rafraîchissement au niveau du système a priorité sur le mode de rafraîchissement de l'application. C'est-à-dire : lorsque le système est réglé sur le En mode normal, l'application utilise ses propres paramètres d'actualisation ; Quand le système est réglé sur les autres modes, les applications utiliseront les mode de rafraîchissement du système.

Il existe 4 modes de rafraîchissement :

Mode normal (par défaut) : Bon effet d'affichage, adapté à

lecture de texte ordinaire.

Mode vitesse : Léger effet d'image fantôme et d'aliasing, adapté à feuilleter des livres électroniques avec du texte et des images.

Mode A2 : effet d'image fantôme et d'alias légèrement plus lourd, adapté pour parcourir les images et le texte par glissement rapide.

Mode X : effets d'image fantôme et d'aliasing les plus lourds perte de détails, adaptée à la navigation sur les sites Web et à la lecture vidéo. Utiliser le mode A2 par défaut pour le défilement

Après avoir modifié le mode de rafraîchissement, vous pouvez modifier le contraste pour un meilleur effet d'affichage.

Le modèle de couleur ne prend pas en charge le mode X.

#### Amélioration des couleurs sombres

Vous pouvez approfondir la couleur la plus foncée de la page en noir, ce qui généralement utilisé pour améliorer la couleur de premier plan ou la couleur de la lumière page qui doit être assombrie, comme les icônes de couleur, les PDF avec une mauvaise

qualité de numérisation, etc. ;

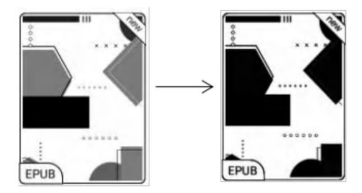

Filtre de couleur claire

Cela peut diluer la page de couleur plus claire en blanc. Il est généralement utilisé pour

blanchir la couleur de fond;

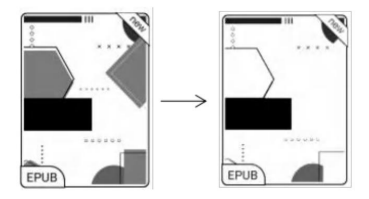

Capture d'écran

1. Cela ne prend en charge que Windows10. Win7/XP et MacOS ne sont pas pris en charge actuellement.

2. Assurez-vous que l'ordinateur lui-même prend en charge le

fonction screencast, qui peut être vérifiée dans le système informatique

paramètres : système de projection sur ce PC.

Veuillez prêter attention aux 4 paramètres associés, qui affecteront le résultats de la recherche de l'ordinateur du côté de l'appareil et le confirmation de la demande de connexion ;

Cet ordinateur peut prendre en charge l'état de la projection d'écran

| ← Se                  | tings                                                |                               | -           |          | × |
|-----------------------|------------------------------------------------------|-------------------------------|-------------|----------|---|
| Pr                    | ojecting to thi                                      | s PC                          |             |          |   |
| Projec                | ting to this PC                                      |                               |             |          |   |
| Project y<br>keyboard | our Windows phone or Po<br>I, mouse, and other devic | C to this screen,<br>es, too. | and use i   | ts       |   |
| Window:<br>OK         | PCs and phones can pro                               | ject to this PC w             | hen you :   | say it's |   |
| Always                | Off                                                  | ~                             |             |          |   |
| Ask to pi             | oject to this PC                                     |                               | 13          |          |   |
| Every t               | me a connection is reque                             | ested $\vee$                  | ]           |          |   |
| Require I             | PIN for pairing                                      |                               |             |          |   |
| This PC o             | an be discovered for proj                            | ection only when              | n it is plu | gged in  |   |
|                       | Dn                                                   |                               |             |          |   |
| PC name               | RachelASUS                                           |                               |             |          |   |
| Rename                | your PC                                              |                               |             |          |   |

Cet ordinateur ne prend pas en charge la projection d'écran

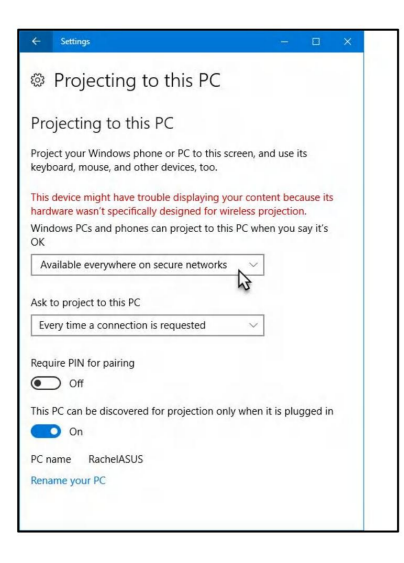

3. Assurez-vous que l'ordinateur et votre BOOX sont dans le

même environnement Wi-Fi.

Si un ordinateur de bureau est connecté au Wi-Fi via un réseau sans fil

carte, veuillez confirmer si elle est prise en charge à l'étape 2.

Certaines configurations d'ordinateurs et cartes réseau sans fil ne

prendre en charge cette fonction ;

4. Du côté de l'appareil, sélectionnez screencast du système

la liste déroulante. Ensuite, la recherche automatique commencera et le nom de l'ordinateur s'affichera lorsqu'il sera trouvé.

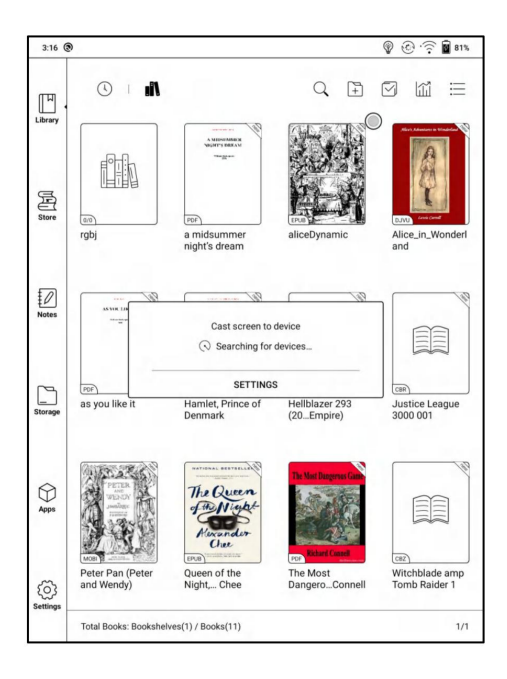

5. Dans la fenêtre de recherche, sélectionnez l'ordinateur trouvé. S'il y a plusieurs ordinateurs pris en charge, cliquez sur Paramètres pour accéder à la liste des ordinateurs pris en charge. Sélectionnez ensuite l'ordinateur que vous souhaitez projet à partir de la liste.

 Après avoir sélectionné l'ordinateur sur lequel vous souhaitez projeter,
l'ordinateur affichera un avis pour confirmer s'il faut accepter le projeter la demande ;

7. Après l'avoir confirmé, il se connectera automatiquement et l'écran sera mis en miroir avec succès ;

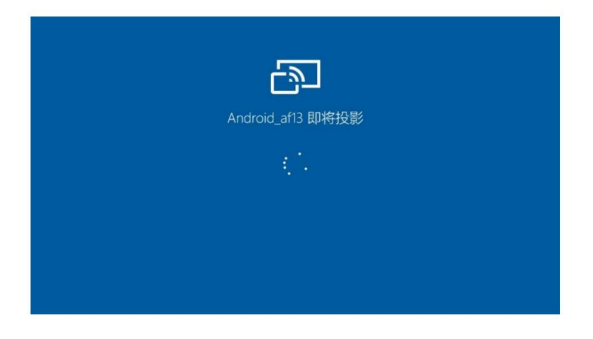

Si le message "Impossible d'afficher le contenu protégé sur cet appareil" s'affiche sur

l'écran, la connexion peut échouer. S'il te plaît

déconnectez l'appareil et demandez la connexion screencast

encore.

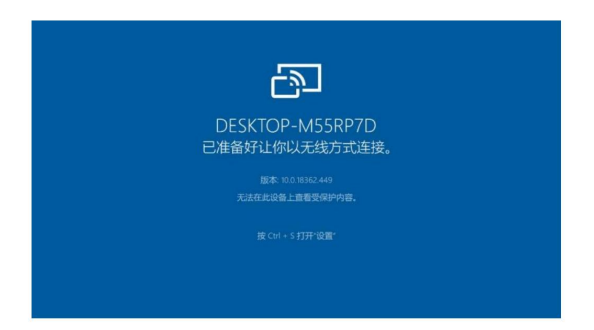

8. Lorsque les appareils sont connectés, veuillez appuyer sur la barre système de l'appareil- Screencast à nouveau, et sélectionnez déconnecter déconnecter de l'ordinateur ne peut pas déconnecter la connexion.

Si l'ordinateur prend en charge le screencast mais ne peut pas recevoir la demande, veuillez redémarrer l'ordinateur et essayez de vous reconnecter à nouveau et vérifiez si la configuration du calculateur rejette la demande (voir étape

2).

Enregistrement d'écran

Appuyez longuement sur le bouton d'enregistrement sur l'écran pour accéder à l'écran

Paramètres d'enregistrement. Vous pouvez personnaliser la résolution, la qualité d'image,

Orientation de l'écran, source sonore, etc. ;

Lorsque vous utilisez l'enregistrement d'écran pour la première fois, vous êtes

recommandé d'ajuster d'abord les paramètres pertinents.

| 2:36 PM 🕲                                         | Ŷ                                | <u>ا</u> جَ ک    | 100%          |               |              |
|---------------------------------------------------|----------------------------------|------------------|---------------|---------------|--------------|
| < Screen-Record Setting                           |                                  | (!)              |               | $\rightarrow$ | Instructions |
| Record Params                                     |                                  |                  |               |               |              |
| Record Resolution                                 |                                  |                  |               |               |              |
| The higher the width and height of t video.       | he video's resolution, the clear | er the 1872      | 2*1404        |               |              |
| Record Quality                                    |                                  | 16               | 6Mbps         |               |              |
| The higher the image quality, the lar             | ger the file size.               |                  |               |               |              |
| Screen Orientation                                |                                  |                  |               |               |              |
| The orientation of the recorded vide              | 10                               |                  | Auto          |               |              |
| Audio Source                                      |                                  | Internal Cound ( | Cauraa        |               |              |
| Choose either internal system sound               | d or microphone sound            | internal Sound a | source        |               |              |
| Record Framerate                                  |                                  |                  |               |               |              |
| The higher the framerate of the reco<br>pictures. | orded video per second, the sm   | noother the      | 30fps         |               |              |
| Record Options                                    |                                  |                  |               |               |              |
| Stop recording when the screen                    | n is locked.                     |                  |               |               |              |
| End screen recording and save it wh               | nen the screen is locked.        |                  |               |               |              |
| Show screen touch                                 |                                  |                  | -1            |               |              |
| Show a small white dot on the place               | e where fingers tap.             |                  | $\mathbf{O}($ |               |              |
|                                                   |                                  |                  |               |               |              |
|                                                   |                                  |                  |               |               |              |
|                                                   |                                  |                  |               |               |              |
|                                                   |                                  |                  |               |               |              |
|                                                   |                                  |                  |               |               |              |
|                                                   |                                  |                  |               |               |              |

Appuyez sur l'icône d'enregistrement d'écran pour ouvrir la fenêtre flottante de l'écran enregistrement. Appuyez sur l'icône "Démarrer" pour commencer l'enregistrement et appuyez sur le bouton Fermer icône pour arrêter l'enregistrement ;

Après avoir arrêté l'enregistrement, une vignette s'affichera dans la coin supérieur droit, et vous pouvez appuyer dessus pour jouer ou partager ; Appui long la fenêtre flottante pour la faire glisser sur l'écran. Le flottant la fenêtre ne sera pas enregistrée dans la vidéo ;

Une fois l'enregistrement d'écran activé, la fenêtre flottante sera toujours rester sur la couche supérieure de l'écran. Vous pouvez créer un nouvel écran enregistrements en continu. Si vous devez le fermer, vous pouvez manuellement appuyez sur X pour le fermer.

Le format des enregistrements est MP4 et le chemin de sauvegarde est : Stockaae/Films/Captures

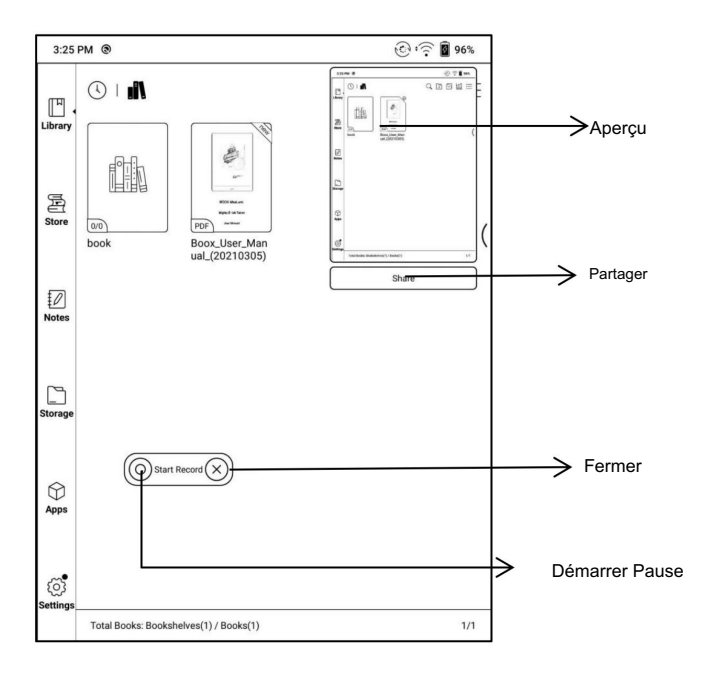

### 5. Bibliothèque

La bibliothèque affiche uniquement les documents de livre électronique dans les formats pris en charge dans

le stockage. La vignette de la couverture du livre est affichée par défaut. Livres électroniques

sont triés par heure de création.

Dans la zone de travail supérieure droite de la bibliothèque, les utilisateurs peuvent rechercher,

créer une nouvelle étagère, gérer des livres en masse, cocher Lecture

Statistiques, faites apparaître le menu déroulant (y compris Filtrer, Actualiser

Bibliothèque, Numériser les couvertures, Paramètres de la bibliothèque, Passer à l'affichage de la liste)... etc.

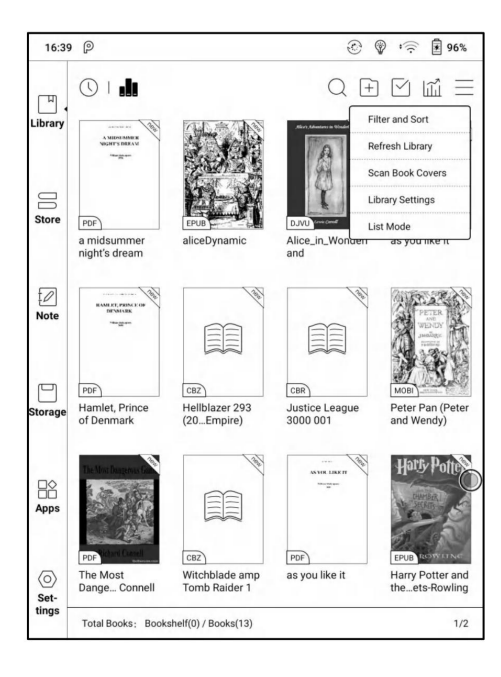

Cliquez sur ces icônes pour changer l'affichage de la bibliothèque. Par défaut, il analyse automatiquement et charge tous les documents pris en charge dans les chemins, triés selon un chemin spécifié.

Une autre consiste à afficher le contenu en fonction de la structure de

stockage. Les icônes changent après avoir cliqué dessus.

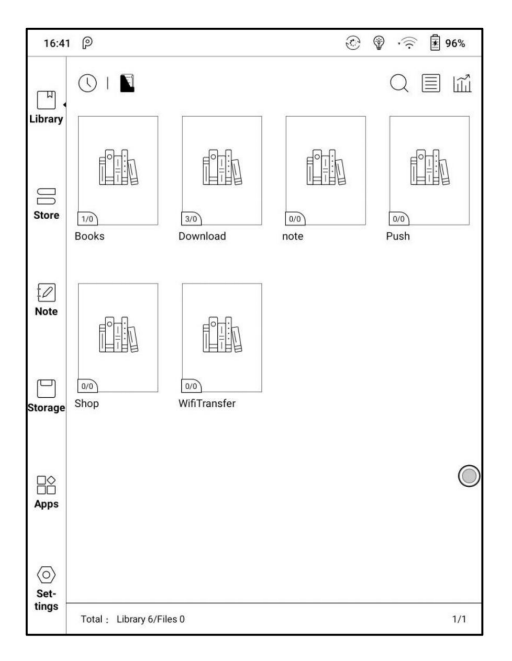

### Filtrer et trier

Par défaut, il affiche tous les livres par ordre décroissant.

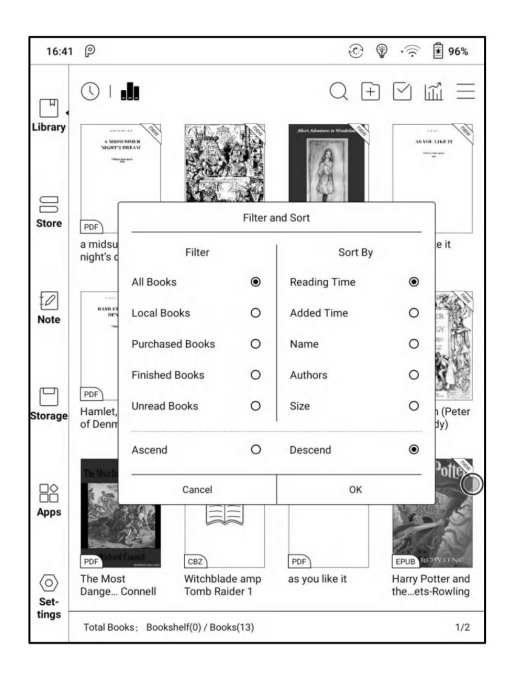

Actualiser la bibliothèque

Actualiser la bibliothèque obtient tous les documents dans les formats pris en charge

scanné et reconstruit la liste des bibliothèques. Cette fonction ne supprime pas le

lire l'histoire.

...

Créer une sous-bibliothèque

Il aide à gérer les livres par gestionnaire de fichiers.

11

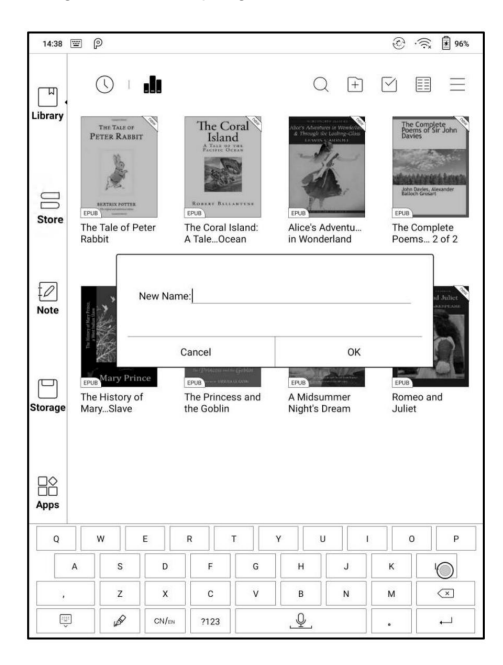

Paramètres de la bibliothèque

Il prend en charge le chemin d'analyse personnalisé. Vous pouvez définir certains chemins de stockage comme

Balayage automatique ;

Une fois le chemin de numérisation défini, la bibliothèque sera rechargée. Les livres

qui ne se trouvent pas dans le chemin d'analyse seront supprimés. Si vous avez besoin de lire le

livres, vous pouvez trouver le fichier original dans le stockage ;

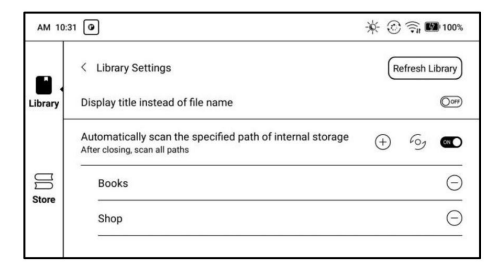

#### Attribut de sous-bibliothèque

Appuyez longuement sur la couverture de la sous-bibliothèque pour afficher plus d'informations sur

sous-bibliothèque. Il est permis de supprimer ou de renommer des sous-bibliothèques. Quand

en supprimant la sous-bibliothèque, les livres contenant seront déplacés vers la bibliothèque

et ne seront pas supprimés avec la sous-bibliothèque.

Attribut de livre électronique

Appuyez longuement sur la couverture du livre pour afficher plus d'informations sur le livre électronique

nom, auteur, format, taille, progression de la lecture, détail du livre (uniquement

disponible pour les livres électroniques du magasin), voie ouverte, verrouiller renommer,

déplacer (vers la sous-bibliothèque) et supprimer. Un seul livre électronique peut être ajouté à

une sous-bibliothèque.

En ce qui concerne les livres achetés dans le magasin, est autorisé à afficher le livre

détails en accédant à la page Store.

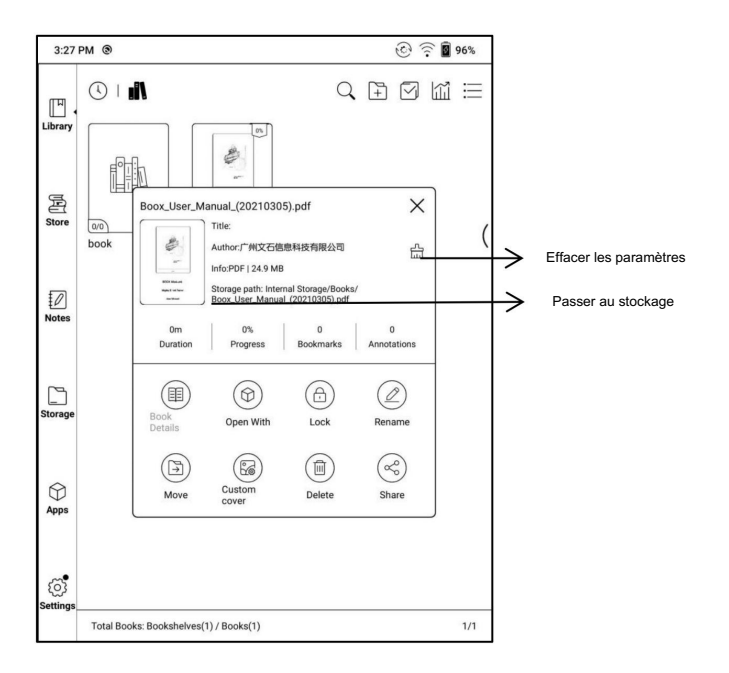

Effacer les paramètres, y compris : effacer les paramètres par défaut du mot de passe, effacer

lire des données , Effacer le cacheEffacer la couverture du livre

| Clear password defaul | t settings | ۲ |
|-----------------------|------------|---|
| Clear reading data    |            | C |
| Clear cache           |            | C |
| Clear book cover      |            | 0 |
| Cancel                | ОК         |   |

Verrouiller (lecture du mot de passe)

L'utilisateur peut ajouter (lecture) un mot de passe pour verrouiller chaque fichier afin de protéger

données de lecture personnelles

Le mot de passe est utilisé pour ouvrir le fichier, mais il ne s'applique qu'au même

périphérique et NeoReader. Si vous copiez et exportez le fichier vers d'autres

appareils ou applications, le mot de passe deviendra invalide.

Vous pouvez utiliser le même mot de passe que le verrouillage de l'écran. Ou tu peux

définissez un mot de passe à chiffres différents.

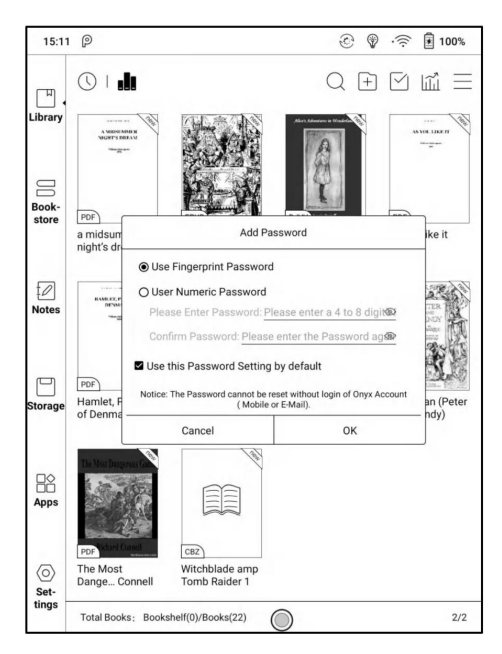

Les chiffres du mot de passe ne prennent en charge qu'un seul mot de passe. Après avoir réglé le Mot de passe à chiffres, vous n'avez pas besoin de définir un autre mot de passe à chiffres et seulement besoin d'ajouter le verrou.

La lecture du mot de passe prend en charge le réglage individuel ou le réglage en vrac

(le réglage en vrac consiste à ajouter des serrures). Actuellement, il ne prend pas en charge l'ajout

Mots de passe à tous les fichiers directement.

Si vous choisissez d'utiliser ce paramètre de mot de passe par défaut, vous pouvez ajouter

Mot de passe à d'autres fichiers rapidement et n'ont pas besoin de re-sélectionner le Ajouter

Verrouiller l'option chaque fois que le mot de passe est défini pour la première fois.

Statistiques de lecture

Cette page comprend le temps de lecture d'aujourd'hui, les livres qui

Ont été lus, les livres qui ont été finis, le temps total,

Faits saillants et annotations, et livres récemment terminés ;

Le temps de lecture moyen cette semaine est basé sur 7 jours et

calcule le temps de lecture quotidien moyen pendant la semaine ;

| AM 10:       | 41 🕑                                                |                     |             |                       | *©╗∎                      | 100%   |
|--------------|-----------------------------------------------------|---------------------|-------------|-----------------------|---------------------------|--------|
| Library      | < Reading Statis                                    | tics                | $\bigcirc$  |                       |                           |        |
|              |                                                     | (Onyx account ha    | as not been | n logged in yet       | t)                        |        |
| C Store      | 4 Books<br>Read                                     | 1 Books<br>Finished | Total       | 1H15m<br>Reading Time | 0 entrie<br>Marks and Ann | s      |
|              | Average reading ti                                  | me this week: 1m    |             | Compared t            | to last week: -           | 99.63% |
| 0<br>Notes   |                                                     |                     |             |                       |                           |        |
| C<br>Storage | SUN MON                                             | TUE                 | WED         | THU                   | FRI                       | SAT    |
|              | Total readin                                        | g time this week(1  | 0 Month 1   | 7 Day-10 Mon          | th 23 Day): 1r            | n      |
| ()<br>Apps   | Recently Finished                                   |                     |             |                       |                           |        |
| 0            | PDF                                                 |                     |             |                       |                           |        |
| Settings     | Boox_User_Man<br>ual_(20211018)<br>2021-10-18 10:37 |                     |             |                       |                           |        |

La distribution moyenne du temps de lecture inclut le temps de lecture de tous

jours depuis l'activation des statistiques de lecture.

Sous Statistiques de lecture, seuls les surlignages et les annotations peuvent être

sauté et les livres récemment terminés peuvent être

ouvert. Les autres données sont uniquement à des fins d'analyse.

Les données de lecture de chaque appareil ne peuvent être disponibles que sur le même appareil. Vous ne pouvez pas vérifier les statistiques de cet appareil sur un autre appareil. Partager (application tierce)

Cela prend en charge le partage de fichiers via une application tierce. Le partage

Le chemin est automatiquement obtenu en fonction des applications installées.

| 3:32           | РМ 🕲                                   |   |    | 0 | ((r. | 97% |
|----------------|----------------------------------------|---|----|---|------|-----|
| Library        |                                        | Q | ۲+ |   |      | Ш   |
| Store          | book BooxUser,Man<br>ual(20210305)     |   |    |   |      | (   |
| Notes          | Share                                  |   |    | × |      |     |
| Storage        | Bluetoch Email Onye Mail               |   |    |   |      |     |
| ⊖<br>Apps      |                                        |   |    |   |      |     |
| ری<br>Settings | Total Books: Bookshelves(1) / Books(1) |   |    |   |      | 1/1 |
# 6. Lecteur

Appuyez sur n'importe quelle couverture de livre électronique pour ouvrir un livre électronique. Lecture plein écran

sans afficher la barre d'état est défini par défaut.

Pour tirer vers le bas depuis le haut de l'écran, vous pouvez appeler la barre d'état.

Appuyer sur le centre de l'écran peut appeler la barre de menu pour

basculer entre différents documents ou d'autres fonctions

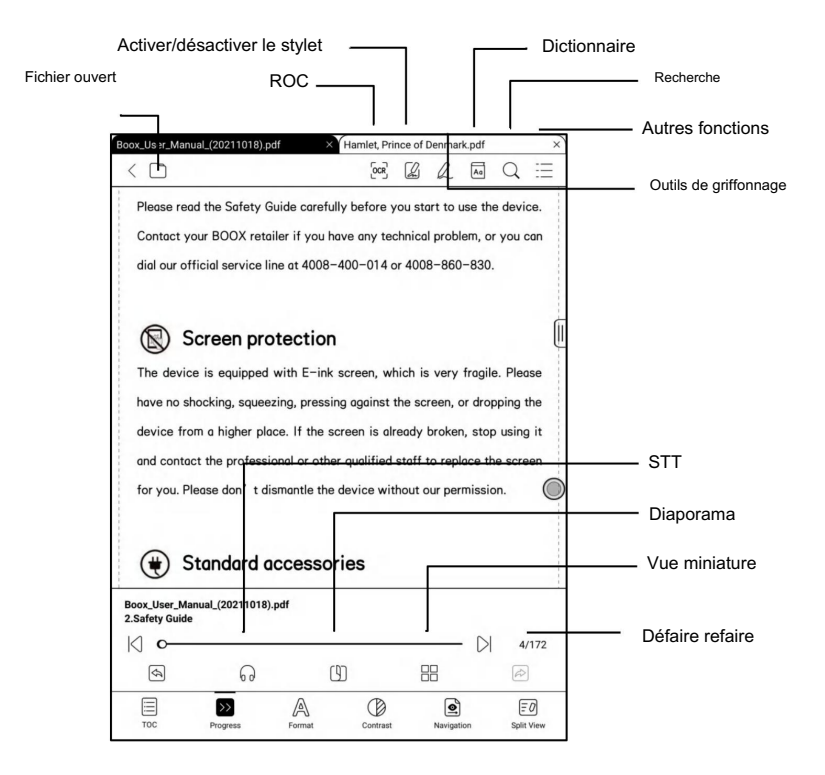

Barre d'outils flottante

Vous pouvez choisir d'activer la barre d'outils flottante pour la première fois

lorsque vous ouvrez un fichier. Ou vous pouvez aller dans Paramètres / Barre d'outils flottante

Paramètres pour l'activer et personnaliser les boutons de fonction dans le

Barre d'outils flottante.

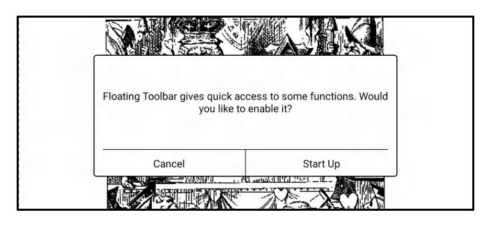

La barre d'outils flottante comprend : masquer, griffonner, activer la paume

Rejet, Menu, Page précédente, Page suivante, Annuler (Progression)

Appuyez longuement sur la barre d'outils flottante, vous pouvez la faire glisser sur le

filtrer.

Vous pouvez étendre ou réduire la barre d'outils jusqu'au bord pour éviter la couverture

n'importe quel texte à l'écran. Lorsque vous en avez besoin, balayez simplement de l'un ou l'autre

côté du bord de l'autre côté pour l'étendre.

Lorsque la page est agrandie, la barre d'outils flottante s'étendre automatiquement proportionnellement afin de gérer page zoomée mieux.

Sous l'état de zoom, une seule pression sur l'écran est définie pour tourner sous-pages de chaque page (chaque page originale nécessitera plusieurs le temps de tourner les pages à effectuer). Mais en tapant sur la vertu tourner la page Les boutons de la barre d'outils flottante sont configurés pour transformer l'intégralité de l'original. page.

|                                                                                                    | _        |
|----------------------------------------------------------------------------------------------------|----------|
| Under zooming status, single tap to turn sub-pages; Tap the<br>Virtual Buttons for page-turn of original pages. |          |
| ОК                                                                                                    | - < > 0  |
|                                                                                                    | \$\$ (c) |

Vous pouvez désactiver la barre d'outils flottante en allant dans Paramètres - Général

Paramètre. Lorsqu'il est contracté au bord, vous pouvez balayer de l'un ou l'autre

côté du bord vers le centre de l'écran pour l'agrandir.

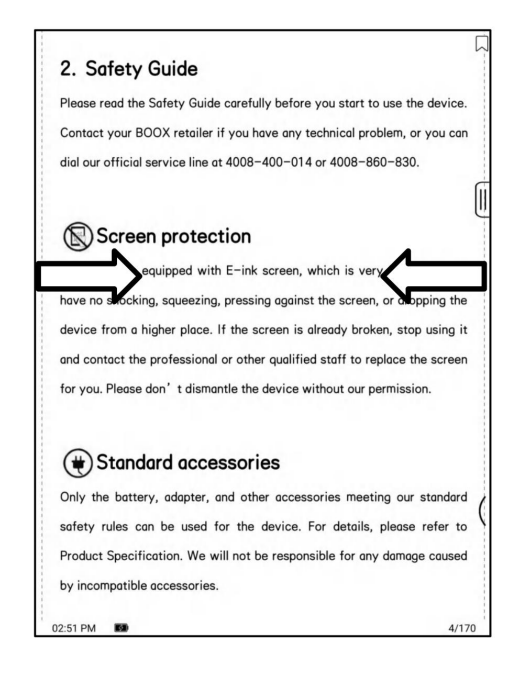

Lorsque le rejet de paume est activé à partir de la barre d'outils flottante, il

s'applique au document de lecture. La barre d'outils flottante prend toujours en charge

toucher de la main, mais cela peut supprimer l'interférence de la main lorsque vous

écrire sur le document de lecture.

Menu Mot

Appuyez longuement sur le mot pour faire apparaître la boîte de dialogue du dictionnaire pour les recherches.

La reconnaissance de mots anglais et les recherches sont prises en charge.

Dans la liste déroulante en haut à droite de la boîte de dialogue, le

dictionnaire peut être commuté sur d'autres.

Les utilisateurs peuvent télécharger et installer le dictionnaire eux-mêmes. Mettre

fichier de dictionnaire sur le chemin répertoire racine\dicts\xxx (par exemple

Storage\dicts\anglais-français), ou téléchargez le dictionnaire en ligne

directement. Dictionnaire est disponible à utiliser après avoir été installé.

Appuyez sur n'importe quelle position hors de la boîte de dialogue pour quitter la boîte de dialogue.

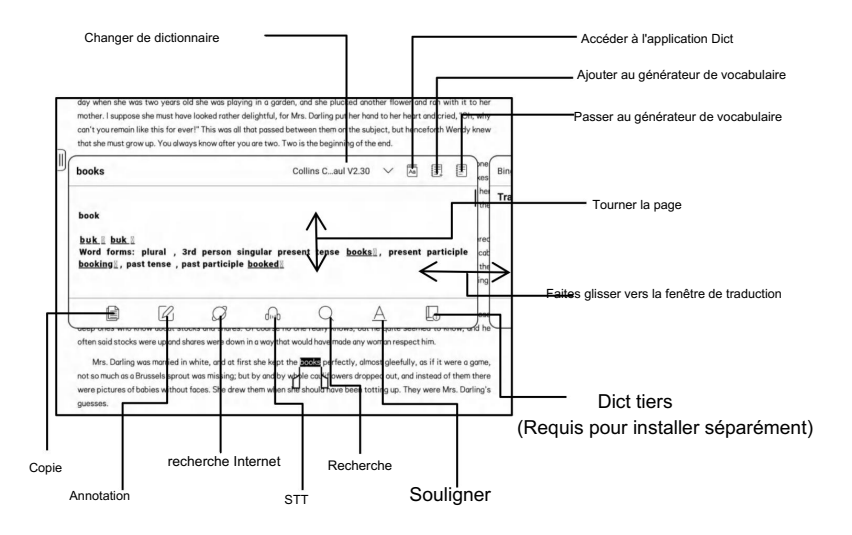

Appuyez longuement sur n'importe quel mot et faites glisser pour sélectionner le texte que vous souhaitez

marquer.

La surbrillance est définie par défaut pour le texte sélectionné. Les utilisateurs peuvent basculer

parmi le surlignage, le soulignement et autres, le surlignage de couleur peut être en

noir ou gris. Le réglage de la marque reste après un changement. Les marques

avant le changement ne sera pas affecté.

| sweet mocking mouth had one kiss on it that Wendy could never get, though there it was, perfectly conspicuous in the<br>right—hand corner.                                                                                                    |                                                                                                    |
|----------------------------------------------------------------------------------------------------|----------------------------------------------------------------------------------------------------|
| The way Mr. Darling won her was this: the many gentlemen who had been boys when she was a girl discovered<br>simultaneously that they loved her, and they all res to be house to propose to her except Mr. Darling, who took a cob<br>and indiped in first, and so got her. He git all of her, except the intermost Soc and the sits. He never here doubt the<br>box, and in time he gove up trying for the kiss. Wendy thought hopelon could have got it, but I can picture him trying,<br>and then going all the position, straining the dexist. |                                                                                                    |
| Mr. Darling used to boast to Wendy that her mother not only loved him but respected him. He was one of those<br>deep ones who know doubt stacks and shares. Of course no one really knows, but he quite searched to know, and he<br>often suid store                                                                                                    | <del>Supprimer le surlignage Supprimer le surlignage - Supprimer le surlignage - Supprimer le surli</del> |
| Mrs. Darlie — A A A A III were a game,                                                                                                    |                                                                                                    |
| were pictures 🗊 🖉 🖏 🖉 dinb 📿 🕼 Mre. Dating'a                                                                                                    |                                                                                                    |
| guesses. Mark                                                                                                    | Changer de traduction                                                                                                    |
| Mandy erans (arts does does and who are all we book that whether they would be able to keep her, as the was another<br>mouth to freed. Mr. Darling was frightfully proud of her, but he was very honounable, and he sat on the edge of Mrs.<br>Darling's bed, hadring her hard and addicating expenses, while the looked at him imploringly. She wanted to risk is                                                                                                    |                                                                                                    |
| come what might, but that was not his way; his way was with a pencil and a piece of paper, and if she confused him with<br>suggestions he had to begin at the beginning again.                                                                                                    | Dict tiers                                                                                                    |
| "Now don't interrupt," he would beg of her.                                                                                                    |                                                                                                    |
| "I have one pound seventeen here, and two and six at the office; I can cut off my coffee at the office, say ten shil-                                                                                                    | (Requis pour installer                                                                                                    |
| lings, making two nine and six, with your eighteen and three makes three nine seven, with five nought nought in my<br>cheque-book makes eight nine seven—who is that moving?—eight nine seven, dot and carry seven—don't speak, my                                                                                                    | séparément)                                                                                                    |
| 03:34 PM 🗰 1/138                                                                                                    |                                                                                                    |
|                                                                                                    |                                                                                                    |

Appuyez sur n'importe quelle position hors de la boîte de dialogue pour quitter la boîte de dialogue.

Choisissez "Annotation" pour faire apparaître une zone de texte pour ajouter des notes si nécessaire.

ROC (version bêta)

Ne prend en charge que les pages aux formats d'image PDF, CBR, CBZ, DJVU et

PNG. Reconnaître une seule page à chaque fois.

Choix horizontal ou vertical selon la mise en page du document

peut améliorer la précision de la reconnaissance.

Reconnaître 5 fois par jour lorsque vous n'êtes pas connecté à votre ONYX

compte.

Reconnaître 10 fois par jour lorsque vous êtes connecté à votre ONYX compte.

| 2. Safety Guide                                                             | 2. Safety         | Guide                      |                              |       |
|-----------------------------------------------------------------------------|-------------------|----------------------------|------------------------------|-------|
| Please read the Safety Guide carefully before you start to use the device.  | Please read the   | Safety Guide carefully be  | efore you start to use the   | devid |
| Contact your BOOX retailer if you have any technical problem, or you can    | Contact your B    | OOX retailer if you have a | any technical problem, or y  | you o |
| dial our official service line at 4008–400–014 or 4008–860–830.             | dial our official | service line at 4008–400   | -014 or 4008-860-830.        |       |
| Screen protection                                                           | Scree             | n protection               |                              |       |
| The device is equipped with E-ink screen, which is very fragile. Please     | The device is -   | 0                          | CR                           | - lec |
| have no shocking, squeezing, pressing against the screen, or dropping the   | have no shock     | Single page                |                              | 91    |
| device from a higher place. If the screen is already broken, stop using it  | device from c     | (Available 5 times in a si | ingle day, 5 times remaining | ) ing |
| and contact the professional or other qualified staff to replace the screen | and contact t     | Horizontal lavout          | O Vertical lavout            | cre   |
| for you. Please don't dismantle the device without our permission.          | for you. Pleas    | C Honzontarhayout          | O Vertical hayout            | -     |
|                                                                             | L                 | CANCEL                     | ок                           | J     |
| (*) Standard accessories                                                    | () Stand          | ard accessories            |                              |       |
| Only the battery, adapter, and other accessories meeting our standard       | Only the batter   | ry, adapter, and other ad  | ccessories meeting our st    | tand  |
| DOX_Nova3Color_User_Manual_(20210305).pdf 🔒 🗈 😁 🔍                           | safety rules co   | in be used for the devi    | ce. For details, please re   | əfer  |
| < •O >>>> 4/170                                                             | Product Specifi   | cation. We will not be res | sponsible for any damage     | cau   |
|                                                                             | by incompatible   | accessories.               |                              |       |
|                                                                             |                   |                            |                              |       |

Vous pouvez appuyer longuement sur le texte pour ajouter une annotation et rechercher un dictionnaire sur

les pages reconnues

Si certains caractères individuels ne sont pas reconnus correctement, vous pouvez basculer vers le texte d'origine dans la fenêtre contextuelle d'annotation pour corrigez-les et modifiez manuellement le contenu du texte reconnu

(Ne modifiez pas le texte de la page d'origine);

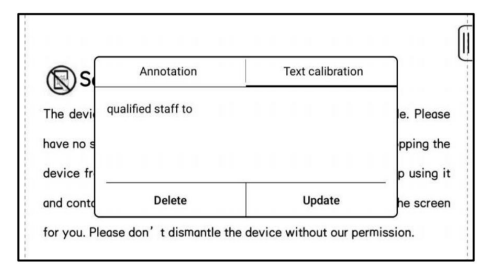

Les pages reconnues par OCR affichent la marque de reconnaissance en haut

coin droit, et les pages reconnues peuvent être visualisées dans le

Directory-Bookmark, qui est pratique pour localiser rapidement et

sauter;

Appuyez à nouveau sur l'icône de reconnaissance pour effacer le contenu de l'OCR ;

Barre d'outils Scribble

La barre d'outils Scribble flotte à l'écran. Vous pouvez appuyer longuement dessus et faites-le glisser.

Le stylet est en état d'écriture manuscrite par défaut, et vous pouvez le changer

On\Off dans la barre d'outils supérieure ;

La barre d'outils Scribble doit être appelée via le menu de lecture

en bas ou appelé à partir de la barre d'outils flottante réductible.

|                | ц.                                                                          |                          |
|----------------|-----------------------------------------------------------------------------|--------------------------|
|                | 2. Safety Guide                                                             |                          |
| Gommes         | Please read the Safety Guide carefully before you start to use the device.  |                          |
|                | Contact your BOOX retailer if you have any technical problem, or you can    |                          |
| Pinceaux       | dial our official service line at 4008-400-014 or 4008-860-830.             |                          |
|                |                                                                             | Sauvegarder              |
| Effondromont   |                                                                             | 1                        |
| Barre d'outils | The device is equipped with E-ink screen, which is very fragile. Please     | Plus                     |
|                | have no shocking, squeezing, pressing pgainst the screen, or dropping the   |                          |
| Zoom           | device from a higher place. If the screen is already broken, stop using it  | Lasso                    |
|                | and contact the professional or other qualified staff to replace the screen |                          |
| Formes         | for you. Please don't dismantle the device without our permission.          | PDF Intégrer/Enregistrer |
| Caulaura       |                                                                             | au format PDF            |
| Couleurs       | (III) Standard assessming                                                   |                          |
|                | Standard accessories                                                        | Annuler/Rétablir         |
|                | Only the battery, adapter, and other accessories meeting our standard       |                          |
|                | safety rules can be used for the device. For details, please refer to       |                          |
|                | Product Specification. We will not be responsible for any damage caused     |                          |
|                | by incompatible accessories.                                                |                          |
|                | 10:46 AM 100 4/172                                                          |                          |

Pinceaux et Gommes

En état d'effacement, vous devez revenir manuellement à

l'état de l'écriture manuscrite pour continuer à écrire.

#### Couleurs

Seules les couleurs noires, grises et blanches peuvent afficher leurs couleurs d'origine sur BOOX. Les autres couleurs sont affichées en noir sur BOOX et seront affichées

dans leurs couleurs d'origine lorsqu'elles sont exportées vers un PC.

# Intégrer le PDF

Le contenu manuscrit du PDF sera automatiquement

intégré dans le fichier d'origine lorsque vous quittez le fichier PDF. Tu peux

visualisez-les et modifiez-les avec d'autres applications telles que Adobe acrobat, WPS,

et Chrome sur PC. Lors de la copie des fichiers intégrés vers d'autres

BOOX, vous pouvez toujours visualiser et modifier les fichiers.

Intégrer le PDF :

Vous pouvez enregistrer manuellement les fichiers dans la barre d'outils Scribble lorsque le

les fichiers sont toujours ouverts.

Enregistrer au format PDF :

vous permet d'exporter dans un nouveau fichier PDF et de conserver les fichiers avec le même

contenu manuscrit.

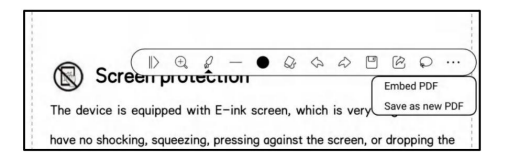

Les fichiers non PDF ne prennent pas en charge l'intégration de données. Vous ne pouvez vérifier données pertinentes sur les appareils BOOX. Lorsque les fichiers sont copiés ou déplacés vers d'autres emplacements, ils sont identifiés comme des fichiers différents sans donnée pertinente. Mais la modification des noms de fichiers n'a pas d'impact sur l'existant données.

# Fichiers PDF avec données intégrées

A. Modification des noms de fichiers, copie ou déplacement vers un autre
l'emplacement n'aura pas d'incidence sur la reconnaissance des données intégrées.
B. Lorsque les fichiers PDF avec des données intégrées sont divisés en
plusieurs fichiers PDF à l'aide d'autres outils sur PC, les nouveaux fichiers seront
identifié comme des fichiers différents et n'importera pas les données intégrées
C. Lorsque les fichiers PDF avec des données intégrées sont modifiés et
enregistrés à l'aide d'autres outils sur PC, les fichiers seront identifiés comme différents

Remarque : Si votre BOOX est en état d'écriture manuscrite lorsqu'il est connecté à PC via USB, veuillez déconnecter la connexion USB pour vous assurer que les données mise à jour normale. Vous pouvez reconnecter BOOX à un PC via USB lorsque Les fichiers PDF sont enregistrés.

# Fichiers PDF sans données intégrées

Lorsqu'un nouveau document PDF est ouvert, il détecte automatiquement et importer les données locales existantes en fonction de l'ID du document et chemin de stockage ;

Par exemple : après avoir supprimé 123.pdf avec des données intégrées du local, et remettre le fichier original 123.pdf (sans données), il y a les situations suivantes :

 A. Si vous replacez le fichier dans le même chemin d'enregistrement, le les données intégrées seront automatiquement importées.

 B. Si vous le remettez dans un chemin de sauvegarde différent, le les données intégrées ne seront pas importées.

C. Si vous changez le nom du fichier et le remettez au même

chemin d'enregistrement, les données intégrées existantes ne seront pas importées.

D. Si vous mettez un autre fichier avec le nom 123.pdf dans la même sauvegarde path, les données intégrées existantes ne seront pas importées.

Reconnaissance de l'écriture manuscrite

Appuyez deux fois sur le texte manuscrit ou les formes pour démarrer la reconnaissance AI.

Dans l'état où le toucher de la main est désactivé, le double-clic peut également être

utilisé pour lancer la reconnaissance de l'IA

Le texte et les formes avec un espacement de 0,5 cm et des lignes droites avec

Un espacement de 0,3 cm peut être reconnu comme une zone de contenu. Si la

l'espacement dépasse l'un des deux espacements, le contenu sera

reconnu comme un domaine de contenu différent.

| www.boak.com                                                                                        | www.boox.com                                                                                      |
|----------------------------------------------------------------------------------------------------|---------------------------------------------------------------------------------------------------|
| 1. About ONYX                                                                                       | 1. About ONYX                                                                                     |
| BOOX is presented by Onyx International, which has a group of professionals                         | BOOX is presented by Onyx International, which has a group of professionals                       |
| who dedicate themselves in designing state-of-the-art reading terminal. The                         | who dedicate themselves in designing state-of-the-art reading terminal. The                       |
| beauty of the BOOX is embodied in both its simplicity and its power. As we are                      | beauty of the BOOX is embodied in both its simplicity and its power. As we are                    |
| going to show you, BOOX is an open and flexible platform for both consumers                         | going to show you, BOOX is an open and flexible platform for both consumers                       |
| and content providers.                                                                              | and content providers.                                                                            |
| BOOX is powered by a 16-level grayscale e-ink screen that looks and feels                           | BOOX is powered by a 16-level grayscale e-ink screen that looks and feels                         |
| paper. Passive lighting and diffuse surface relax your eyes and reduce $\left\langle \right\rangle$ | paper. Passive lighting and diffuse surface relax your eyes and reduce $ { m  ot \! \! \! /} $    |
| strain. By the hand-writing system, you can take notes while reading and ske 🐁                      | strain. By the hand-writing system, you can take notes while reading and ske 🐁                    |
| up ideas that happen to emerge. BOOX takes full advantage of new-genera $\equiv$                    | up ideas that happen to emerge. BOOX takes full advantage of new-genera $\equiv$                  |
| e-ink screens: extremely low power consumption without reflection                                   | e-ink screens: extremely low power consumption without reflection                                 |
| backlight. Each full charge can sustain a few weeks' reading. By reducing pa                        | backlight. Each full charge can sustain a few weeks' reading. By reducing pa                      |
| consumption while providing a realistic paper-like reading experience, di                           | consumption while providing a realistic paper-like reading experience, dir $^{\circlearrowright}$ |
| content helps to protect the environment without sacrificing convenience or                         | content helps to protect the environment without sacrificing convenience or                       |
| lifestyle. ON YX Reader                                                                             | onyx Reader                                                                                       |
| For content partners, we also provide support for custom formats and digital                        | For content partners, we also provide support for custom formats and digital                      |
| rights management solutions. All of our viewers have standard features such                         | rights management solutions. All of our viewers have standard features such                       |
| as layout management, font adjustment, full-text-search, zooming, and page                          | as layout management, font adjustment, full-text-search, zooming, and page                        |
| Copyright © 2019 One International All rights reserved. 3 / 135                                     | Copyright © 2019 Organisational, XII rights makingst. 3 / 115                                     |

Les cases ou les lignes près du texte peuvent être converties en souligné et

mettre en surbrillance après avoir appuyé deux fois. qui offre une grande commodité

pour ajouter des surlignages au contenu converti.

Si les utilisateurs ne souhaitent pas qu'il soit converti en surlignage, vous pouvez

désactivez cette fonction dans les paramètres de reconnaissance de l'écriture manuscrite. Le

le contenu de l'écriture manuscrite sera uniquement converti en images.

| www.book.com                                                                | www.boox.com                                                           | ONYX        |
|-----------------------------------------------------------------------------|------------------------------------------------------------------------|-------------|
| flow.                                                                       | flow.                                                                  |             |
| For a next-generation information device, connectivity is essential. The us | r For a next-generation information device, connectivity is essential. | . The user  |
| can connect to the Internet by built-in Wi-Fi, 3G module or other add-      | a can connect to the Internet by built-in Wi-Fi, 3G module or oth      | ier add-on  |
| modules to download new content or surf the web. Customized for the e-i     | k modules to download new content or surf the web. Customized for      | r the e-ink |
| screen, WebKit, the same software engine as some powerful desktop browse    | s screen, WebKit, the same software engine as some powerful desktop    | p browsers  |
| such as Safari and Chrome, is the web browser of BOOX.                      | such as Safari and Chrome, is the web browser of BOOX.                 |             |
| BOOX gives you a new reading experience.                                    | BOOX gives you a new reading experience.                               |             |
|                                                                             |                                                                        |             |
|                                                                             |                                                                        | 3           |
|                                                                             |                                                                        | =           |
|                                                                             |                                                                        |             |
|                                                                             |                                                                        |             |
|                                                                             |                                                                        | 4           |
|                                                                             |                                                                        | C           |
|                                                                             |                                                                        |             |
|                                                                             |                                                                        |             |
|                                                                             |                                                                        |             |
| $\bigcirc$                                                                  |                                                                        | $\supset$   |
|                                                                             |                                                                        |             |
| Consider D 2010 One International All rinks reserved. 4 / 115               | Consider 0.2019 Ones International All rights reserved                 | A / 115     |
| 55 💌                                                                        | 11:56 💌                                                                | 4           |

Converti en ajout de signets

Utilisez le stylet pour cliquer sur le coin supérieur droit pour ajouter un signet

Cette zone ne prend pas en charge le changement de page au stylet.

| www.book.com                                              | ONYX                      |
|-----------------------------------------------------------|---------------------------|
| flow.                                                     |                           |
| For a next-generation information device, connectivity    | ty is essential. The user |
| can connect to the Internet by built-in Wi-Fi, 3G r       | module or other add-on    |
| modules to download new content or surf the web.          | Customized for the e-ink  |
| screen, WebKit, the same software engine as some po       | owerful desktop browsers  |
| such as Safari and Chrome, is the web browser of BO       | OOX.                      |
| BOOX gives you a new reading experience.                  |                           |
|                                                           | 0                         |
|                                                           | E                         |
|                                                           |                           |
|                                                           | <                         |
|                                                           | >                         |
|                                                           | 0                         |
|                                                           |                           |
|                                                           |                           |
|                                                           |                           |
|                                                           |                           |
|                                                           | 0                         |
|                                                           |                           |
| Copyright © 2019 Onyx International. All rights reserved. | 4 / 115                   |

Tourne-page

Les utilisateurs peuvent utiliser le stylet pour appuyer sur les 2 coins de la zone de contenu pour

tourner les pages. Cela offre la commodité de tourner la page à la main

le toucher est désactivé.

Cette fonction est activée par défaut.

| www.boox.com          |                        |            |
|-----------------------|------------------------|------------|
| 2. Standard Acc       | essories               |            |
| (1) BOOX Note2        | x1                     |            |
| (2) Stylus Pen        | x1                     |            |
| (3) Type-C Cable      | x1                     |            |
| (4) Quick Start Guide | x1                     |            |
| (5) Warranty Sheet    | x1                     |            |
|                       |                        |            |
|                       |                        | 0          |
| Optional Accessories  | (purchased separately) | B          |
| (1) Adapter           |                        |            |
| (2) Protective case   |                        |            |
|                       |                        |            |
| *                     |                        | 0          |
|                       |                        | _          |
|                       |                        |            |
|                       |                        |            |
|                       |                        | $\bigcirc$ |
|                       |                        |            |
|                       |                        |            |
| 11:57                 |                        | 5/115      |

Barre de menu inférieure (format PDF)

Cette barre comprend les paramètres de TOC, Progression, Disposition, Contraste,

Navigation, vues fractionnées.

Table des matières

La table des matières contient une table des matières, un signet, une annotation et Griffonner.

La table des matières prend en charge la hiérarchie à trois couches. Le calque actuel est

souligné. Accédez à la page correspondante lorsque vous appuyez sur l'un des

les couches.

Appuyez sur n'importe quelle position hors de la table des matières pour quitter.

. .

| AS YOU LIKE IT                      | 1           | L L |              |
|-------------------------------------|-------------|-----|--------------|
| 7 1601                              | 1 LIKE IT   |     |              |
| VACT I.                             | 3           |     |              |
| SCENE I. Orchard of OLIVER'S house  | 4 LIKE IT   |     |              |
| SCENE II. A lawn bthe DUKE'S palac  | 8           |     |              |
| SCENE III. The DUKE's palace        | 14          |     |              |
| ▼ ACT II.                           | Shakespeare |     |              |
| SCENE I. The Forest of Arden        | 19          |     |              |
| SCENE II. The DUKE'S palace         | 21          |     |              |
| SCENE III. Before OLIVER'S house    | 22          |     |              |
| SCENE IV. The Forest of Arden       | 24          |     |              |
| SCENE V. Another part of the forest | 26          |     |              |
| SCENE VI. The forest                | 28          |     |              |
| SCENE VII. The forest               | 29          |     |              |
| ▼ ACT III.                          | 33          |     |              |
| SCENE I. The palace                 | 34          |     |              |
| SCENE II. The fore_DO, with a paper | 35          |     |              |
| SCENE III. The forest               | 13          |     | Commande     |
| SCENE IV. The forest                | 16          |     | Continance   |
| SCENE V. Another part of the forest | 18          |     | - Plein écra |
| ∽ ACT IV.                           | 52          |     |              |
| < 1/2 >                             | <u>b</u>    |     |              |
|                                     |             |     |              |

#### Signets

Sans appeler le menu, mettez la page de lecture en signet en en appuyant sur une balise dans le coin supérieur droit de l'écran. Appuyez à nouveau dessus pour dé-marquer la page.

Les signets peuvent être vérifiés sous le chemin de Doc-Bookmark, où les utilisateurs peuvent supprimer des signets.

Accédez à la page correspondante en appuyant sur l'un des signets.

# Annotation

Tout le contenu surligné/souligné/annoté serait répertorié sous la page de Doc-Notes pour poursuivre la recherche, l'édition et la suppression. Accédez à la page/au contenu correspondant en appuyant sur l'une des listes. Tout le contenu de la page Annotation peut être exporté au format txt. Les fichiers exportés sont enregistrés dans le dossier répertoire Storage\Note\(même nom que le fichier source).

## Griffonner

Tous les gribouillis et notes annexes peuvent être consultés sous la page de

Doc-scribble pour poursuivre la recherche et la suppression.

Accédez à la page correspondante en appuyant sur l'une des pages.

Tous les contenus de gribouillis peuvent être exportés au format Png et enregistrés sous le même répertoire dossier Storage\Note\(même nom que le fichier source).

#### . .

# Progrès

Il affiche le nom du chapitre (nom du livre s'il n'y a pas de chapitre), la page progression, dernier/chapitre suivant, numéro de page, diaporama, annuler et refaire.

Appuyez sur le numéro de page pour accéder à une interface rapide. Clique le

à nouveau les numéros de page et entrez le numéro pour accéder directement à la page.

Prise en charge des fichiers PDF pour la recherche et l'utilisation des fichiers propre page

nombre (type de numéro de page personnalisé)

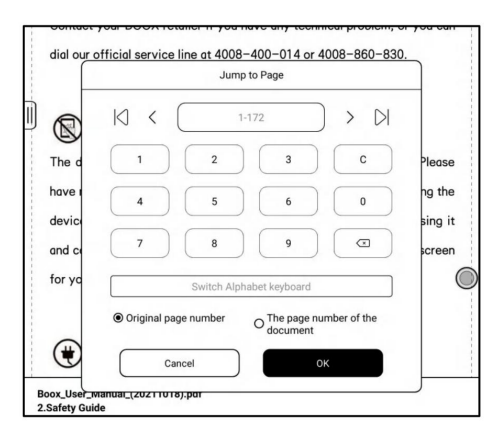

#### .

# Format

Cela inclut les paramètres de pagination, de zoom, de recadrage et de marge.

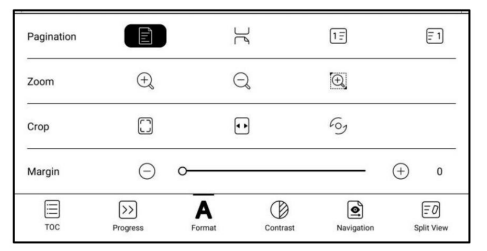

Pagination:

Il existe des options de page unique, double page 1 et double page

2. Le mode double page ne prend en charge que l'écran horizontal.

#### Zoom:

Le zoom avant, le zoom arrière et le zoom partiel sont pris en charge. Les utilisateurs peuvent également

pincer ou écarter les doigts pour effectuer un zoom arrière ou avant sur la lecture

pages.

Lorsqu'une seule page dépasse la zone d'affichage de l'écran après

zoom, vous pouvez appuyer longuement et faire glisser la zone d'affichage autour.

Un seul clic consiste à tourner les sous-pages. Vous devez utiliser le virtuel

des boutons de changement de page pour tourner toute la page d'origine ;

Culture:

Recadrage automatique en fonction de la marge définie par les utilisateurs.

Marge:

L'espace vide sur les côtés du contenu du livre pour le recadrage automatique.

Marge:

La zone vierge réservée par défaut lors du recadrage automatique. Toi

peut modifier manuellement la zone de recadrage automatique.

# Contraste

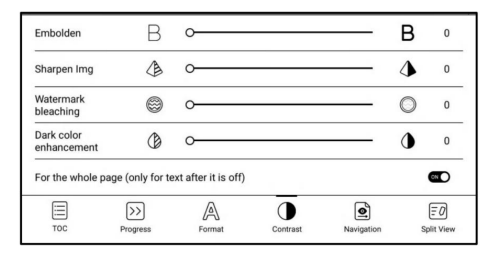

Embolden ne s'applique qu'au texte du PDF.

Sharpen Imag peut rendre les images plus nettes.

Le blanchiment du filigrane peut blanchir les images de couleur claire ou

arrière-plan dans les pages.

L'amélioration des couleurs sombres applique un affichage plus sombre à l'ensemble

pages ou texte seulement.

# La navigation

La navigation permet aux utilisateurs d'avoir des options de réinitialisation, de mode bande dessinée,

Mode article et autres paramètres, notamment Recadrage, Fractionnement et Sous-page

Commande.

Mode BD : l'écran sera divisé en quatre sous-pages et le

l'ordre de lecture est en haut à droite - en haut à gauche - en bas à droite - en bas

gauche.

Mode Article : l'écran sera divisé en quatre sous-pages et le

l'ordre de lecture est en haut à gauche - en bas à gauche - en haut à droite - en bas

droite.

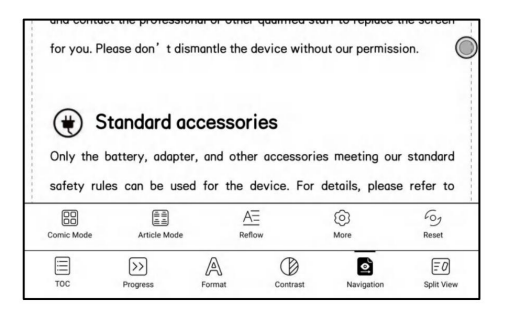

# Plus de réglages

Ajustez manuellement les paramètres de recadrage de la zone, de fractionnement de page et

ordre des sous-pages.

Rogner : sélectionnez manuellement la zone de rognage pour les pages simples ou doubles.

Fractionner : diviser les pages en sous-pages spécifiées de différentes manières.

Ordre : Décidez de la position initiale et de l'ordre de lecture des sous-pages.

|        | (1)                                            | (2)                            | DNYX                         |   |
|--------|------------------------------------------------|--------------------------------|------------------------------|---|
|        | 1. About ON                                    | rx 💛                           |                              |   |
|        | BOOX is presented by C                         | Onyx International, which ha   | s a group of professionals   |   |
|        | who dedicate themselve                         | es in designing state-of-the   | art reading terminal. The    |   |
|        | beauty of the BOOX is e                        | mbodied in both its simplicit  | y and its power. As we are   |   |
| - 10   | going to show you, BOO                         | X is an open and flexible pla  | atform for both consumers    |   |
|        | and content providers.                         |                                |                              |   |
|        | BOOX is powered by a 1                         | 6-level grayscale e-ink scre   | en that looks and feels like |   |
|        | paper. Passive lighting                        | and diffuse surface relax y    | our eyes and reduce eye      | 0 |
|        | strain. By the hand-writin                     | g system, you can take note    | s while reading and sketch   |   |
|        | deas that hannen for                           | amerne BOO                     | antage of new-generation     |   |
|        | 3 ink screens: extreme                         | 4 share powers consumption     | n without reflection and     |   |
|        | e-lik scieelis. exielle                        | ny low power consumptio        | in without reliection and    |   |
| - 10   | backlight. Each full charg                     | je can sustain a tew weeks r   | eading. By reducing paper    |   |
|        | consumption while provi                        | iding a realisti¢ paper-like r | eading experience, digital   |   |
|        | content helps to protect                       | t the environment without s    | acrificing convenience or    |   |
|        | lifestyle.                                     |                                |                              |   |
|        | For content partners, we                       | e also provide support for c   | ustom formats and digital    |   |
|        | rights management solu                         | tions. All of our viewers have | ve standard features such    |   |
|        | as layout management,                          | font adjustment, full-text-se  | arch, zooming, and page      |   |
|        |                                                |                                |                              |   |
|        | Copyright © 2015 Onys International, All right | ti reserved                    | 3/12                         |   |
|        | Cancel                                         | Reset                          | ок                           |   |
|        |                                                |                                |                              | _ |
| Crop   |                                                |                                |                              |   |
| Column |                                                |                                |                              | Ħ |
|        |                                                |                                |                              |   |

#### . . .

### Refusion

Reflow prend désormais en charge les versions numérisées et texte.

La redistribution n'est disponible que pour les documents PDF/DJVU/CBR/CBZ.

Type de numérisation

La redistribution permet aux utilisateurs de personnaliser davantage la mise en page des documents y compris : espacement des lignes, marge, direction du texte, taille de la police, colonnes,

et correction d'inclinaison (pour les documents en italique).

| So                 | an Type |     | Text Type |     |
|--------------------|---------|-----|-----------|-----|
| Text Direction     | A       | A   | JA        | 0   |
| Spacing            | Ē       |     |           |     |
| Alignment style    |         |     |           |     |
| Font size          | 0.75    | 1.0 | 1.2       | 1.5 |
| Columns            |         |     |           |     |
| Tilting Correction | 0       | 5   | 10        |     |
|                    | Reset   |     | OK        |     |

#### Type de texte

### Applicable aux PDF numériques ou aux PDF reconnus par

OCR (vous pouvez appuyer et maintenir pour rechercher des mots) PDF. La refusion

les fichiers peuvent utiliser les fonctionnalités des documents de flux.

| Scan Type                                      | Text Type                                 |
|------------------------------------------------|-------------------------------------------|
| Suitable for electronic version or OCR (you ca | n press and hold to pick up the word) PDF |
| GOBA<br>MENUTY<br>UTERO<br>SV<br>GO            |                                           |
| Reset                                          | ок                                        |

### Vue partagé

Il permet d'ouvrir respectivement le document courant, deux documents différents

documents, ou un document et une note en même tempsSplit-View

(Doc & Traduction)

Split-View prend désormais en charge le mode horizontal et le mode vertical.

Vous pouvez permuter les côtés des deux fenêtres.

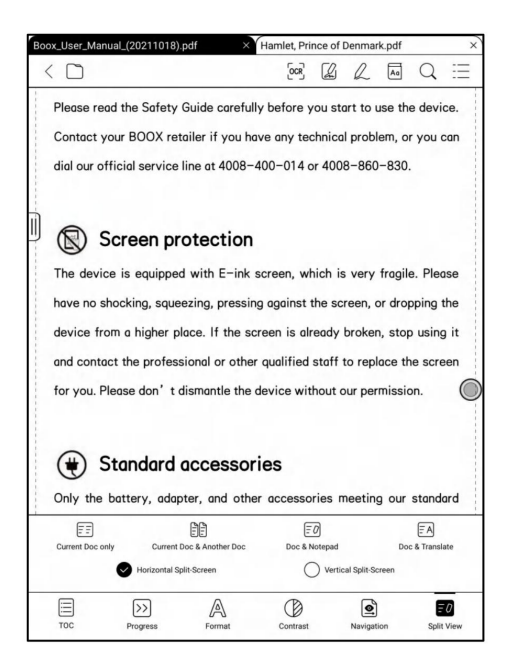

Doc actuel (même doc)

Les deux documents sont totalement indépendants. Les utilisateurs peuvent respectivement

tournez les pages et enregistrez-les.

Le gribouillis, le surlignage, l'annotation, le signet seraient

synchronisés les uns avec les autres après l'actualisation de la page.

| 1. About ONYX                                                                   | 1. About ONYX                                                                   |
|---------------------------------------------------------------------------------|---------------------------------------------------------------------------------|
| BOOX is presented by Onyx International, which has a group of professionals     | BOOX is presented by Onyx International, which has a group of professionals     |
| who dedicate themselves in designing state-of-the-art reading terminal. The     | who dedicate themselves in designing state-of-the-art reading terminal. The     |
| beauty of the BOOX is embodied in both its simplicity and its power. As we are  | beauty of the BOOX is embodied in both its simplicity and its power. As we are  |
| going to show you, BOOX is an open and flexible platform for both consumers     | going to show you, BOOX is an open and flexible platform for both consumers     |
| and content providers.                                                          | and content providers.                                                          |
| BOOX is powered by a 16-level grayscale e-ink screen that looks and feels like  | BOOX is powered by a 16-level grayscale e-ink screen that looks and feels like  |
| paper. Passive lighting and diffuse surface relax your eyes and reduce eye      | paper. Passive lighting and diffuse surface relax your eyes and reduce eye      |
| strain. By the hand-writing system, you can take notes while reading and sketch | strain. By the hand-writing system, you can take notes while reading and sketch |
| up ideas that happen to emerge. BOOX takes full advantage of new-generation     | up ideas that happen to emerge. BOOX takes full advantage of new-generation     |
| e-ink screens: extremely low power consumption without reflection and           | e-ink screens: extremely low power consumption without reflection and           |
| packlight. Each full charge can sustain a few weeks' reading. By reducing paper | backlight. Each full charge can sustain a few weeks' reading. By reducing paper |
| consumption while providing a realistic paper-like reading experience, digital  | consumption while providing a realistic paper-like reading experience, digital  |
| content helps to protect the environment without sacrificing convenience or     | content helps to protect the environment without sacrificing convenience or     |
| lifestyle.                                                                      | lifestyle.                                                                      |
| For content partners, we also provide support for custom formats and digital    | For content partners, we also provide support for custom formats and digital    |
| rights management solutions. All of our viewers have standard features such     | rights management solutions. All of our viewers have standard features such     |
| as layout management, font adjustment, full-text-search, zooming, and page      | as layout management, font adjustment, full-text-search, zooming, and page      |
| Sopryfel & 2019 Oper Hernsteine & Mitchinered                                   | Capergel & 2016 Operational of M Split morest                                   |
| 15:00 📧 3/92                                                                    | 15:00 💌 3/92                                                                    |

#### Différents documents

Choisissez un document différent du document actuel.

| www.boox.com   |                               |                                          | ONY             |
|----------------|-------------------------------|------------------------------------------|-----------------|
| 1. Abou        | t ONY)                        | (                                        |                 |
| BOOX is pres   | ented by Ony                  | yx International, which has a group of   | of professional |
| who dedicate   | themselves                    | in designing state-of-the-art reading    | a terminal. Th  |
| beauty of the  |                               | podied in both its simplicity and its po | wer As we ar    |
| beauty of the  | DOOX is cill                  |                                          |                 |
| going to show  |                               | Different Doc                            | h consumer      |
| and content    | Recently<br>read              | < Storage/Books                          |                 |
| BOOX is pow    | Storage                       | EN-book                                  | and feels lik   |
| paper. Passi   | Books                         | 🖹 as you like it.pdf                     | reduce ey       |
| strain. By the | Push                          | Hamlet, Prince of Denmark.pdf            | g and sketc     |
| up ideas that  | Download                      | a midsummer night's dream.pdf            | w-generatio     |
| e-ink screen   | note                          |                                          | flection an     |
|                | Shop                          |                                          | ducies and      |
| packlight. Ea  | WifiTransfer                  |                                          | ducing pape     |
| consumption    |                               |                                          | ience, digita   |
| content help   |                               |                                          | nvenience o     |
| lifestyle.     |                               | 1/1                                      |                 |
| For content p  | artners, we a                 | also provide support for custom forn     | nats and digita |
| rights manage  | ement solutio                 | ns. All of our viewers have standard     | features suc    |
|                |                               |                                          |                 |
| as layout mai  | nagement, fo                  | nt adjustment, full-text-search, zoor    | ning, and pag   |
|                |                               |                                          |                 |
| -OO IFT        | international. All rights res | erves.                                   | 3 / 92          |

# Semblable au Current Doc, ces deux documents peuvent être

# respectivement exploités. L'affichage est également échangeable. Pour PDF

document, essayez de les échanger si une partie d'entre eux n'est pas accessible en écriture.

| 1. About ONYX Screen Refresh                                                                                                    |                             |
|----------------------------------------------------------------------------------------------------|-----------------------------|
| BOOX is presented by Onyx International, which has a gr<br>Swap                                                                                              | HAMLET, PRINCE OF           |
| who dedicate themselves in designing state-or-the-art re<br>beauty of the BOOX is embodied in both its simplicity and Settings                               | DENMARK                     |
| going to show you, BOOX is an open and flexible platform for both consumers                                                                                  |                             |
| and content providers.                                                                                                    | William Shakespeare<br>1604 |
| BOOX is powered by a 16-level grayscale e-ink screen that looks and feels like<br>namer. Passive lighting and diffuse surface relay your eves and reduce eve |                             |
| strain. By the hand-writing system, you can take notes while reading and sketch                                                                              | $\odot$                     |
| up ideas that happen to emerge. BOOX takes full advantage of new-generation                                                                                  |                             |
| e-ink screens: extremely low power consumption without reflection and                                                                                        |                             |
| consumption while providing a realistic paper-like reading experience, digital                                                                               |                             |
| content helps to protect the environment without sacrificing convenience or                                                                                  |                             |
| lifestyle.                                                                                                    |                             |
| Por content partners, we also provide support for custom formats and digital                                                                                 |                             |
|                                                                                                    |                             |
|                                                                                                    | 1                           |
| TOC Progress Format Scribble                                                                                                    | 15:01 🚥 1/91                |

Documents et notes

De même, ils sont échangeables.

Et la note sera créée avec le même nom que le document. Il

s'associe au document et peut être modifié dans l'application Note.

Chaque document ne peut avoir qu'une note associée. Changer le le nom de la note n'affecte pas l'association.

| <                                                                                                    | $Q \equiv$           | <  | Boox | Ma0 | )_not | e   |            |            | Q | \$ | $\hat{\omega}$ | < | 1/1 | > |
|----------------------------------------------------------------------------------------------------|----------------------|----|------|-----|-------|-----|------------|------------|---|----|----------------|---|-----|---|
| 1. About ONYX                                                                                                    | Screen Refresh       | 88 | 8.   | 8   | P     | [T] | AI         | $\boxplus$ | Ъ | 0  | +              | Ξ | ۲   |   |
| BOOX is presented by Onyx International, which has a gr<br>who dedicate themselves in designing state-of-the-art re | Swap                 |    |      |     |       |     |            |            |   |    |                |   |     |   |
| beauty of the BOOX is embodied in both its simplicity and                                                           | Settings             |    |      |     |       |     |            |            |   |    |                |   |     |   |
| going to show you, BOOX is an open and flexible platform                                                            | for both consumers   | 1  |      |     |       |     |            |            |   |    |                |   |     |   |
| and content providers.                                                                                              |                      |    |      |     |       |     |            |            |   |    |                |   |     |   |
| BOOX is powered by a 16-level grayscale e-ink screen that                                                           | looks and feels like |    |      |     |       |     |            |            |   |    |                |   |     |   |
| paper. Passive lighting and diffuse surface relax your ey                                                           | es and reduce eye    |    |      |     |       |     | ~          |            |   |    |                |   |     |   |
| strain. By the hand-writing system, you can take notes while                                                        | reading and sketch   |    |      |     |       |     | $\bigcirc$ |            |   |    |                |   |     |   |
| up ideas that happen to emerge. BOOX takes full advantage                                                           | e of new-generation  |    |      |     |       |     |            |            |   |    |                |   |     |   |
| e-ink screens: extremely low power consumption with                                                                 | out reflection and   |    |      |     |       |     |            |            |   |    |                |   |     |   |
| backlight. Each full charge can sustain a few weeks' reading                                                        | . By reducing paper  |    |      |     |       |     |            |            |   |    |                |   |     |   |
| consumption while providing a realistic paper-like reading                                                          | experience, digital  |    |      |     |       |     |            |            |   |    |                |   |     |   |
| content helps to protect the environment without sacrificing convenience or                                         |                      |    |      |     |       |     |            |            |   |    |                |   |     |   |
| lifestyle.                                                                                                    |                      |    |      |     |       |     |            |            |   |    |                |   |     |   |
| For content partners, we also provide support for custom                                                            | formats and digital  |    |      |     |       |     |            |            |   |    |                |   |     |   |
| Boox Max2 Series User Manual (20190410)                                                                             | .pdf 🔄 🏠             |    |      |     |       |     |            |            |   |    |                |   |     |   |
|                                                                                                    | // 0/12              | -  |      |     |       |     |            |            |   |    |                |   |     |   |
|                                                                                                    | 0                    |    |      |     |       |     |            |            |   |    |                |   |     |   |
| TOC Progress Format                                                                                                 | Scribble             |    |      |     |       |     |            |            |   |    |                |   |     |   |

Split-View (Doc & Traduction)

Cela prend en charge Baidu Translate et Bing Translate et fournit une

traduction de pages.

Cela prend également en charge plusieurs langues cibles ;

Votre BOOX doit rester connectée à Internet ;

Certains moteurs de traduction limitent le nombre de mots par

jour. Veuillez consulter les conseils sur la page de traduction pour plus de détails.

Menu du bas (autres formats)

Cela inclut les paramètres de TOC, de progression, de format, de contraste et de fractionnement

Afficher et prendre en charge les formats de flux tels que EPUB\TXT\MOBI\AZW3.

Moteur V2

Certains formats de flux (ePub\mobi\azw3\txt\word\jeb\html) utilisent la V2

moteur par défaut. Accédez à Paramètres de lecture/Autres paramètres pour basculer

à NeoReader

Le moteur V2 prend en charge la mise en page d'origine du document, y compris

police, interligne, marge, composition graphique, indentation, etc. ;

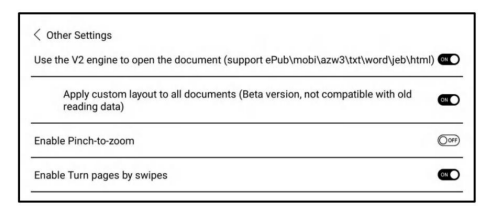

Après avoir commuté le moteur V2, le document sera fermé

automatiquement, et le moteur V2 sera utilisé lorsque vous rouvrirez le

des dossiers; Si vous devez revenir à NeoReader, vous pouvez annuler la

moteur V2 et rouvrez le document ;

Le moteur V2 ne prend pas en charge la synchronisation des données de NeoReader telles que

Signets, annotations et notes manuscrites.

### Progrès

Le document doit être paginé à nouveau après le passage à la V2 moteur, ou réglage de la police et de l'espacement. Vous pouvez vérifier le progression de la pagination dans le Menu lecture>Progression. Après le barre de progression est chargée, cela signifie que la pagination est terminée. Toi pouvez faire glisser la barre de progression pour sauter des pages après la pagination complété.

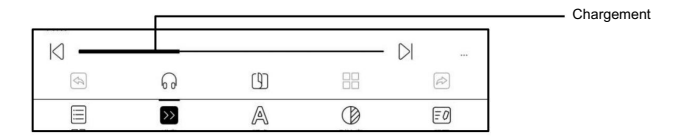

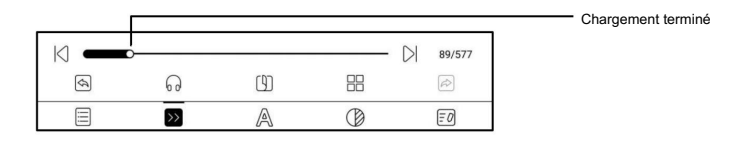
# Format

Les paramètres incluent la police, l'affichage et l'espacement.

Le chargement de la police dans le répertoire Storage\fronts est pris en charge.

Les paramètres de taille de police, de police, de contraste, de gras et d'espacement fonctionnent sur

tous les documents nouvellement ouverts, mais ne pas travailler sur les documents avant

#### paramètres.

|                 |                |          |   |            |     |                 | Première ligne                        |
|-----------------|----------------|----------|---|------------|-----|-----------------|---------------------------------------|
| T               | ypeface        |          |   | Spacing St | yle |                 | retrait                               |
| Font Size       | A •            |          | 0 |            | A*  | 6               |                                       |
| Embolden        | в 🔶            |          |   |            | В   |                 | Saut de ligne                         |
| Typeface        | FZZhunYuan_    | _GB18030 | : | Automatic  |     | :               | , , , , , , , , , , , , , , , , , , , |
| Others          | 简              | 繁        | 1 |            |     |                 | commutateur de trait d'union          |
| Original Layout | Ð              |          |   |            |     |                 |                                       |
| ТОС             | >><br>Progress | A        | t | Contrast   | Sp  | = 0<br>lit View |                                       |

Capture d'écran

Appuyez en diagonale sur les deux coins de l'écran pour capturer l'écran dans

Format PNG. La fonction n'est disponible que sur la page de lecture.

La capture d'écran sera enregistrée en local ou partagée en scannant QR

code. Le chemin de sauvegarde est Storage\Screenshots.

The Project Gutenberg EBook of The Tale of Peter Rabbit, by Beatrix Potter This eBook is for the use of anyone anywhere at no cost and with almost no restrictions whatsoever. You may copy it, give it away 01 re-use it under the terms of the Project Gutenberg License included 🔘 with this eBook or online at www.gutenberg.net Title: The Tale of Peter Rabbit Author: Beatrix Potter Release Date: January 30, 2005 [EBook #14838] Language: English \*\*\* START OF THIS PROJECT GUTENBERG EBOOK THE TALE OF PETER RABBIT +++ Produced by Robert Cicconetti, Ronald Holder and the PG Online Distributed Proofreading Team (http://www.pgdp.net). 5 B ~ Back Save Share

Rafraîchir

Appuyez sur le menu hamburger situé dans le coin supérieur droit pour

choisissez Actualiser et d'autres paramètres associés d'actualisation

L'actualisation royale et l'actualisation partielle sont par défaut

Lors du défilement de la page, le mode vitesse est par défaut.

| Peter Pan (Peendy)                                                                                                    | .mabi × Bo                                                                                                    | ox_User21                                                                                                    | 1018).pdf × YHamlet, Pr                                                                                                    | incenma                                                                                                    | rk.pdf ×ੇ<br>≷ ≔                                                                  | Chamber 1                                                                                                    |
|----------------------------------------------------------------------------------------------------|----------------------------------------------------------------------------------------------------|----------------------------------------------------------------------------------------------------|----------------------------------------------------------------------------------------------------|----------------------------------------------------------------------------------------------------|-----------------------------------------------------------------------------------|----------------------------------------------------------------------------------------------------|
| Chapte                                                                                                    | er 1                                                                                                    |                                                                                                    |                                                                                                    | B                                                                                                    | efresh<br>ettings                                                                 |                                                                                                    |
| PETER E                                                                                                    | BREAK                                                                                                    | s the                                                                                                    | ROUGH                                                                                                    | _                                                                                                    |                                                                                   | PETER BREAKS THROUGH                                                                                                    |
| All children, ex<br>and the way W<br>she was playin<br>it to her mothe<br>Darling put her<br>this for ever!"<br>henceforth We<br>you are two. The<br>Of course they | kcept one, gr<br>Vendy knew v<br>ng in a garde<br>r, I suppose<br>r hand to her<br>This was all<br>andy knew th<br>wo is the be<br>y lived at 14<br>ypeface | ow up. The<br>was this. O<br>n, and she<br>she must h<br>heart and<br>that passe<br>hat she mu<br>ginning of<br>their hous | y soon know that the<br>ne day when she was<br>plucked another flow<br>are looked rather delii<br>cried, 'Oh, why can't y<br>d between them on th<br>ist grow up, You alwo<br>the end.<br>e number on their str<br>Spacing 5 | y will groc<br>two yea<br>ar and ra<br>ghtful, fo<br>ou remo<br>ne subje<br>ays know<br>reet], and<br>tyle | ow up,<br>arsold<br>in with<br>or Ars.<br>ain like<br>ct. but<br>v after<br>d unt | All children, except one, grow up. They scon know that they will grow up.<br>I) and the way Wendy knew so this. One day when ha was two years old<br>the way Wendy knew so this. One day when ha was two years old<br>the harmonic suppose the must have looked anther ellightly. I for Ms.<br>Darling put her hand to her heart and reider. On, why cart you remain like<br>the list for wert "This was all that possed between them on the subject, but<br>hereafterthill word is the table part of the anti-<br>ty our are two. Two is the beginning of the end.<br>Of occurse they lived of 4 their house number on their street], and unit<br>Wendy care har mother was the chief one. She was a lowely lody, we |
| Font Size                                                                                                    | A                                                                                                    | _                                                                                                    |                                                                                                    | A*                                                                                                    | 6                                                                                 | was like the tiny boxes, one within the other, that come from the puzzling                                                                                                    |
| Embolden                                                                                                    | Bc                                                                                                    |                                                                                                    | _                                                                                                    | В                                                                                                    |                                                                                   | mocking mouth had one kiss on it that Wendy could never get, though                                                                                                    |
| Typeface                                                                                                    | FZZhunYu                                                                                                    | an_G818030                                                                                                    | Automatic                                                                                                    |                                                                                                    | :                                                                                 | Page Refresh Normal Mode Rogel Mode Speed Mode                                                                                                    |
| Others                                                                                                    | 简                                                                                                    | 繁                                                                                                    |                                                                                                    |                                                                                                    |                                                                                   | Refresh Rate 1 3 5 10 30 50 Nonifrish                                                                                                    |
| Original Layout                                                                                                    | B                                                                                                    |                                                                                                    |                                                                                                    |                                                                                                    |                                                                                   | Full-Refresh Normal Deep                                                                                                    |
| 100                                                                                                    | >><br>Progress                                                                                                    | A                                                                                                    | at Contrast                                                                                                    | (<br>spi                                                                                                   | EØ<br>It View                                                                     | Drag to Refresh Refresh Speed Moor Do not Petresh                                                                                                    |

#### Paramètres

Il y a les paramètres généraux, les paramètres tactiles, les paramètres TTS, l'exportation

Paramètres, Paramètres de capture d'écran, Paramètres de la barre d'outils flottante Autre

Paramètres et nom de la version.

| Global Settings PDF Settings Touch Settings Export Settings Screenshot Settings Floating Toolbar Settings Heardwriting Recognition Setting | ><br>><br>><br>><br>> |
|----------------------------------------------------------------------------------------------------|-----------------------|
| PDF Settings Touch Settings TTS Settings Export Settings Screenshot Settings Floating Toolbar Settings Hendwriting Recognition Setting     | ><br>><br>><br>>      |
| Touch Settings TTS Settings Export Settings Screenshot Settings Floating Toolbar Settings Handwriting Recognition Setting                  | ><br>><br>><br>>      |
| TTS Settings Export Settings Screenshot Settings Floating Toolbar Settings Handwriting Recognition Setting                                 | >                     |
| Export Settings<br>Screenshot Settings<br>Floating Toolbar Settings<br>Handwriting Recognition Setting                                     | >                     |
| Screenshot Settings Floating Toolbar Settings Handwriting Recognition Setting                                                              | >                     |
| Floating Toolbar Settings                                                                                                    |                       |
| Handwriting Recognition Setting                                                                                                    | >                     |
| run annung recognition octung                                                                                                    | >                     |
| Other Settings                                                                                                    | >                     |
| BCOX New Reader Version Number 33855 - 9118d471ff4 (3                                                                                      | 338:6                 |

# réglages généraux

Il y a Activer le rappel de fermeture de page, Activer la barre d'état du système, Activer la barre d'état du lecteur, Activer plusieurs documents, Afficher le fichier borderline, Activer la barre d'outils flottante, Afficher le lien hypertexte, Afficher position du signet, appliquer certaines options à tous les documents

Réglage de la taille de la police d'annotation ;.

| Show close reminder when exiting                                                               |              |
|------------------------------------------------------------------------------------------------|--------------|
| Enable reading Status Bar                                                                      | $\checkmark$ |
| Page number displayed as a percentage                                                          |              |
| Show battery percentage                                                                        |              |
| Enable multiple documents                                                                      | $\checkmark$ |
| PDF auto-crop margins(Take effect when newly opened or switch betwe<br>landscape and portrait) | en 🗌         |
| PDF auto scale to width                                                                        | $\checkmark$ |
| Show file's borderline                                                                         | $\checkmark$ |
| Show page break line                                                                           | $\checkmark$ |
| Show hyperlink                                                                                 | $\checkmark$ |
| Show Bookmark's location                                                                       | $\checkmark$ |
| Show Books' titles instead of filenames                                                        |              |
| Apply Font, Contrast, Spacing Style settings to all files                                      | $\checkmark$ |
| Annotation font size setting Sta                                                               | ndard >      |

Appuyez sur Paramètres

Les utilisateurs peuvent personnaliser les paramètres tactiles pour différentes zones. Six modes tactiles par défaut peuvent être choisis et les utilisateurs peuvent

personnalisez-en trois autres.

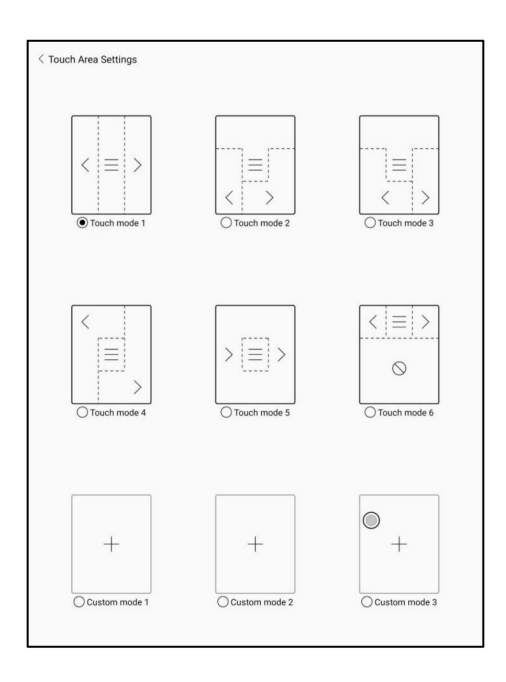

### Paramètres TTS

Le Baidu TTS intégré est défini par défaut. L'anglais est pris en charge. UN

une connexion réseau est requise lors de la première utilisation.

Le passage à un système TTS tiers est autorisé. Le TTS intégré

les paramètres ne sont pas synchronisés avec les paramètres TTS du système. Le

les paramètres TTS du système fonctionnent sur le TTS tiers par défaut.

| aidu TTS(Only support Chinese and English) |   | ۲ |
|--------------------------------------------|---|---|
| Other TTS                                  |   |   |
| Google Text-to-speech Engine               |   | С |
|                                            |   |   |
|                                            |   |   |
|                                            |   |   |
|                                            |   |   |
|                                            |   |   |
|                                            |   |   |
|                                            |   |   |
|                                            |   |   |
|                                            |   |   |
|                                            |   |   |
|                                            |   |   |
|                                            |   |   |
|                                            |   |   |
|                                            | 0 |   |
|                                            |   |   |
|                                            |   |   |
|                                            |   |   |

. .

Paramètres d'exportation

Le chemin de stockage par défaut est Storage\Note.

Les fichiers d'exportation peuvent également être enregistrés dans le même répertoire que le

fichier source.

| Export Settings                                |   | >            |
|------------------------------------------------|---|--------------|
| Default path: \Storage\note                    |   | $\checkmark$ |
| Saved to the same directory as the source file |   |              |
|                                                |   |              |
|                                                |   |              |
|                                                |   |              |
|                                                |   |              |
|                                                |   |              |
|                                                |   |              |
|                                                |   |              |
|                                                |   |              |
|                                                |   |              |
|                                                | 0 |              |
|                                                | 0 |              |
|                                                |   |              |
|                                                |   |              |

#### Paramètres de la barre d'outils flottante

Cette page propose les paramètres généraux de la barre d'outils flottante, Scribble

Paramètres et paramètres de reconnaissance de l'écriture manuscrite ;

| Floating Toolbar Settings       |            |   |
|---------------------------------|------------|---|
| General Settings                |            | > |
| Scribble Toolbar Settings       |            | > |
| Handwriting Recognition Setting |            | > |
|                                 |            |   |
|                                 |            |   |
|                                 |            |   |
|                                 |            |   |
|                                 |            |   |
|                                 |            |   |
|                                 |            |   |
|                                 |            |   |
|                                 |            |   |
|                                 |            |   |
|                                 | $\bigcirc$ |   |
|                                 |            |   |
|                                 |            |   |

réglages généraux

Il est activé par défaut et peut être désactivé manuellement. Après

désactivé, il ne peut plus être appelé ;

Il peut être personnalisé si l'indicateur s'affiche après avoir été

s'est effondré. Appelez la barre d'outils flottante en glissant depuis l'écran

bords. Les boutons de taille, de style d'affichage et de fonctions de la barre d'outils sont personnalisable.

Appuyez et maintenez l'icône du bouton de fonction pour afficher la définition de

le bouton de fonction ;

| Enable Flo                | ating roolbar                |                               |               |                |                         |             | Ľ       |
|---------------------------|------------------------------|-------------------------------|---------------|----------------|-------------------------|-------------|---------|
| Hide the Fl<br>by swiping | oating Toolb<br>from the scr | ar's Indicator<br>een edges). | when it is co | llapsed ( Call | out the Flo             | ating Toolb | ar 🗆    |
| Choose the                | e swipe locat                | ion of calling                | out the Float | ing Toolbar a  | igain                   |             | >       |
| Size                      |                              |                               |               |                |                         |             | 100%>   |
| Display sty               | le                           |                               |               |                |                         | Vertical    | Style > |
| Customize                 | Function Bu                  | ttons in the T                | oolbar        |                |                         |             | Rese    |
| Click or lor              | ng-drag to remo              | ve                            |               |                |                         |             |         |
| $\square$                 | 0                            | S                             | Ξ             | <              | ≥                       | 0           |         |
| Click or lor              | ng-drag to add               |                               |               |                |                         |             |         |
| ∋                         | B                            |                               | Q             | 0              | $\langle \odot \rangle$ |             |         |
| A                         | T                            | A                             | A*            | 0              | 0-                      | ~           |         |
| >>>                       | \$                           | 2                             | A             | 88             | A                       |             |         |
|                           | EØ                           |                               | <             | >              |                         |             |         |
|                           |                              |                               |               |                |                         | $\bigcirc$  |         |
|                           |                              |                               |               |                |                         | $\bigcirc$  |         |
|                           |                              |                               |               |                |                         |             |         |

Paramètres de la barre d'outils Scribble

.

La barre d'outils la taille, le style d'affichage et les boutons de fonction sont

personnalisable.

|              |                                         |                                                                                                    |                                |                                                                                                    | Horizontal S                                                                                                  | tyle >                         |
|--------------|-----------------------------------------|----------------------------------------------------------------------------------------------------|--------------------------------|----------------------------------------------------------------------------------------------------|----------------------------------------------------------------------------------------------------|--------------------------------|
| unction But  | ttons in the T                          | oolbar                                                                                                    |                                |                                                                                                    |                                                                                                    | Rese                           |
| drag to remo | ve                                      |                                                                                                    |                                |                                                                                                    |                                                                                                    |                                |
| Ð,           | Ø                                       | •                                                                                                    | $\Diamond$                     | \$                                                                                                    | $\hat{\omega}$                                                                                                |                                |
| Ŕ            | P                                       | T                                                                                                    |                                |                                                                                                    |                                                                                                    |                                |
| drag to add  |                                         |                                                                                                    |                                |                                                                                                    |                                                                                                    |                                |
| $\geq$       | <                                       | >                                                                                                    |                                |                                                                                                    |                                                                                                    |                                |
|              |                                         |                                                                                                    |                                |                                                                                                    |                                                                                                    |                                |
|              |                                         |                                                                                                    |                                |                                                                                                    |                                                                                                    |                                |
|              |                                         |                                                                                                    |                                |                                                                                                    |                                                                                                    |                                |
|              |                                         |                                                                                                    |                                |                                                                                                    |                                                                                                    |                                |
|              |                                         |                                                                                                    |                                |                                                                                                    | $\bigcirc$                                                                                                    |                                |
|              | Inction Bul<br>lag to remo-<br>C.<br>FC | Inclion Buttons in the T<br>Ing to remove<br>P<br>P<br>P<br>P<br>P<br>P<br>P<br>P<br>P<br>P<br>P<br>P<br>P<br>P<br>P<br>P<br>P<br>P | Inclion Buttons in the Toolbar | Inction Buttons in the Toolbar Irag to remove          Image: Control of the tool of the tool of the tool of the tool of the tool of the tool of the tool of the tool of the tool of the tool of the tool of the tool of the tool of tool of too | Inction Buttons in the Toolbar<br>Ing to remove<br>P P T<br>Fag to add<br>C C C C C C C C C C C C C C C C C C | Inction Buttons in the Toolbar |

Paramètres de reconnaissance de l'écriture manuscrite

Il est activé par défaut et peut être désactivé manuellement. Après avoir été désactivé,

il ne prendra plus en charge la reconnaissance du double-clic

Le soulignement peut être reconnu comme surbrillance en premier. Il est activé par

par défaut, et il peut être désactivé. Une fois éteint, ce n'est que

reconnu comme une image ;

Vous pouvez définir la reconnaissance des symboles dessinés à la main comme ajoutant

signets. Il est désactivé par défaut et peut être activé manuellement.

Après l'activation, la reconnaissance du symbole en appuyant deux fois

convertir automatiquement en ajoutant des signets ;

| Enable auto-recognition by double-tapping onto handwritten notes | $\checkmark$ |
|------------------------------------------------------------------|--------------|
| Underlined text is recognized as highlight first                 |              |
| Hand-drawn symbols $st$ are identified as bookmarks              | $\checkmark$ |

Autres réglages

Cette page de configuration comprend Ouvrir des documents ePUB avec V2

moteur », Activer « Pincer pour zoomer » et Activer « Tourner les pages par

balayages »

Lorsque "Tourner les pages par balayage" est désactivé, vous ne pouvez tourner que les pages

en appuyant sur l'écran. Cela peut éviter les changements de page accidentels

lorsque vous prenez des notes manuscrites.

| $\checkmark$ |
|--------------|
|              |
|              |
| $\checkmark$ |
|              |

# 7. Magasin

Dans la langue des non-chinois, le magasin offre gratuitement

publications Livres électroniques sur Internet.

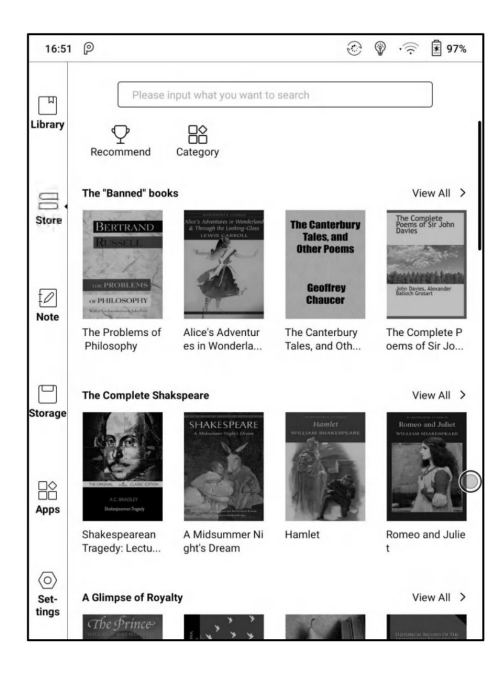

# Catégorie

Les livres peuvent être triés selon différentes catégories.

| ш          | All Category         |                   |                    |                            |  |
|------------|----------------------|-------------------|--------------------|----------------------------|--|
| brary      | Fiction              | Non-              | fiction            |                            |  |
| l          | BOOX                 | BOOX              | BOOX               | BOOX                       |  |
|            | Action and Adventure | Anthology         | Classic            | Comic and Graphic<br>Novel |  |
| 0          | Crime and Detective  | Drama             | Fable              | Fairy Tale                 |  |
| Note       | Fan-Fiction          | Fantasy           | Historical Fiction | Horror                     |  |
| ٦          | Humor                | Legend            | Magical Realism    | Mystery                    |  |
| orage      | Realistic Fiction    | Romance           | Satire             | Science Fiction            |  |
| ~          | Short Story 5        | Suspense/Thriller |                    |                            |  |
| jči<br>pps |                      |                   | (                  | $\supset$                  |  |
| 0          |                      |                   |                    |                            |  |

### Détail du livre

Cliquez sur une couverture de livre pour ouvrir les détails du livre. Le livre spécifique information. Cliquez sur "Télécharger l'édition complète" pour télécharger le livre,

alors vous pouvez voir cette couverture de livre dans Library .

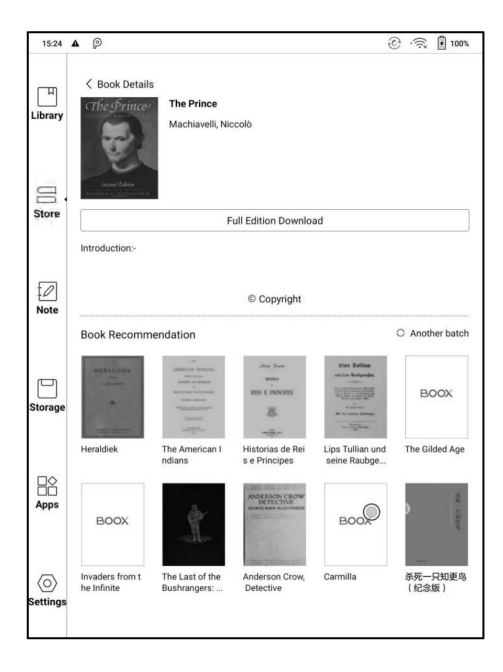

# 8. Remarques

Cela inclut les blocs-notes récents, les blocs-notes locaux et la lecture Remarques.

Les blocs-notes récents incluent 12 blocs-notes qui ont été ouverts

récemment, y compris les blocs-notes locaux et la lecture des notes

Les notes de lecture incluent les notes créées sous Split View

lorsque les utilisateurs lisent des livres.

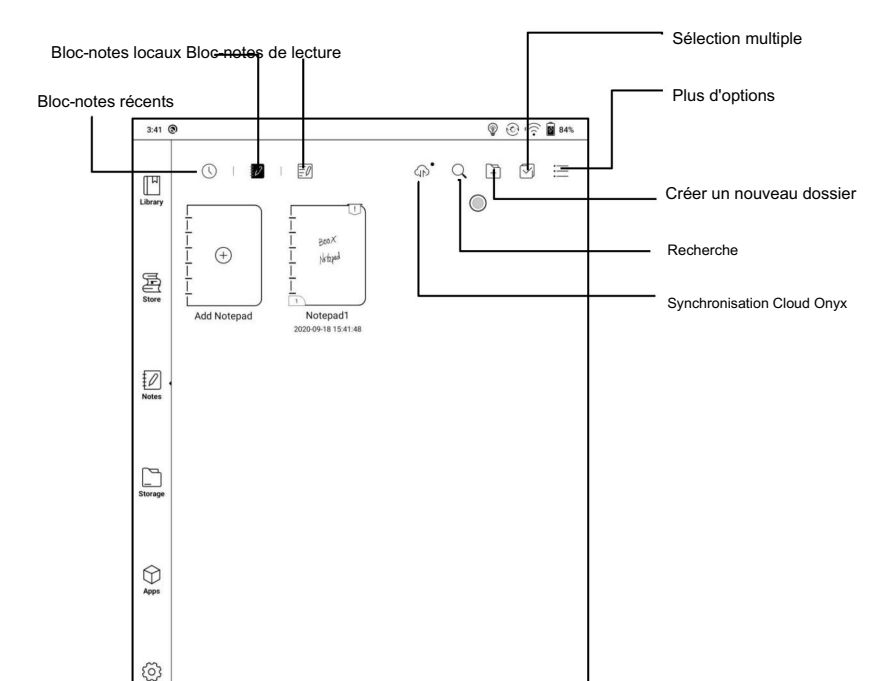

Cloud Sync (en masse)

Notes Cloud Sync nécessite une connexion au compte Onyx.

Synchronisation en arrière-plan. Après vous être connecté au compte ONYX,

les notes seront automatiquement synchronisées depuis et vers le Cloud lorsque vous

quitter un bloc-notes.

Synchronisez en masse, y compris la liste des notes, toutes les notes. Les utilisateurs peuvent manuellement synchroniser toutes les notes en vrac.

Cloud Sync inclut une synchronisation bidirectionnelle entre Cloud end et BOOX

appareil. Lorsqu'il y a un changement dans les notes à l'une ou l'autre extrémité, le

l'autre extrémité synchronisera toutes les modifications.

Les blocs-notes supprimés peuvent être récupérés dans les 10 jours suivant

poubelle du site web. Si vous supprimez les blocs-notes par erreur, vous pouvez

récupérez-les dans la poubelle qui sera vidée au bout de 10 jours.

Une fois les notes synchronisées, les utilisateurs peuvent vérifier les notes synchronisées à partir de

push.boox.com en vous connectant au même compte Onyx.

Actuellement, les modèles PDF ne peuvent pas être synchronisés et seuls les modèles PNG peut être synchronisé.

Synchronisation d'autres comptes

Lorsque des comptes tiers sont liés, les notes seront

automatiquement synchronisé lorsque vous quittez un bloc-notes. Alternativement, vous

pouvez synchroniser des notes en appuyant sur l'icône de synchronisation dans la barre supérieure.

Les comptes tiers ne prennent en charge que la synchronisation unidirectionnelle et non

prend en charge la synchronisation des notes avec les appareils BOOX. Tu n'as pas besoin de

connectez-vous au compte ONYX.

Synchroniser les résultats

Appuyez longuement sur la couverture du bloc-notes pour faire apparaître la fenêtre de propriétés

et vérifiez les comptes synchronisés et la liste des résultats de synchronisation.

Appuyez sur l'icône de synchronisation pour synchroniser à nouveau les comptes avec des

synchroniser.

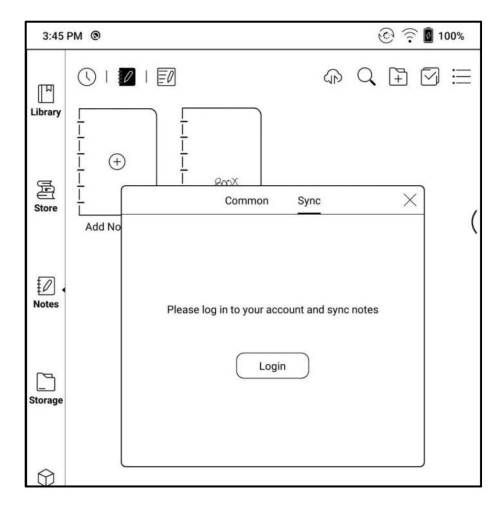

#### Plus d'options

Cela inclut Trier par, Mode Liste, Paramètres de synchronisation et Option

Paramètres.

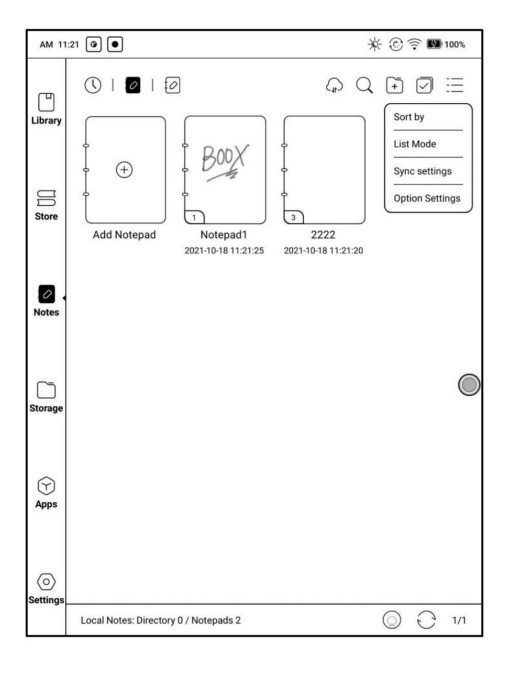

Cela inclut ONYX Cloud Notes et l'exportation vers d'autres comptes.

Lorsque vous exportez les notes vers des comptes tiers, les blocs-notes sera au format PDF et ne pourra pas être modifié.

Si vous exportez vos notes vers d'autres comptes liés, les notes seront automatiquement synchronisé avec vos autres comptes cloud liés lorsque vous quittez la note. L'icône de synchronisation ne s'applique qu'aux

Synchronisation cloud du compte ONYX.

| AM 11:         | 22 @ •                                                                                                    | 🔆 ③ 후 👪 100%       |
|----------------|----------------------------------------------------------------------------------------------------|--------------------|
| ر<br>س         | < Sync Settings                                                                                                    | ()                 |
| Library        | ONYX Cloud Notes<br>After logged in, auto-sync notes when opening or exiting a Notepad                                                                                      | Login              |
|                | All notes are automatically synced to ONYX cloud<br>After closing it, you can long-press a notepad cover to manually sync th<br>cloud.                                      | e notepad to the   |
|                | Export to other accounts<br>After other accounts are bound, notes will be automatically synced whe<br>notepad. Or long-press the cover of a notepad to choose to sync manua | n exiting a Manage |
| Notes          | Auto turn Wi-Fi on to sync notes to other accounts after exiting a                                                                                                    | notepad Or         |
| Cinage Storage |                                                                                                    | ٥                  |
| ⟨∽⟩<br>Apps    |                                                                                                    |                    |
| ()<br>Settings |                                                                                                    |                    |

Sauvegarde et restauration

Il prend en charge la sauvegarde et la récupération des notes localement et ne

prend en charge la sauvegarde dans le cloud.

Remarque : L'action Récupération récupérera les données de sauvegarde, qui écraser les données actuelles. S'il vous plaît soyez prudente.

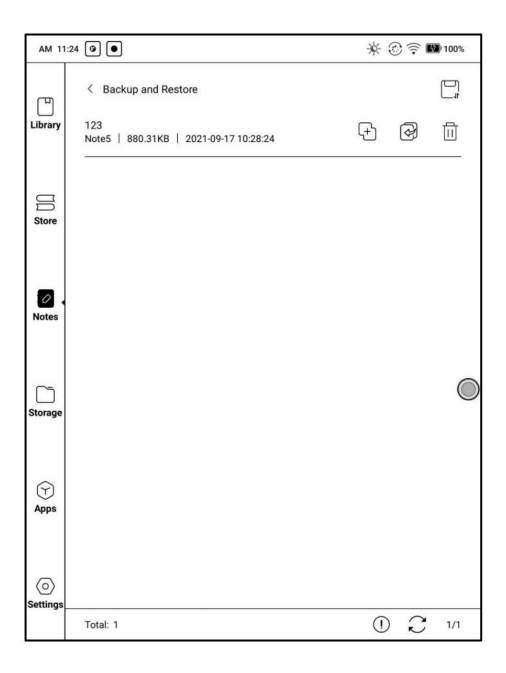

Paramètres

plus lisse.

Il s'agit de paramètres généraux pour l'étalonnage du stylet, la synchronisation du compte et Sauvegarde, reconnaissance AI, paramètres de mot de passe du bloc-notes, afficher l'effacement Trace, activation automatique du Wi-Fi pour synchroniser les notes, génération automatique de PDF documents après avoir quitté Remarque, Actualisation automatique après avoir soulevé le stylet.

Si cet appareil est lié à des comptes tiers pour la synchronisation des fichiers, et Wi-Fi est connecté, les fichiers de note seront automatiquement téléchargés sur le comptes avec une pièce jointe PDF ou PNG.

Si "activer automatiquement le Wi-Fi pour synchroniser les notes" est activé pour la synchronisation des notes, le l'appareil se connectera automatiquement au Wi-Fi et synchronisera les notes avec

Cloud lorsque vous quittez l'application Note. S'il est désactivé, les utilisateurs doivent synchroniser

pour comptabiliser manuellement en cliquant sur une icône de téléchargement sur les couvertures de livres.

Pour le "Rafraîchissement automatique après avoir soulevé le stylet", l'affichage se rafraîchirait après que les utilisateurs ont soulevé le stylet loin de l'écran, effectuant les traits Paramètres du mot de passe du bloc-notes

Ce mot de passe est uniquement utilisé pour protéger les fichiers sur l'appareil, pas

cryptage des fichiers. Ainsi, le mot de passe ne fonctionne pas hors de l'appareil.

Désormais, cette fonction ne prend pas en charge plusieurs mots de passe pour un fichier.

Cette fonction prend en charge un mot de passe spécifique, disponible pour tous

fichiers de notes. Les utilisateurs peuvent également définir un mot de passe spécifique pour un seul fichier. Pour

ajouter, modifier et supprimer un mot de passe sont autorisés ici.

Le mot de passe spécifique peut être différent du mot de passe système.

Un mot de passe numérique séparé vous permet de choisir d'ajouter ou non

se verrouille sur de nouveaux blocs-notes. Si vous annulez cette option, les nouveaux blocs-notes

ne seront pas ajoutés automatiquement aux serrures. Vous devez les ajouter

manuellement plus tard.

| AM 11:  | 25 0 0                                   | × 💮 후 🖬 100% |
|---------|------------------------------------------|--------------|
| Ē       | < Password lock setting                  |              |
| Library | Use Fingerprint password                 |              |
|         | Use a separate numeric password          |              |
|         | Add Locks to new Notepads automatically. |              |
| Store   | All existing notepads will be locked     |              |
|         |                                          |              |

Le fichier de note n'a pas de vignette de couverture après le verrouillage.

Appuyez longuement sur le fichier de note pour supprimer et ajouter un mot de passe dans la boîte de dialogue.

| 3:48           | PM 🕲       |                   |                                                                |                                 | <u>((</u> ن  | 0100% |
|----------------|------------|-------------------|----------------------------------------------------------------|---------------------------------|--------------|-------|
| []<br>Library  |            | ■ I 🗊<br>         |                                                                | G                               | Q 🗄          | ⊠ ⊞   |
| Store          |            | )<br>Notepad1     | Common                                                         | Sync                            | ×            |       |
| Notes          |            | Boox              | Pages:1<br>Type:Notepads<br>Created Time:20<br>Updated Time:21 | 21-03-06 15:4<br>021-03-06 15:4 | 5:02<br>5:02 |       |
| Storage        |            | Lock              | Delete                                                         | Move                            | Сору         |       |
| ⊖<br>Apps      |            | Rename            | Export                                                         | Share                           |              |       |
| کی<br>Settings | All Notes: | Directory 0 / Not | lepads 1                                                       |                                 |              | 0 1/1 |

. .

Interface de griffonnage

Les fichiers peuvent être enregistrés automatiquement et manuellement lorsque vous quittez le Note.

Appuyez sur le numéro de page pour accéder rapidement à la page spécifiée.

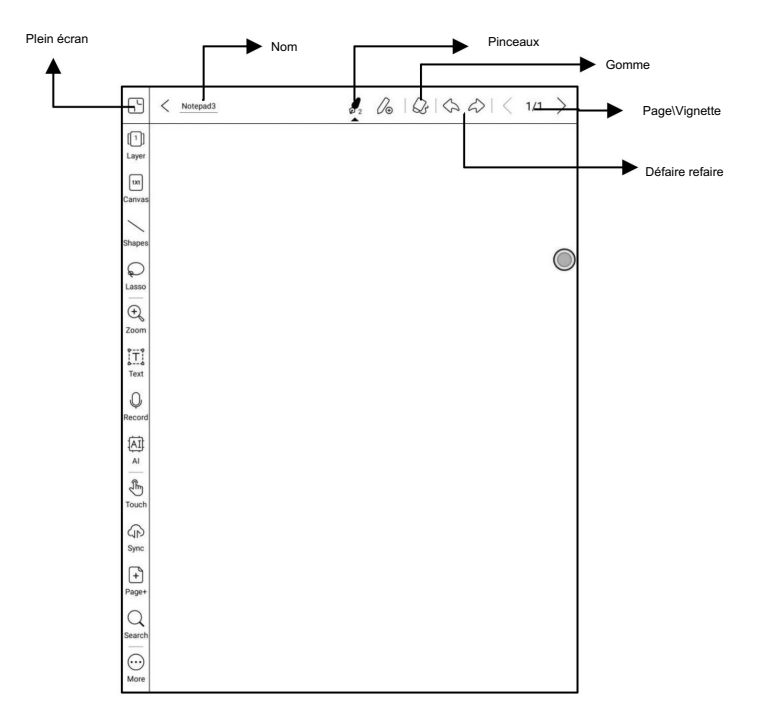

#### Couches

Cela prend en charge la couche de modèle, 5 couches personnalisées, le masquage et l'ajustement

ordre des couches.

Les couches masquées ne seront pas affichées lors de l'exportation et de la reconnaissance ;

Les modèles ne peuvent être ajoutés qu'au niveau du calque de modèle, et le

la couche de modèle ne peut pas être supprimée ;

Vous pouvez ajouter 5 calques personnalisés aux images insérées

| 5                    | < Notepad3        |                         | 82 U              | 6   Q   Q → A   < 1/1 > | ]          |                                         |
|----------------------|-------------------|-------------------------|-------------------|-------------------------|------------|-----------------------------------------|
| [5]<br>Layer         |                   |                         | <u></u>           |                         | ▶          | <ul> <li>Supprimer le calque</li> </ul> |
| 133<br>Canvas        |                   | l ayor 5                | $\langle \rangle$ |                         | ▶          | Afficher le calque                      |
| / Shapes             | □ ◎ [             | Layer 4                 | $\langle \rangle$ | C                       |            |                                         |
| Lasso<br>(+)<br>Zoom | □ », <del>«</del> | Layer 0                 |                   |                         | <b>├</b> → | Masquer le calque                       |
| Text                 | 0                 | Layer 2                 | $\langle \rangle$ |                         |            |                                         |
| Record               |                   | Layer 1                 |                   |                         |            | Déplacer le calque                      |
| A Duch               | ⊠ ⊙ [             | Templates_Blam          | (Portrait)        |                         |            | Sélectionnez le modèle                  |
| (P<br>Sync           | It                | supports up to 5 layers |                   |                         |            |                                         |
| +<br>Page+           |                   |                         |                   |                         |            |                                         |
| Search<br>i<br>More  |                   |                         |                   |                         |            |                                         |

#### . . .

# Modèles

Les paramètres des modèles incluent la mise à l'échelle, l'épissure de l'image d'origine,

Stretch pour couvrir tout, taille originale et toile Fit.

Il est recommandé d'écrire une fois que le style du modèle est déterminé à

éviter les changements dans les modèles après l'écriture.

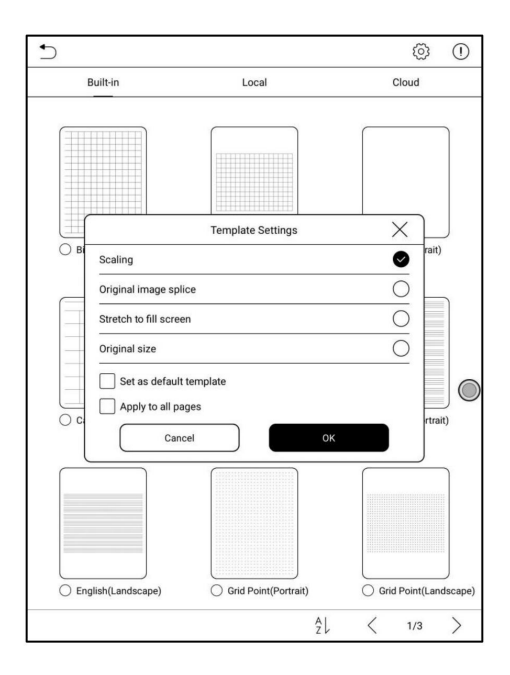

### Éditeur de canevas

La taille de canevas par défaut est 1x1, identique à la taille de l'écran.

La taille de la toile peut être ajustée à 1x2, 2x1, 2x2 ou à une taille personnalisée. La taille maximale de la toile est de 2x2. Vous pouvez personnaliser la taille de la toile dans la taille max. Vous pouvez ajuster la taille du canevas en faisant glisser le toile.

La base de réglage de la toile est située dans le coin supérieur gauche. Faites glisser vers la gauche ou vers le bas pour agrandir la toile.

Lorsque vous passez du grand canevas au petit canevas, le

les traits en dehors de la plage de canevas ne seront pas affichés, mais ne seront pas

être effacé. Mais les traits peuvent être réaffichés après avoir changé

retour à la grande toile

Le réglage de la toile coupera la partie vierge redondante de la toile

 Image: Second second second

en fonction de la position des traits les plus à l'extérieur.

# Bloc-notes horizontal

L'orientation du bloc-notes est synchronisée avec la rotation du système direction. Lorsque le système est commuté sur l'écran horizontal, le les blocs-notes sont synchronisés avec l'écran horizontal. Le créé bloc-notes sous le mode vertical conservera sa taille verticale. Le la taille de la toile peut être ajustée manuellement;

Le bloc-notes nouvellement créé en mode horizontal utilise directement le taille de toile 1x1;

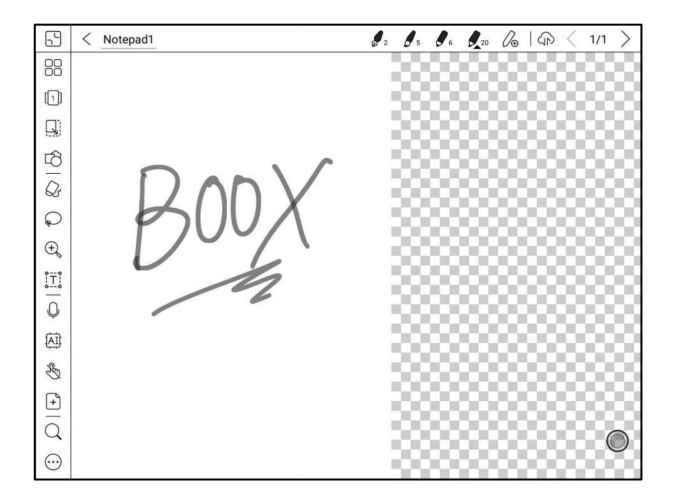

# Pinceaux

Vous pouvez ajouter 5 pinceaux personnalisés. Vous pouvez définir le type, la couleur et la ligne largeur de chaque brosse. Appuyez deux fois sur l'icône pour développer le secondaire menu pour plus d'options.

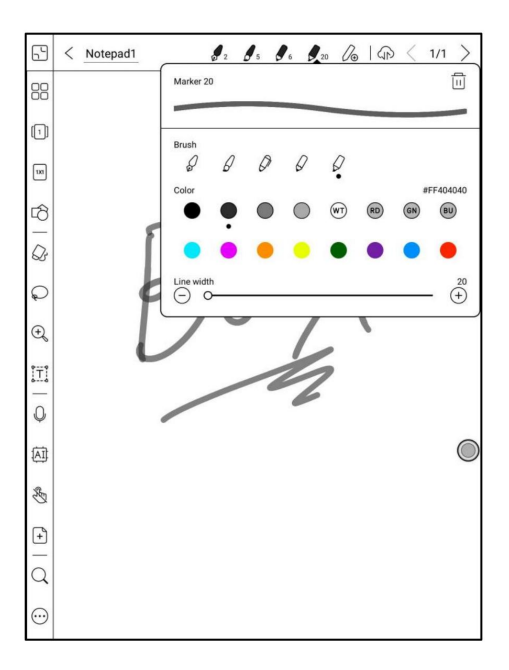

Ajuster au canevas et Ajuster à l'écran

Lorsque la toile est plus grande que l'écran (1x1), vous pouvez accéder à

Barre d'outils / Zoom pour ajuster la taille du canevas sur "Ajuster au canevas" ou

"S'adapter a l'ecran".

Ajuster au canevas : le canevas sera automatiquement agrandi pour s'adapter au tout l'écran. Lorsque la toile est plus grande que l'écran, vous pouvez longtemps appuyez sur la toile pour la déplacer.

Ajuster à l'écran : le canevas effectuera un zoom arrière pour s'adapter à l'écran. Vous ne pouvez pas

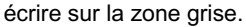

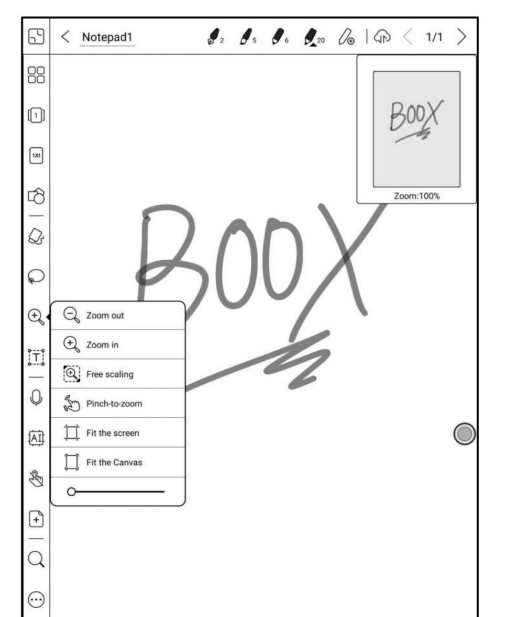

Barre d'outils personnalisée

Outre les outils par défaut tels que gribouiller, effacer, plein écran, sélectionner,

les utilisateurs peuvent ajouter, supprimer, ajuster d'autres outils sur la barre d'outils.

| Tap to entropy                          | Customize the Toolbar | 6 |
|-----------------------------------------|-----------------------|---|
|                                         | Tap to remove         |   |
| Tap to add                              |                       |   |
| Tap to add                              |                       |   |
|                                         | Tap to add            |   |
| $\mathbb{R} \ll \mathbb{R} \Rightarrow$ | [2 ~ 8] ≒             |   |
|                                         |                       |   |

Effacer

Dans l'état d'effacement des traits, vous devez d'abord passer au pinceau

puis écrire.

Pour le "effacer tout", vous n'avez pas besoin de revenir au pinceau.

# Lasso

En mode Lasso , encerclez une zone sur l'écran, puis les utilisateurs peuvent

zoomer, déplacer, dupliquer et supprimer la zone sélectionnée.

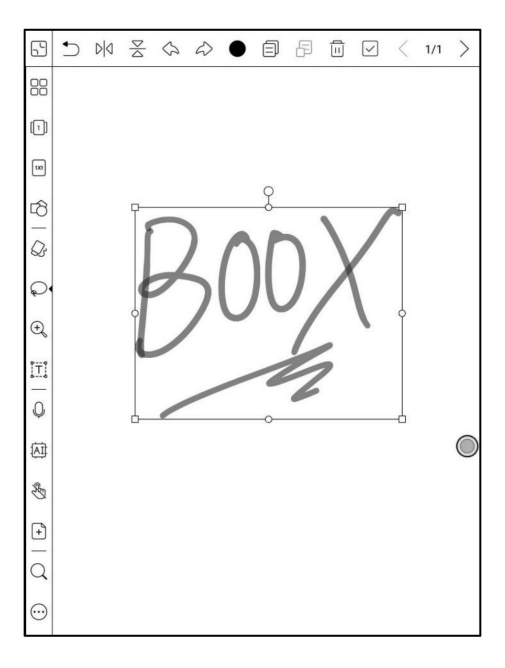

Saisie de texte

Les utilisateurs sont autorisés à saisir des mots sur la note par un Bluetooth

clavier. La zone de saisie peut être déplacée partout.

Les utilisateurs peuvent ajuster la police, l'interligne, le gras, le soulignement, l'italique,

copier et supprimer.

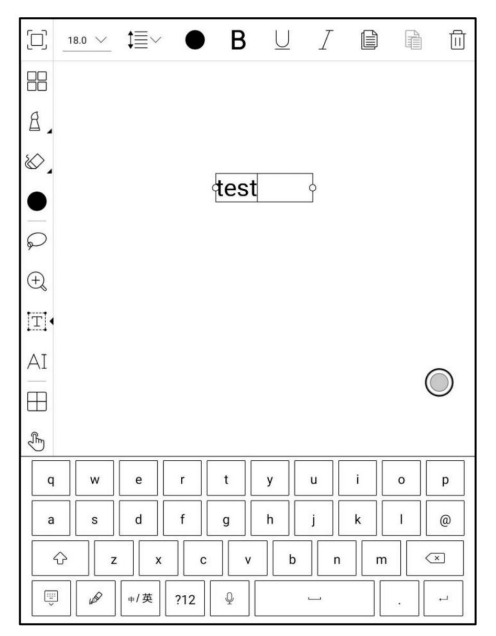

le stylet tactile pour les icônes est désensibilisé par défaut, il est donc préférable d'utiliser

vos doigts pour ajuster la position de la boule de navigation ;

lors de l'utilisation du plein écran, l'icône carrée permet de quitter le mode plein écran.
Insérer un enregistrement

Après avoir appuyé sur l'icône d'enregistrement, l'enregistrement commencera

immédiatement. La barre de progression de l'enregistrement s'affichera en haut

Barre d'outils. Vous pouvez suspendre l'enregistrement. Vous pouvez prendre des notes pendant

enregistrement.

Après avoir arrêté l'enregistrement, vous pouvez sauvegarder ou supprimer l'enregistrement

directement. Vous ne pouvez pas restaurer l'enregistrement après avoir choisi de

supprime-le.

La fenêtre d'enregistrement flotte sur l'écran. Vous pouvez appuyer longuement

et faites-le glisser sur l'écran.

| L<br>N  | IIIIIII 00:00:16 (I) | ] | ~ <      | 0        | Notad1 V   | \$          | Q                      | 6 A      | < 1 | /1 >               |
|---------|----------------------|---|----------|----------|------------|-------------|------------------------|----------|-----|--------------------|
|         |                      |   | 88       |          |            |             |                        |          |     |                    |
| []]     | (                    |   | ()<br>() | Recordin | ig1        |             |                        |          |     |                    |
| 100     |                      |   | 131      |          |            |             |                        |          |     |                    |
| 8.      |                      |   | p.       | ſ        |            |             |                        |          |     | Г                  |
| 07      |                      |   | 07       |          | Current Na | ame: Record | ding1                  |          | ×   |                    |
| Ø       |                      |   | 8        |          | DE         | FTF         |                        | SAVE     |     | -                  |
| •       |                      |   | •        | l        | P          | $\nabla$    | $\overline{\bigcirc}7$ | 1        |     |                    |
| Ģ       |                      |   | Ģ        |          | $\square$  |             |                        |          |     | $\bigcirc$         |
| Ð,      |                      |   | Ð        |          |            |             |                        |          |     |                    |
| T       |                      |   |          | 10       | Q          | 国           | 0                      | <b>.</b> |     | $\bigtriangledown$ |
| ₽       |                      |   | 1        | 2        | 3 4        | 5           | 6                      | 7 8      | 9   | 0                  |
| AI      |                      |   | &        | #        | \$ %       |             | *                      | - (      | )   | /                  |
| B       |                      |   | ~[<      | 1        |            | •           | ;                      |          | ?   | $\propto$          |
| $\odot$ |                      |   | ABC      |          | ?          |             | _                      |          |     | •                  |

Vous pouvez insérer plus d'un enregistrement sur une page du bloc-notes.

Vérifiez tous les enregistrements dans Barre d'outils/Plus/Enregistrements. Vous pouvez seulement

lire les enregistrements dans le bloc-notes actuel. Vous ne pouvez pas exporter d'enregistrements vers

PDF à utiliser.

Si les enregistrements sont sauvegardés sur le stockage local, vous pouvez exporter les enregistrements

en MP3.

| < Record  | lings                               | Ø                      |      | $\checkmark$ | Ē            |
|-----------|-------------------------------------|------------------------|------|--------------|--------------|
| (D) Recor | ding1.pcm<br>3-05 15:53:59 00:00:03 |                        | La   | iyer1        | $\checkmark$ |
|           | Are you sure you want to e          | export these 1 recordi | ngs? |              |              |
|           | Cancel                              | ок                     | _    |              | (            |
|           |                                     |                        |      |              |              |
| Total: 1  |                                     | ©[                     | <    | 1/1          | >            |

Insérer une image

Les utilisateurs peuvent supprimer, zoomer, dupliquer les images insérées à partir du

local. Sélectionnez l'image, puis modifiez-la.

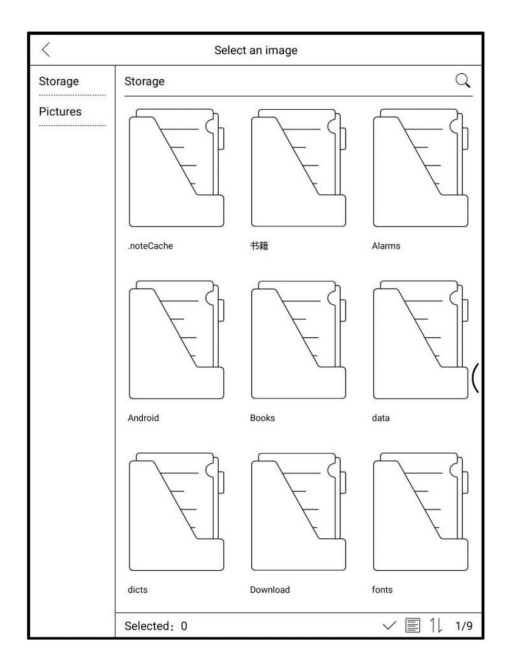

# AI Recognition

Cliquez sur l'icône "Al" pour basculer vers la reconnaissance du texte manuscrit.

L'anglais est pris en charge. Pour télécharger la langue correspondante

package est requis pour la reconnaissance d'autres langues.

Cette fonction contient la reconnaissance d'origine et la reconnaissance de redistribution.

La reconnaissance d'origine ne fait que la conversion mais ne change pas le

position des mots, tandis que la reconnaissance de redistribution redistribue les mots après

conversion. Les utilisateurs doivent ajouter manuellement un espace, un saut de ligne et une police

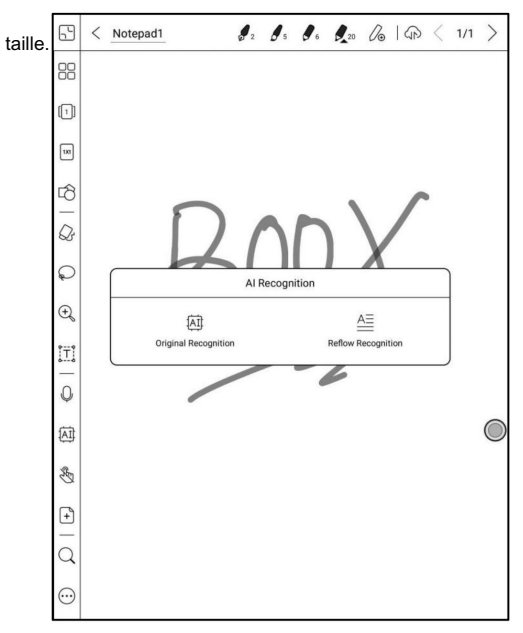

Le texte s'enchaîne automatiquement après la redistribution. Les utilisateurs peuvent créer manuellement

l'espace, la nouvelle ligne et la taille de la police après cela.

La précision de la reconnaissance dépend de la normalité du

l'écriture est.

La reconnaissance de l'IA fonctionne sur la base de l'écriture manuscrite. Si l'écriture manuscrite

le contenu change, veuillez ressaisir la fonction pour la laisser convertir une fois

encore. Pour enregistrer le contenu converti, veuillez l'exporter.

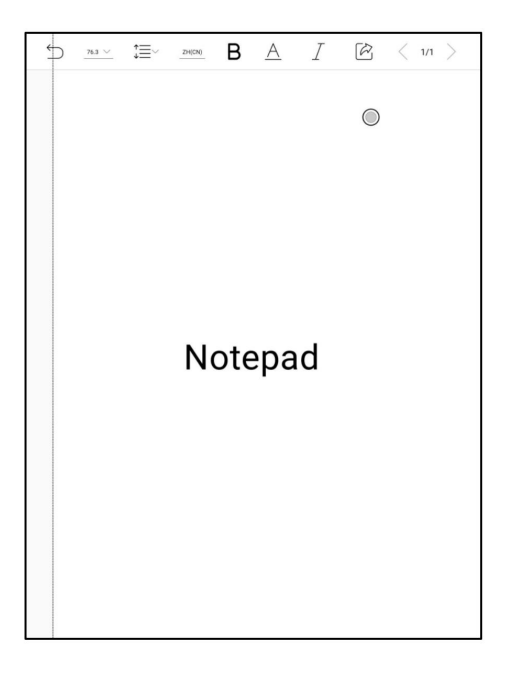

# Partager

Cela prend en charge le partage de toutes les pages (format PDF) et de la page actuelle

(format PNG);

Prise en charge du partage de code de numérisation du compte Onyx et du partage

via une application tierce ;

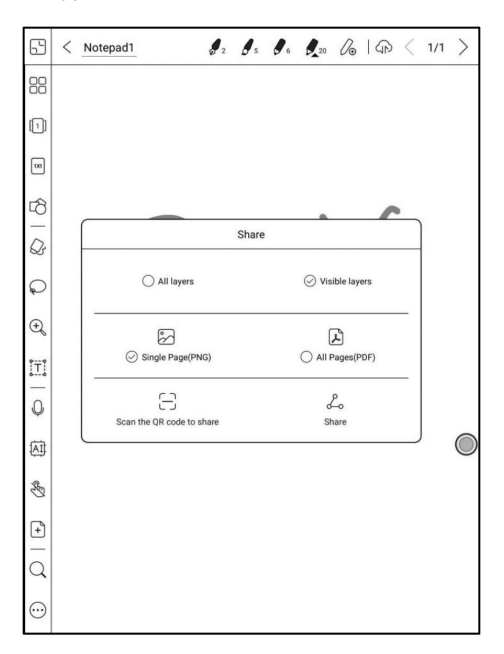

Mode plein écran de Notes

Lorsque vous passez en mode plein écran, vous pouvez choisir de afficher la barre d'outils flottante.

Lorsqu'il est réduit, vous pouvez l'appeler en glissant depuis l'écran bords.

Remarque : Le mode plein écran est un mode de prise de notes indépendant. Si vous quittez, vous quitterez directement le Bloc-notes. Si vous avez besoin d'un mode non plein écran, vous pouvez activer la barre d'outils ;

| Ê | Do you want the Floati<br>collapse it, you can manu | ing Toolbar expar<br>ually call it out by<br>edges. | nded by default? If you<br>swiping from the scree |   |
|---|-----------------------------------------------------|-----------------------------------------------------|---------------------------------------------------|---|
|   | Collapse                                            |                                                     | Unfold                                            |   |
|   |                                                     |                                                     |                                                   |   |
|   |                                                     |                                                     |                                                   |   |
|   |                                                     |                                                     |                                                   | 0 |
|   |                                                     |                                                     |                                                   |   |

La barre d'outils flottante par défaut inclut uniquement Plein écran, Stylo, Couleur, Gomme, Réduire, et plus encore. Vous pouvez appuyer sur le "Plus" icône à personnaliser les icônes de la barre d'outils flottante.

| ● & ···· ■>) |  |
|--------------|--|
|              |  |
|              |  |
|              |  |
|              |  |
| $\bigcirc$   |  |
|              |  |

Paramètres de la barre d'outils flottante ,

La barre d'outils la taille, le style d'affichage et les icônes de fonction peuvent être personnalisable.

| < Settin | gs        |           |  |  |
|----------|-----------|-----------|--|--|
| Size     |           |           |  |  |
| Display  | style     |           |  |  |
| Functio  | n custom  | ization   |  |  |
| Click or | long-drag | to remove |  |  |

|           |                                              |                                                                                                    |                        |                                                                                                    |                                            |                                             |                                            | 100%                                            | -                                                                                                    |
|-----------|----------------------------------------------|----------------------------------------------------------------------------------------------------|------------------------|----------------------------------------------------------------------------------------------------|--------------------------------------------|---------------------------------------------|--------------------------------------------|-------------------------------------------------|----------------------------------------------------------------------------------------------------|
| style     |                                              |                                                                                                    |                        |                                                                                                    |                                            |                                             | н                                          | orizontal                                       | >                                                                                                    |
| n custom  | ization                                      |                                                                                                    |                        |                                                                                                    |                                            |                                             |                                            | Reset                                           | >                                                                                                    |
| long-drag | to remove                                    |                                                                                                    |                        |                                                                                                    |                                            |                                             |                                            |                                                 |                                                                                                    |
| Ô         | ٠                                            | $\otimes$                                                                                                    |                        | $\!\!\!\!\!\!\!\!\!\!\!\!\!\!\!\!\!\!\!\!\!\!\!\!\!\!\!\!\!\!\!\!\!\!\!\!$                              |                                            |                                             |                                            |                                                 |                                                                                                    |
| long-drag | to add                                       |                                                                                                    |                        |                                                                                                    |                                            | 0                                           |                                            |                                                 |                                                                                                    |
| Ş         | ( <del>+</del> )                             | ĮΤ.                                                                                                    | AI                     | Ш                                                                                                    | S                                          | 0                                           | ÷                                          | Ξ                                               |                                                                                                    |
| ٩         | Q                                            | 4                                                                                                    |                        | <                                                                                                    | >                                          | Ŕ                                           | ~~~~~~~~~~~~~~~~~~~~~~~~~~~~~~~~~~~~~~~    |                                                 |                                                                                                    |
|           |                                              |                                                                                                    |                        |                                                                                                    |                                            |                                             |                                            |                                                 |                                                                                                    |
|           |                                              |                                                                                                    |                        |                                                                                                    |                                            |                                             | O                                          | )                                               |                                                                                                    |
|           | style<br>Iong-drag<br>Cong-drag<br>Cong-drag | style  in customization Iong-drag to remove I Iong-drag to add I Iong-drag to add I Iong- | style in customization | style  n customization  long-drag to remove  l  ogdrag to add  P  Q  AI  AI  AI  AI  AI  AI  AI  AI  AI | style n customization  long drag to remove | style  n customization  long-drag to remove | style n customization  long drag to remove | style H<br>n customization  Iong-drag to remove | tryle Horizontal<br>n customization Reset<br>long-drag to remove<br>A ● & ··· ▷<br>Iong-drag to add<br>P ⊕ E AI E & P A<br>Q & A A < > 2 |

# 9. Stockage

Fichiers récents

Cette section comprend les raccourcis et les fichiers récemment mis à jour, qui

sont triés dans l'ordre inverse du temps.

Tous les stockages

Cette section inclut le chemin de stockage et les catégories. les fichiers seront

classés selon les formats de fichiers, mais le stockage d'origine

l'emplacement du fichier ne sera pas modifié ;

| AM 115        | 43 🗿 🕒                                             |                        |                                        | *                      | 🕑 奇 👪 100% | AM 11         | 43 🕑 ●          |                    |                | 来 (        | 🕤 후 🛐 100%     |
|---------------|----------------------------------------------------|------------------------|----------------------------------------|------------------------|------------|---------------|-----------------|--------------------|----------------|------------|----------------|
| •             | 0   🗅                                              |                        |                                        |                        | Q          | ß             | ()              |                    |                |            | Q 🗠            |
| Library       | Shortcuts                                          |                        |                                        |                        | 1 >        | Library       | S               | orage              |                |            | )              |
| U<br>Store    | Books                                              |                        |                                        |                        |            |               | A               | ailable43.5GB/Tota | 64GB           |            |                |
| 0<br>Notes    | 2021-10-18<br>2021-10-18<br>202110181<br>14154.png | 202110181<br>14123.prg | 800X<br>1002<br>202110181<br>14033.prg | 202110181<br>13909.prg | 44 ><br>   | ()<br>Notes   | Documents<br>25 | Image<br>199       | Music<br>9     | Video<br>0 | Download<br>88 |
| Storage       | 2021-10-16                                         | Reg                    |                                        |                        | 84 >       | Storage       | Bluetooth       | APK<br>15          | Typeface<br>76 |            |                |
| (Y)<br>Apps   | 202110161<br>74052.png<br>2021-10-15               | 202110161<br>74045.png | 202110161<br>74040.png                 | Screenshot<br>_2021101 | 1 >        | ()<br>Apps    |                 |                    |                |            | 0              |
| )<br>Settings | 202110151<br>00758.png                             |                        | • 0 0 0 0                              |                        |            | ©<br>Settings |                 |                    |                |            |                |

Appuyez longuement sur le dossier pour faire apparaître la fenêtre de propriétés et choisissez "Définir

comme raccourci », qui offre un accès rapide pour l'ouvrir.

| 3:53           | РМ 🕲                         |                                                      |                                  | <u>ن</u>    | ີ 🚺 100% |
|----------------|------------------------------|------------------------------------------------------|----------------------------------|-------------|----------|
| मा             | < Storage                    |                                                      | Q                                | Ŧ           |          |
| Library        | 书籍<br>FOLDER                 |                                                      | FOLDE                            | R           |          |
| 2              | Alarms<br>FOLDER             |                                                      | FOLDE                            | R           | _        |
| Store          | FO FO                        | Size:24.9 MB                                         |                                  | ×           | (        |
| D<br>Notes     |                              | Time: 2021-03-0<br>Type: Folder<br>Storage path: Int | 6 15:19<br>ternal StorageStorage | /Books      |          |
| Ľ.             | da<br>FO<br>dic<br>Rename    | Delete                                               | Сору                             | Cut         |          |
| Storage        | FO<br>DC<br>Shortcut         |                                                      |                                  |             |          |
| Apps           | jd_jeb_fonts                 |                                                      | Folder                           | nt<br>R     |          |
| ی)<br>Settings | Folder                       |                                                      |                                  | ansfer<br>R |          |
|                | Total: Folders 18 / Files 15 | (Available21GB)                                      | /Total32GB)                      |             | 1/2      |

Disque externe OTG

OTG est pris en charge. Les utilisateurs peuvent connecter l'appareil avec une clé USB via un câble de type C. L'appareil détectera la clé USB après.

La fonction OTG consommerait plus d'énergie car elle fournit

alimentation à une clé USB.

Il prend en charge les écouteurs analogiques et numériques de type C (vous pouvez utiliser

convertisseur de prise audio 3,5 mm);

| 15:52    | efs                          |                        | ② 考 🤅 🗍 100%                                    |
|----------|------------------------------|------------------------|-------------------------------------------------|
| Ш        | < Storage                    |                        | $Q \ \boxdot \ \boxdot \ \blacksquare \ \equiv$ |
| Library  | 一一 书籍                        |                        | E iciba                                         |
|          | FOLDER                       | 2019-08-23 18:03       | FOLDER 2019-08-24 10:39                         |
|          | Android                      |                        | koreader                                        |
|          | FOLDER                       | 2019-08-24 09:31       | FOLDER 2019-08-24 10:53                         |
| anop     | backups                      |                        | 10g                                             |
|          | FOLDER                       | 2019-08-24 09:56       | FOLDER 2019-08-16 16:47                         |
| 50       | baiduTTS                     |                        | - Se minush                                     |
|          | powe                         | r, please look out the | 9-08-23 18:05                                   |
| ٢.       | - Baska                      | UK                     |                                                 |
| Storage  | FOLDER                       | 2019-08-24 15:01       | FOLDER 2019-08-24 15:43                         |
|          | F dicts                      |                        | noteTemplate                                    |
|          | FOLDER                       | 2019-08-24 15:05       | FOLDER 2019-08-23 18:03                         |
| Apps     | Download                     |                        | Pictures                                        |
|          | FOLDER                       | 2019-08-24 09:30       | FOLDER 2019-08-24 09:47                         |
|          | DuoKan                       |                        | Push                                            |
| Settings | FOLDER                       | 2019-08-24 11:44       | FOLDER 2019-08-23 18:03                         |
|          | Total: Folder 21/File 16 (51 | G/64G)                 | 1/3                                             |

Avertissement d'espace de stockage faible

Veuillez réserver au moins 300M d'espace de stockage disponible pour vous assurer

le fonctionnement normal du système et la sauvegarde des données associées ;

Lorsqu'il est inférieur à 300M, une icône d'avertissement s'affiche dans le

barre système, indiquant que l'espace de stockage est insuffisant ;

| 4:25 🗩 🕲                                                 |                                  |          |             | ę                 | 0 🗟 🖥                |
|----------------------------------------------------------|----------------------------------|----------|-------------|-------------------|----------------------|
|                                                          |                                  | 0        |             |                   | С                    |
| (interview)                                              | Bluetooth                        | Rotate   | Screen Cast | (D)<br>Speed Mode | Finger touch         |
| Limited cnection                                         | Navigation Ball                  | Contrast | Edit        |                   | enabled              |
| ÷ -                                                      |                                  |          |             |                   | * •<br>( •           |
|                                                          |                                  |          |             |                   | <b>4</b> ≬ <u></u> ≡ |
| Network may be m                                         | onitored                         |          |             |                   | 0                    |
| Manage                                                   |                                  |          |             |                   |                      |
| Android System<br>Storage space ru<br>Some system fun    | nning out<br>actions may not wor | k        |             |                   |                      |
| Silent notification                                      | 15                               |          |             |                   |                      |
| Android System<br>USB debugging c<br>Tap to turn off US  | onnected<br>B debugging          |          |             |                   |                      |
| Android System<br>USB file transfer<br>Tap for more opti | turned on<br>ons.                |          |             |                   |                      |
| Settings                                                 |                                  |          |             |                   |                      |

. .

### 10. Applications

Toutes les applications installées sont triées par nom par défaut. Vous pouvez également trier temps et manuellement.

Appuyez longuement sur une application pour faire apparaître les options de désinstallation, gérer, optimiser,

et Ajouter à un groupe

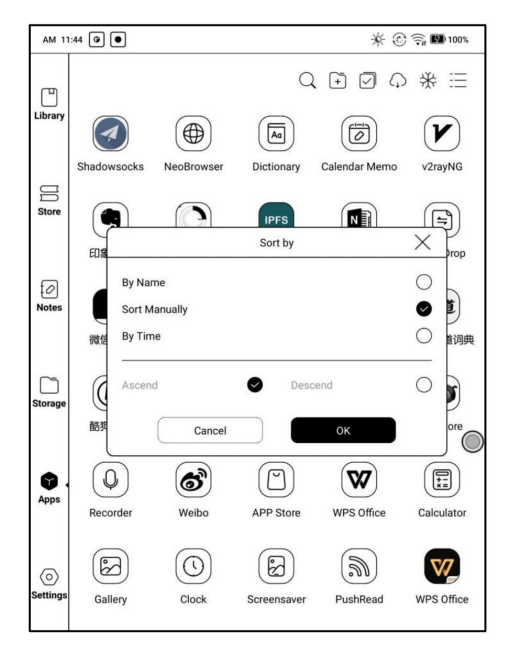

Gestion des applications

Cette page comprend le mode de débogage USB, les informations sur l'application,

Paramètres de localisation, paramètres de démarrage automatique, paramètres du mode de rafraîchissement,

Geler les paramètres, mettre à jour automatiquement la configuration d'optimisation de

applications tierces, Remplir automatiquement l'espace disponible, Activer

Jeu de Google.

| AM 11:        | 45 🗿 🕒                                                     | * 🕑 🧊 👪 100% |
|---------------|------------------------------------------------------------|--------------|
| Ē             | < App management                                           |              |
| Library       | USB Debug Mode<br>Enable Debug mode after USB is connected |              |
|               | App Info<br>Manage and uninstall Apps.                     | >            |
| Store         | Location Setting                                           | >            |
|               | Auto Start Settings                                        | >            |
|               | Refresh Mode Settings                                      | >            |
| Notes         | Freeze Settings                                            | >            |
|               | Automatically obtain cloud optimisation configuration      |              |
| ~             | Show Optimization-off Badge                                |              |
| Storage       | Autofill the available app icon space                      |              |
|               | Enable Google Play                                         | ()<br>()     |
| 0             |                                                            |              |
| Apps          |                                                            |              |
| )<br>Settings |                                                            |              |
|               |                                                            |              |

Paramètres de démarrage automatique

Uniquement applicable au démarrage automatique de l'appareil. Une fois activé, le

les applications peuvent occuper plus d'espace de stockage et consommer plus

pouvoir.

Les applications doivent surveiller le démarrage du système. Une fois les apks installés, vous

besoin d'appuyer sur l'icône de l'application pour le démarrer une fois.

Une fois qu'il a démarré avec succès, il ne s'exécute qu'en arrière-plan et ne

afficher dans les tâches en cours d'exécution récentes.

| AM 11         | :45 💿 💿 🚿                                                            | 🔆 🛞 🧊 👪 100% |
|---------------|----------------------------------------------------------------------|--------------|
| ш             | < Auto Start Settings                                                | Q ≣          |
| Library       | App auto-start may drain the battery quicker and cause the device to | run slow.    |
|               | WPS Office                                                           | Oor          |
| Store         | Evernote                                                             | Oor          |
| 0<br>Notes    | OneNote                                                              | 000          |
|               | <b>有道</b> 网易有道词典                                                     | Orf          |
| C<br>Storage  | Eudic                                                                | (Cott)       |
|               | Weibo                                                                |              |
| Apps          | Nutstore                                                             | (Con)        |
| )<br>Settings | <b>(K)</b> 酷狗音乐                                                      | 000          |
|               | Total:17 / AutoStart:0                                               | 1/3          |

Paramètres du mode d'actualisation

Cela vous permet de définir les modes d'actualisation des applications tierces en bloc.

| AM 11         | :46 🕑 ●                 | 🔆 💮 후 🖬 100%          |
|---------------|-------------------------|-----------------------|
| ľ             | < Refresh Mode Settings | $Q \square @ \square$ |
| Library       | WPS Office              | Speed Mode >          |
| U<br>Store    | Evernote                | Speed Mode >          |
|               | E                       | All set as            |
| 0             | Normal Mode             |                       |
| Notes         | Speed Mode              | <u> </u>              |
|               | Speed Mode              |                       |
|               | X Mode                  | >                     |
| Storage       | Cancel                  | ОК                    |
| Apps          | Nutstore                | Speed Mode >          |
| ©<br>Settings | <b>(K)</b> 酷物音乐         | Speed Mode >          |
|               | Total: 19               | 1/3                   |

# Paramètres de gel

Vous pouvez obtenir les paramètres d'optimisation des applications tierces avec un clic et figez toutes les applications en arrière-plan en un seul clic pour un

meilleure expérience utilisateur et économie d'énergie.

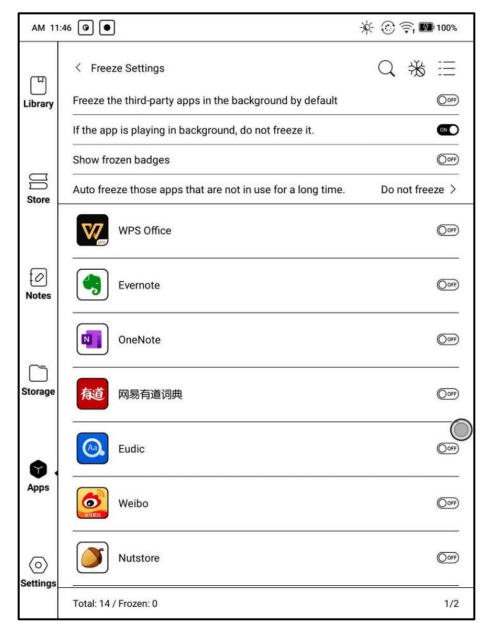

# Afficher

|   | Display                      | Bleach           | Refresh | Others              |
|---|------------------------------|------------------|---------|---------------------|
|   | Use APP's default DPI        |                  |         | Oorf                |
| > | DPI Setting 350              |                  |         |                     |
| e | Adjust the overall interface | size             |         |                     |
|   | (s)                          |                  | 0       | (L                  |
| Ľ | Bold Font                    |                  |         |                     |
|   | Embolden fonts of titles, m  | enus and body te | ext     |                     |
| a | Q                            | t                | <u></u> | HD                  |
|   | Cloud Ontimization           | Res              | set All | Optimization Switch |

DPI : Ajustez la taille de l'interface de l'application. La valeur par défaut est 350,

Si une partie du contenu de l'interface de l'application a été rognée, vous pouvez réduisez la valeur PPP.

Si la taille globale de l'interface de l'application est trop petite, vous pouvez augmenter la valeur PPP.

Si vous avez réglé la valeur PPP au minimum, une partie du contenu de

certaines interfaces d'application telles que Kobo sont toujours recadrées, vous pouvez choisir

pour utiliser le DPI par défaut de l'application.

Police en gras : Renforcez les polices des titres, des menus et du corps du texte.

Optimisation Cloud : certaines applications sont spécifiquement optimisées et vous peut récupérer la configuration d'optimisation du cloud pour obtenir de meilleurs résultats que l'optimisation locale ;

Réinitialiser tout : Réinitialiser toutes les configurations modifiées à l'original configurations.

Commutateur d'optimisation : lorsqu'il est désactivé, certains effets d'optimisation sera annulé, mais il ne réinitialisera pas les configurations.

Eau de Javel

| Display              | Bleach         | Refresh | Others |
|----------------------|----------------|---------|--------|
| Add strokes to text  | 1              |         |        |
| s —                  | 0              |         | (L     |
| Dark Color Enhance   | ment <u>30</u> |         |        |
| 0                    | 0              |         | 0      |
| Light Color Filter 0 |                |         |        |
| · · · · ·            |                |         | (      |
| Use system display   | setting        |         | •      |
| Icon Color <u>0</u>  |                |         |        |
| () •                 |                |         | 0      |
| Cover Color 0        |                |         |        |
| () •                 |                |         | 0      |
| Background Color 5   |                |         |        |
| (B) o                |                |         | (T     |

Ajouter des traits au texte : le texte et l'arrière-plan sur le même calque

ne pas être visible après avoir été blanchi ensemble. Ce paramètre ajoutera

traits au texte et rendre le texte visible.

Couleur des icônes : cela assombrit les couleurs des petites icônes de couleur dans le menu.

Couleur de couverture : cela assombrit les couleurs des grandes icônes de couverture.

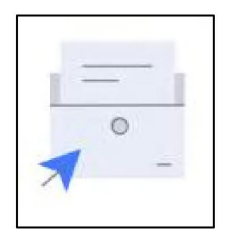

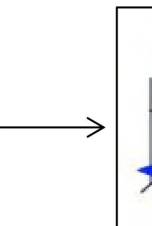

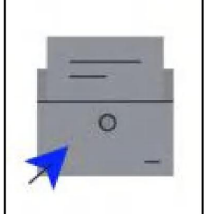

Couleur d'arrière-plan : cela blanchit les couleurs d'arrière-plan.

Il est recommandé de l'utiliser avec l'amélioration de la couleur de la police et

Couleur de l'icône. Sinon, le texte et les petites icônes en arrière-plan

peut être à peine vu.

# Rafraîchir

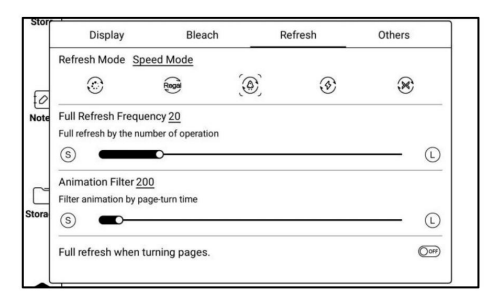

Mode d'actualisation : Cela définit le mode d'actualisation pour les applications individuelles.

Normalement, le mode de rafraîchissement par défaut est le mode vitesse.

Uniquement lorsque le mode d'actualisation du système est en mode normal, l'application

le mode de rafraîchissement prendra effet.

Lorsque le mode de rafraîchissement du système est réglé sur Speed\A2\X Mode, le

le mode système est prioritaire. Et le mode d'actualisation de l'application ne prendra pas

effet.

Fréquence d'actualisation complète : dans l'application, actualisez entièrement l'écran à l'aide du

nombre de tapotements afin de réduire les images fantômes.

Le nombre réel de taps est lié à la configuration de l'application.

Parfois, un seul tap peut avoir plusieurs réponses consécutives.

Par exemple, vous avez défini 20 fois, mais une actualisation complète peut être lancée après 15

robinets.

Filtre d'animation : filtrez l'animation des pages tournantes dans l'application.

Le temps indique la durée de l'effet d'animation à filtrer.

Généralement, l'animation de la page est d'environ 200 ms ;

# Autres

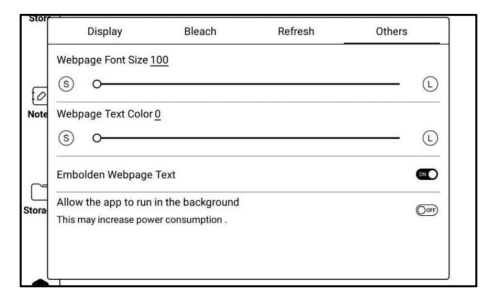

Rafraîchissement complet lors du tournage des pages. : Lorsque la barre de fonction principale dans

l'application est commutée, une actualisation complète est effectuée pour réduire les images fantômes ;

Changer de barre de fonction d'application ne change pas réellement les pages,

l'actualisation complète ne serait donc pas effectuée.

Taille de la police de la page Web : ajustez la taille de la police de la vue Web intégrée. dans l'application. Lorsque le réglage DPI ne fonctionne pas, essayez de régler la police taille de la page Web :

Couleur du texte de la page Web : lorsque le réglage du blanchiment ne ne fonctionne pas, vous pouvez essayer d'ajuster la couleur de la page Web ;

Enhardir le texte de la page Web : lorsque la police en gras sous l'onglet Affichage ne fonctionne pas, essayez d'enhardir le texte sur la page Web ;

Autorisez l'application à s'exécuter en arrière-plan :

Pour les applications qui doivent s'exécuter en continu en arrière-plan, telles que

Alarmes, Notifications, Téléchargements, Statistiques de temps et autres applications,

vous pouvez leur permettre de s'exécuter en arrière-plan. Mais le continu

fonctionner en arrière-plan peut augmenter la consommation d'énergie !

# Griffonner

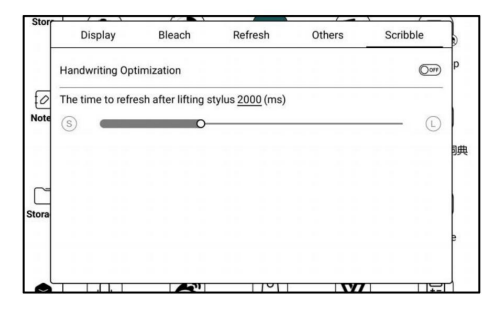

Optimisez uniquement la vitesse d'écriture manuscrite pour les applications avec fonction d'écriture manuscrite.

Actuellement, il prend en charge OneNote, Evernote, WPS. Plus d'écriture

la prise en charge des applications sera ajoutée à l'avenir ;

Le temps de rafraîchissement après avoir soulevé le stylet : l'écriture manuscrite sera rafraîchie

à la configuration de pinceau d'origine de l'application (y compris le type de pinceau, la largeur de ligne, sensibilité à la pression, etc.) dans le délai spécifié après que le stylo est levé;

Lors du rafraîchissement de l'écriture manuscrite, vous ne pouvez pas continuer à écrire, veuillez continuer à écrire une fois l'actualisation terminée ;

Si vous avez besoin d'écrire en continu pour réduire l'interruption causée par rafraîchissement, vous pouvez définir un temps de rafraîchissement plus long ;

Le toucher de la main peut interférer avec l'écriture du stylet. C'est recommandé d'activer Palm Rejection pour éviter que la toile ne bouge ou zoom entraînant une interruption de l'écriture manuscrite ou un affichage anormal. Boule de navigation

La boule de navigation est une boule circulaire qui flotte au-dessus de toutes les applications sur le filtrer. 9 boutons peuvent être personnalisés.

Cliquez une fois sur la balle pour développer et réduire le menu de navigation.

Il nécessite de s'éteindre et de se rallumer après les nouveaux réglages du bouton.

La boule de navigation par défaut est en forme d'éventail. Tu peux choisir

autres styles d'affichage (style horizontal, style vertical) à partir de

Paramètres de navigation. Vous pouvez également régler la transparence du

Boule de navigation.

Cela prend en charge la définition en tant que bouton résident. Après avoir été défini comme un

bouton résident, le bouton flottera toujours sur la couche supérieure ;

| 15:26 👂                                                     |                               | ල 🖗 😤 🖥 100               |
|-------------------------------------------------------------|-------------------------------|---------------------------|
| NavigationIl Settings                                       |                               |                           |
| Enable Navigation Ball<br>Press and Drag the Naviball arour | d. Double-tap the Naviball to | return to the Home Screen |
| Navigation Ball Styles                                      |                               | >                         |
| Custom Navigation Ball                                      |                               |                           |
| Button 1                                                    | Button 2                      | Button 3                  |
| ¢                                                           |                               | (11)                      |
| Back                                                        | Volume                        | App Optimization          |
| Button 4                                                    | Button 5                      | Button 6                  |
| O                                                           | $\bigcirc$                    | 0                         |
| View All Running Apps                                       | Shut Down                     | None                      |
| Button 7                                                    | Button 8                      | Button 9                  |
| $\odot$                                                     | 0                             | 0                         |
| None                                                        | None                          | None                      |
|                                                             | $\bigcirc$                    |                           |

Les 9 boutons peuvent être définis comme plusieurs fonctions communes, y compris

fonctionnement du système, changement d'application, optimisation d'application, etc.

| 15:44 A p                     | 🛞 🗟 🗟 100 ه |
|-------------------------------|-------------|
|                               |             |
| < Button 1 Setting            |             |
| Run App                       | >           |
| ₫Ĵ₀ Volume                    | ۵           |
| (') Shutdown                  | D           |
| ← Back                        | 2           |
| ∦ Bluetooth                   |             |
| ⇔ Wi-Fi                       |             |
| ුම Screenshot                 |             |
| < Prev Page                   |             |
| > Next Page                   | D           |
| Multi-Task Switch             |             |
| See App Optimization          | ۵           |
| A2 Mode                       |             |
| Double click to switch on/off | Ŏ           |
| C Full Refresh                |             |
|                               | 1/2         |

L'optimisation de l'application peut être appelée dans une application via le

Navigation Ball, pour un examen en temps réel après optimisation.

#### Dictionnaire

Si les utilisateurs utilisent des applications de dictionnaire pour la première fois, pour télécharger le dictionnaire

colis au local vous sera demandé.

Cette fonction nécessite une connexion réseau.

La prononciation des mots nécessite un fichier de dictionnaire livré avec des fichiers vocaux,

actuellement TTS n'est pas pris en charge.

| ononciation                                                                                                    | Recherche                                                                                                    | er en ligne                                                                                                  |                        |
|----------------------------------------------------------------------------------------------------|----------------------------------------------------------------------------------------------------|----------------------------------------------------------------------------------------------------|------------------------|
| 1                                                                                                    | Ajouter au vocabulaire                                                                                                    |                                                                                                    | Paramètres             |
| 4:17 🕲                                                                                                    |                                                                                                    | #89 🗟 🤶 🕲                                                                                                    |                        |
| < Q blook                                                                                                    |                                                                                                    | Ø ≔_                                                                                                    | +                      |
| book 🕼 🕼 🗐                                                                                                    |                                                                                                    | stardict-longman-2.4.2 V                                                                                     |                        |
| n//<br>1 printed pages:                                                                                                  |                                                                                                    |                                                                                                    | Changer de dictionnair |
| 2 to write in:                                                                                                    |                                                                                                    |                                                                                                    |                        |
| 3 set of things:                                                                                                    |                                                                                                    |                                                                                                    |                        |
| 4 books:                                                                                                    |                                                                                                    | 0                                                                                                    |                        |
| 5 by the book:                                                                                                    |                                                                                                    |                                                                                                    | 1                      |
| 6 a closed book:                                                                                                    |                                                                                                    |                                                                                                    |                        |
| 7 be in somebody's g                                                                                                    | ood/bad books:                                                                                                    |                                                                                                    |                        |
| 8 law:                                                                                                    |                                                                                                    |                                                                                                    |                        |
| 9 part of a book:                                                                                                    |                                                                                                    |                                                                                                    |                        |
| 10 in my book:                                                                                                    |                                                                                                    |                                                                                                    |                        |
| 11 bring somebody t                                                                                                    | book:// [Language                                                                                                    | e: Old English; Origin: boc]//                                                                               |                        |
| 1 PRINTED PAGES: [(<br>so that you can read the<br>Greene.//a cookery b<br>about/on//a book abo<br>buy hardback books.// | C] a set of printed pages that<br>em//I've just started readin<br>ook//a special exhibition o<br>but cats//a cheap paperbac | are held together in a cover<br>g a book by Graham<br>f children's books// book<br>k book//I can't afford to |                        |
| 2 TO WRITE IN: [C] a<br>you can write on them//                                                                          | set of sheets of paper held to<br>a black address book//a                                                                   | gether in a cover so that<br>notebook//                                                                      |                        |
| 3 SET OF THINGS: [C<br>held together inside a p<br>4 books [plural] : a) 4                                               | ] a set of things such as stam<br>aper cover//a cheque book<br>CCOUNTS// written records of                                 | ps, matches, or tickets,<br>//<br>of the financial accounts of a                                             |                        |
| business//An accoun                                                                                                    | tant will examine the compan                                                                                                | y's books.//a small firm                                                                                     |                        |
|                                                                                                    |                                                                                                    |                                                                                                    |                        |

Les utilisateurs peuvent installer eux-mêmes des dictionnaires en mettant le dictionnaire

fichiers dans le répertoire désigné Storage\dicts\.

Veuillez enregistrer les fichiers dans un dossier, par exemple, dicts\English-English

Dictionnaire.

| 15:52 A 🖗                                                          | 🕑 · 🧙 🗐 100% |
|--------------------------------------------------------------------|--------------|
|                                                                    | C            |
| stardict-longman<br>En⊸En, Entry:43052<br>Size:6.1 MB              | DOWNLOAD     |
| stardict-idioms_eng_rus-2.4.2<br>En->Ru, Entry:1000<br>Size:478 KB | DOWNLOAD     |
| stardict-eng_rus_short-2.4.2<br>En-⇒Ru , Entry:0<br>Size:4.7 MB    | DOWNLOAD     |
| stardict-eng_rus_bus-2.4.2<br>En-≫Ru, Entry:1000<br>Size:564 KB    | DOWNLOAD     |
| 21世纪英汉汉英双向词典<br>英汉>汉英,Entry:38000<br>Size:12.2 MB                  | DOWNLOAD     |
|                                                                    |              |
|                                                                    |              |
|                                                                    |              |
|                                                                    |              |
|                                                                    | 0            |
|                                                                    |              |

Pour les paramètres de dictionnaire préférés, les utilisateurs peuvent sélectionner jusqu'à 20 dictionnaires préférés. Les utilisateurs seront invités à sélectionner à nouveau si le le nombre sélectionné est inférieur à 1 ou supérieur à 20.

Une fois les dictionnaires installés, les utilisateurs peuvent rechercher de nouveaux mots dans le barre de recherche. Basculez entre différents dictionnaires en appuyant sur un titre du dictionnaire correspondant en bas.

Le résultat de la recherche est en termes du dictionnaire associé. Si le mot est introuvable, essavez d'utiliser d'autres dictionnaires.

Les mots recherchés peuvent être ajoutés au vocabulaire.

Les utilisateurs peuvent diviser le vocabulaire en groupes. Les mots seront

enregistré dans le groupe spécifié une fois le groupe sélectionné.

#### BOOXDrop

Connectez votre BOOX avec un PC ou un téléphone portable. Vous pouvez envoyer des fichiers à

votre BOOX à partir du PC ou de l'application BOOX Assistant, ou enregistrez des fichiers sur votre

BOOX vers PC ou téléphone portable.

Instruction:

1. Ouvrez BooxDrop à partir de la page des applications ou du panneau de configuration déroulant

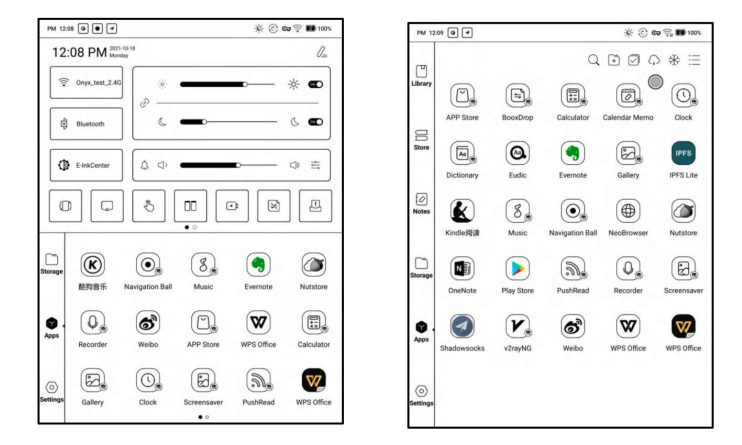

- 2. Ouvrez un navigateur sur votre PC
- 2.1 Sans login : Assurez-vous que votre BOOX et votre PC sont dans le même

réseau. Entrez l'adresse IP de votre BOOX dans le navigateur de votre

PC.

### BooxDrop ne se déconnecte pas automatiquement. Si tu veux

### déconnectez-le, veuillez le faire manuellement ou éteignez de depuis Control

Panneau. PM 12:10 💽 🖪 Dossiers < BooxDrop Login Disconnect Records  $\bigcirc$ Same LAN Scan the QR code or enter the following URL (No need to Déconnecter http://192.168.31.208:8085 **□**5.2**□** Different LAN Enter the following URL (Login required) http://push.boox.com Current Wi-Fi: "Onyx\_test\_2.4G" 1. After the connection is successful, you can select and send files to BOOX from your computer webpage end or mobile app, or save files from BOOX to your PC or mobile phone. 2. Do not disconnect Wi-Fi, turn the device to standby mode, or manually cancel the transfer connection during transferring.

2.2 Connecté au compte ONYX : connectez-vous à push.boox.com. Tu peux

voir les appareils connectés sur la page Push. Cliquez dessus pour l'ouvrir.

| BOOX                                | Notes New- | Push     | Calendar |
|-------------------------------------|------------|----------|----------|
| 🖰 Files                             |            |          |          |
| Screensaver                         |            |          |          |
| Webpage                             | File       | list (0) |          |
| BOOX Drop                           |            |          |          |
| Note5<br>http://192.168.31.208:8085 |            |          |          |

3. Lorsque vous ouvrez le navigateur Web sur votre PC, il

vérifiez si votre PC et BOOX sont sur le même réseau Wi-Fi.

Sinon, la page ne peut pas être ouverte. Veuillez vous connecter au même Wifi.

4. Lorsque Web End et votre BOOX sont connectés avec succès, vous

peut charger des fichiers et contenus de votre BOOX sur votre PC.

5. Envoyer à BOOX : Sélectionnez les fichiers de votre PC et envoyez-les à BOOX.
Les fichiers envoyés sont automatiquement classés dans les répertoire selon les types de format.

| В | OOX Dr           | ор    |                                |                                |                               |                 |
|---|------------------|-------|--------------------------------|--------------------------------|-------------------------------|-----------------|
| Ð | Recent files     | (286) | Send to BOOX                   | Save to Computer               | Delete                        |                 |
| Ð | Library          | (24)  | Recent files                   | Recent 30 Days, 28             | 6)                            |                 |
| 8 | Images           | (193) | D Same                         |                                |                               | 0               |
| ð | Music            | (9)   | 20211018114301.png             | 20211018114254.png             | 20211018114154.png            | 20211018        |
| D | Audios           | (0)   | 190.46KB                       | 190.35KB                       | 93.53KB                       | 103.            |
| ¥ | Download         | (82)  |                                | Bak                            |                               | C. Allowing     |
|   | Internal Storage |       | 20211018113832.png<br>131.91K8 | 20211018113746.png<br>102.87KB | 20211018113648.png<br>82.92KB | 20211018<br>175 |
|   |                  |       | The little of                  |                                |                               |                 |

Fichiers récents : incluent tous les fichiers et sont triés par heure

Bibliothèque : Books/xxx.epub (Cela inclut tous les formats de livres électroniques pris en charge dans le

Bibliothèque)

Images : Images/xxx.png

Musique : Musique/xxxx.mp3

Vidéos : Films/xxxx.mp4

Téléchargements : Télécharger/xxx.xxx

Stockage interne : transférez les répertoires sélectionnés.

6. Enregistrer sur l'ordinateur : sélectionnez les fichiers sur BOOX et enregistrez-les sur

ordinateur.
PousserLire

Depuis la section Abonnement de push.boox.com ou BOOX

Assistant, vous pouvez entrer une adresse de page Web, la pousser vers votre BOOX,

et lire la page au format html.

Pour utiliser le PushRead pour la première fois, vous devez lier le même

compte ONYX sur le site push.boox.com et votre BOOX ;

| 5:14 🕲     |                                                       | P | \$95% 🗟 🧟 ا |
|------------|-------------------------------------------------------|---|-------------|
| < PushRead |                                                       |   |             |
|            |                                                       |   |             |
|            |                                                       |   |             |
|            |                                                       |   |             |
|            |                                                       |   | 0           |
|            |                                                       |   |             |
| Ple        | ase log in to the following website from PC to push : |   |             |
|            | push.boox.com                                         |   |             |
|            | Log in ONYX account                                   |   |             |
|            |                                                       |   |             |
|            |                                                       |   |             |
|            |                                                       |   |             |
|            |                                                       |   |             |
|            |                                                       |   |             |
|            |                                                       |   | 0.17        |
| lotal:     |                                                       |   | J 1/1       |

Vous devez connecter votre BOOX au Wi-Fi pour télécharger le push

URL pour la première fois. Après avoir été chargé une fois, il peut être lu hors ligne plus tard ;

La mise en page de la page de contenu est définie par défaut sur le mode de navigation (le

mise en page de la page Web d'origine), et vous pouvez choisir de changer

entre le mode de navigation et le mode de lecture à partir du menu Plus ;

Le mode de lecture est un mode de page unique, appuyez sur la page pour activer le

page directement ;

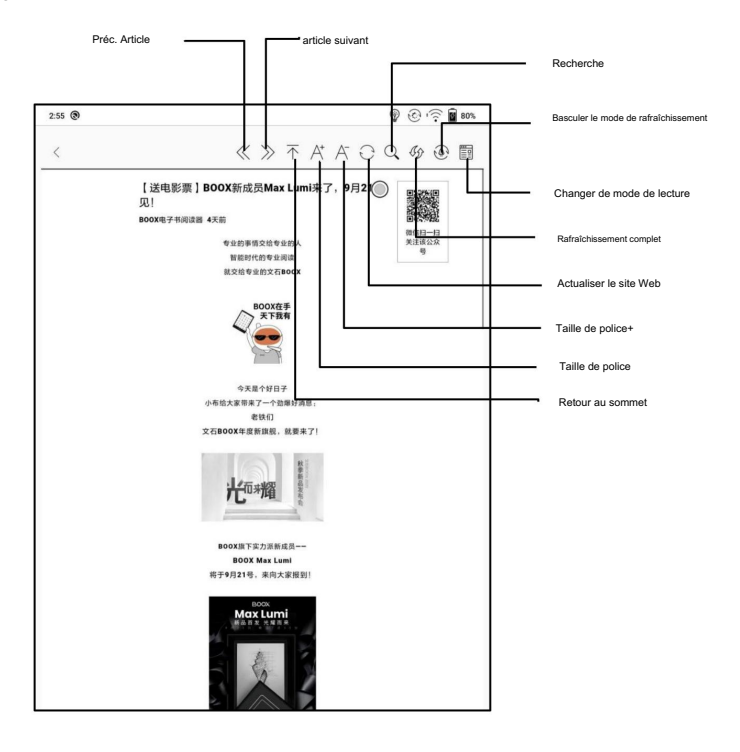

App Store (encre électronique)

Certaines applications tierces habituelles sont fournies ici. Ces applications

sont des versions gratuites des développeurs et leur compatibilité n'est pas

vérifié comme plein au système. Le téléchargement d'applications payantes n'est pas pris en charge

pour l'instant.

Les utilisateurs peuvent choisir de supprimer automatiquement le package d'installation

une fois les applications installées.

| 15:27 P                         |                                                           |                                 | © 🖗                 | · 🔶 🖥 100% |
|---------------------------------|-----------------------------------------------------------|---------------------------------|---------------------|------------|
| APP Store                       |                                                           |                                 |                     |            |
| Reader                          | News                                                      | Study                           | Tools               | Work       |
| Amaz<br>Reade<br>Amazo          | on Kindle<br>r   58.08M<br>on.kindle_8.27.0.100           |                                 |                     | Downloa    |
| Tagus<br>Reader<br>Spanis       | r   20.09M<br>h eBooks App from                           | our customer in Spa             | ain. Provide Spanis | Downloa    |
| Wattp<br>Reader<br>Wattpa       | ad 🛄 Where storie<br>r   13.74M<br>ad. Where stories live | es live<br>e. Discover the worl | d's most-loved soci | Downloa    |
| Scribo<br>Reader<br>Scribd      | l Reading Subscrip<br>r   31.49M<br>Reading Subscriptic   | ntion                           |                     | Downloa    |
| BOOK<br>FAIRS<br>Reade<br>Enhan | astic Book Fair<br>r   30.59M<br>ce your Scholastic B     | ook Fair experience             | Not sure if a book  | Downloa    |
| NOOK<br>Reade<br>Get the        | Read eBooks Mag<br>r   39.36M<br>a FREE NOOK Readir       | gazines<br>ng App for your And  | roid smartphone or  | Download   |
| Total: 45                       |                                                           | $\bigcirc$                      | ]                   | C 1/       |

Économiseur d'écran

L'économiseur d'écran et l'image d'arrêt peuvent être personnalisables. Le

L'image d'arrêt ne prend en charge que les formats d'image.

Style d'économiseur d'écran

L'économiseur d'écran d'image est par défaut.

L'économiseur d'écran prend en charge Image Screensaver, Poem Screensaver,

Économiseur d'écran de mots, économiseur d'écran de calendrier, économiseur d'écran d'horloge

et économiseur d'écran transparent.

L'horloge, le texte et la barre d'état inférieure peuvent être ajoutés à l'autre

économiseurs d'écran en dehors de l'économiseur d'écran transparent.

Les intervalles de rafraîchissement de l'horloge sont personnalisables. Une fois l'horloge ajoutée à

un économiseur d'écran, une certaine fréquence de rafraîchissement de l'écran sera

conservé dans l'état de veille, et le moment de l'arrêt automatique

ne peut pas être pris en charge.

| 12:13 P                | 99% 😨 🤶 🕑                |
|------------------------|--------------------------|
| Screensaver style      |                          |
|                        |                          |
| Image Scre             | ensaver                  |
| • O<br>Applie          | ed                       |
| Clock style            | Digital clock $>$        |
| Clock refresh interval | 30 Minutes >             |
| Text color             | Black                    |
| Select an image        | $\bigcirc$ $\rightarrow$ |
| Text display           | Show Nothing >           |
| Bottom status bar      | •                        |

Dans Image Screensaver, lorsqu'une seule image est sélectionnée, le

l'économiseur d'écran est une image fixe. Lorsque plusieurs images sont sélectionnées,

l'économiseur d'écran sera affiché au format carrousel ;

La barre d'état inférieure peut afficher l'état de la batterie et verrouiller

état de l'écran ;

rappel de calendrier

Le calendrier Memo peut afficher les notes et les enregistrements de lecture

sous la date actuelle. Vous pouvez ouvrir les notes ou les documents

directement en tapant sur les enregistrements ;

Vous pouvez ajouter des notes manuscrites sous forme de mémo, qui peuvent être définies comme un

économiseur d'écran. Veuillez aller à Screensaver / Calendar Screensaver

Réglage pour plus de détails.

Le contenu de Calendar Memo ne prend temporairement pas en charge la

synchronisation.

| $\bigcirc$                                                   |     | <   | 2021-3 | >          | $\boxtimes$ | 5     |
|--------------------------------------------------------------|-----|-----|--------|------------|-------------|-------|
| Sun                                                          | Mon | Tue | Wed    | Thu        | Fri         | Sat   |
| 28                                                           | 1   | 2   | 3      | 4          | 5           | 6     |
| 7                                                            | 8   | 9   | 10     | 11         | 12          | 13    |
| 14                                                           | 15  | 16  | 17     | 18         | 19          | 20    |
| 21                                                           | 22  | 23  | 24     | 25         | 26          | 27    |
| 28                                                           | 29  | 30  | 31     | 1          | 2           | 3     |
| 4                                                            | 5   | 6   | 7      | 8          | 9           | 10 (  |
| Today's Notes Today's Reading Notepad1 Mar 5, 2021 3:5558 PM |     |     | Memo   | e «<br>Bot |             | 1/1 > |
| 1/1                                                          |     |     |        |            |             |       |

Après vous être connecté au compte ONYX, vous pouvez utiliser la fonction mail envoyer le contenu du mémo à la boîte aux lettres désignée en tant que pièce jointe PDF ;

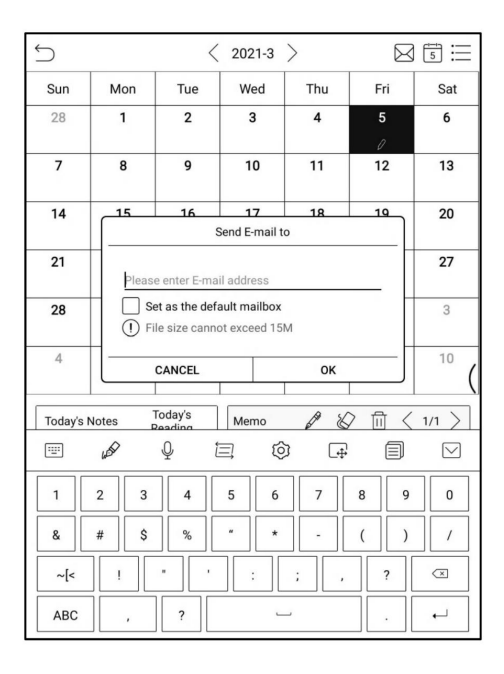

Écran divisé

Cela prend en charge Apps Split-Screen. Vous pouvez sélectionner Split-Screen à partir de la barre déroulante du système lorsqu'une application est ouverte, puis sélectionnez un document, un bloc-notes ou une autre application que vous souhaitez ouvert de l'autre côté de votre écran. L'interface système ne prend pas en charge l'activation de l'écran partagé

directement. Vous devez démarrer une application avant de l'activer ;

Les applications qui ne prennent pas en charge l'écran partagé afficheront le message "Ce l'application ne prend pas en charge l'écran partagé" lorsque l'écran partagé est activé;

2 modes sont disponibles : Vertical et Horizontal. Vous pouvez échanger

côtés des applications.

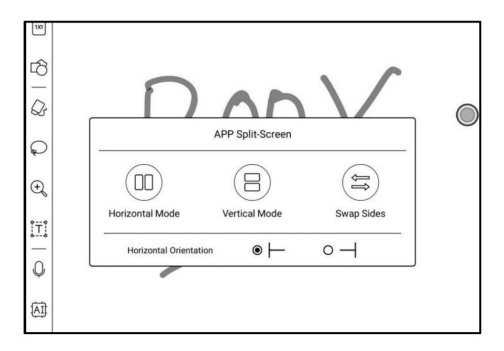

En mode écran partagé, l'écran de gauche (ou l'écran du haut) être l'écran principal. Et la deuxième application ouverte sera sur le écran droit (ou écran inférieur). Vous pouvez permuter les côtés des applications. En mode écran partagé, quittez le mode écran partagé du système menu déroulant.

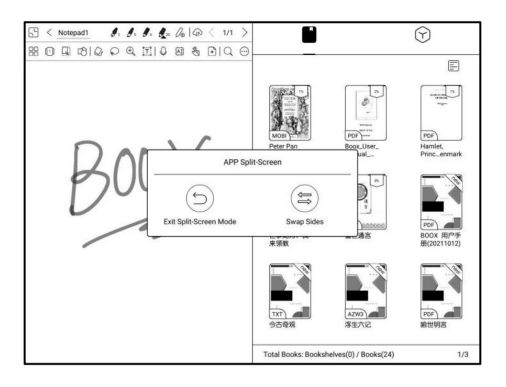

Seul l'écran principal prend en charge Optimisation>Paramètres d'actualisation. Le les paramètres d'actualisation de l'application sur l'écran secondaire ne prendront pas effet.

Les paramètres d'optimisation > d'affichage des deux applications sur les deux écrans sont en vigueur.

## 11. Paramètres

Vous pouvez gérer les comptes ONYX, vérifier le modèle de l'appareil et gérer

paramètres globaux du système.

| PM 12           | :17 🗿 🖪                                  |                                          | s *                     | 🕑 😋 🧊 👪 100%           |
|-----------------|------------------------------------------|------------------------------------------|-------------------------|------------------------|
| Library         | ONYX A<br>Get 5GB c                      | ccount Login<br>loud space\ Notes sync a | nd other cloud services | Ŷ                      |
| U<br>Store      | Note5<br>MAC: "<br>SN: 20-<br>Version: 2 | 2021-10-18_01-06_3.2_                    | df145cec68              |                        |
| [⊘]<br>Notes    | G<br>Languages&Input                     | 31<br>Date&Time                          | <b>9</b><br>Power       | (<br>Retworks Settings |
| C<br>Storage    | Calibration                              | System Bar                               | T<br>Password           | Other Accounts         |
| ()<br>Apps      | े<br>System Display                      | ی<br>Gesture Settings                    | Server                  | ⓒ<br>Firmware Update   |
| © .<br>Settings | Feedback                                 | ?<br>User Manual                         |                         |                        |

Compte ONYX

Vous pouvez gérer plusieurs comptes et les changer. Sélectionner

comptes de la liste. Seules les informations de compte sont conservées et connectez-vous

l'état n'est pas maintenu. Après être passé à un autre compte, vous

besoin de se reconnecter.

Si vous vous connectez à différents comptes avec différents serveurs, veuillez changez également de serveur lorsque vous changez de compte.

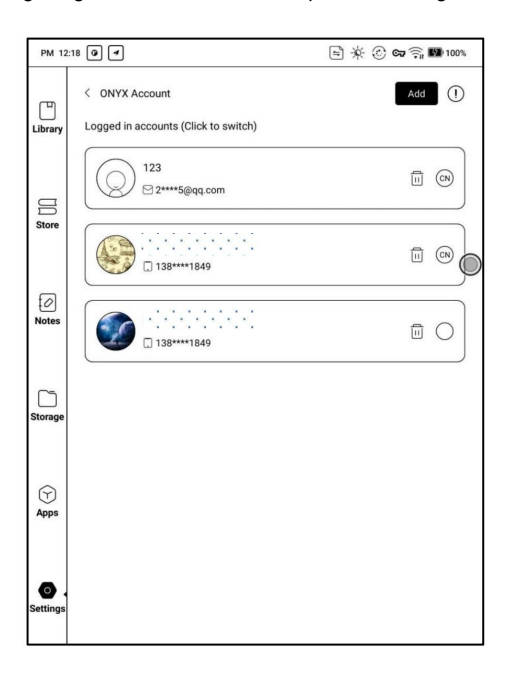

Compte ONYX inclus : BooxDrop, Statistiques de lecture, PushRead,

Envoyer par e-mail.

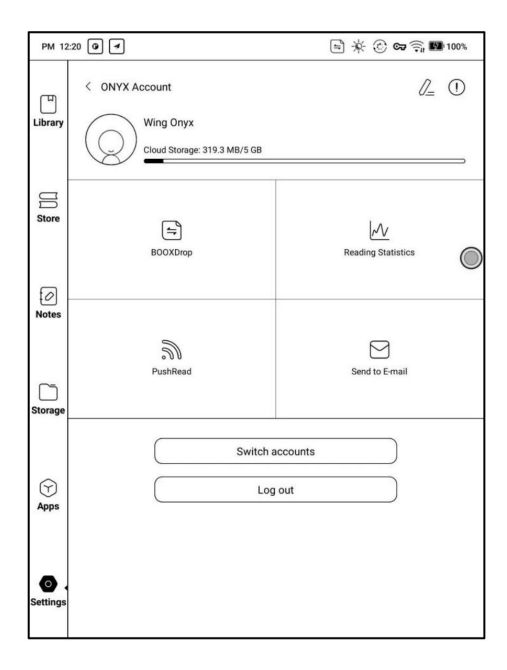

Lien de compte : une fois le compte principal connecté, vous pouvez associer

deux autres méthodes de connexion partageant le même compte ONYX. Mobile

et les comptes de messagerie prennent en charge la non-contrainte, et les comptes WeChat le font

ne prend pas en charge la déliaison.

| PM 12       | :21 0 4                               | 🖹 🔆 🛞 🖙 斎 💵 100% |
|-------------|---------------------------------------|------------------|
| Library     | Account Link<br>Nickname<br>Wing Onyx | Modify           |
| DD          | Mobile<br>138****1849                 | Unbind           |
| Store       | Unbound                               | Bind             |
| I Notes     | Wechat<br>Unbound                     | Bind             |
| Storage     |                                       |                  |
| (Y)<br>Apps |                                       |                  |
| Settings    |                                       |                  |

A propos de l'appareil

Il contient le nom du modèle, la version Android, l'adresse MAC et version du firmware.

Cliquez sur le numéro de modèle pour plus d'informations, y compris capacitif

Touchez Version, VCom, Autres informations, Réinitialisation d'usine, etc.

Remarque : Exécuter la fonction de réinitialisation d'usine supprimerait tous les

données d'utilisateur. Veuillez d'abord effectuer une sauvegarde des données.

| 16:28    | A @ 🛨 🛨 ·                             | 🕑 · 🔍 🖥 100% |
|----------|---------------------------------------|--------------|
| Щ        | About Device                          |              |
| Library  | Neo Reader v3.0<br>11548 - 6af1983    |              |
|          | Knote version<br>11365 - f8b5b57      |              |
|          | Capacitive Touch Version<br>CY-0x17   |              |
| Store    | Electromagnetic Touch Version<br>0x53 |              |
| f@]      | VCom<br>1.78 V                        |              |
| Note     | Other information                     |              |
|          | Factory Reset                         |              |
| þ        |                                       |              |
| Storage  |                                       |              |
|          |                                       |              |
|          |                                       |              |
| Apps     |                                       |              |
|          |                                       | 0            |
| ⊚.       |                                       | 0            |
| Settings |                                       |              |

Langues et saisie

Les utilisateurs peuvent définir la langue du système, le clavier et la méthode de saisie et

TTS sur cette page ;

Les utilisateurs peuvent définir les langues du système et du clavier vertu. Le système a un clavier Android par défaut. Les utilisateurs peuvent installer

Applications tierces pour plus de méthodes de saisie.

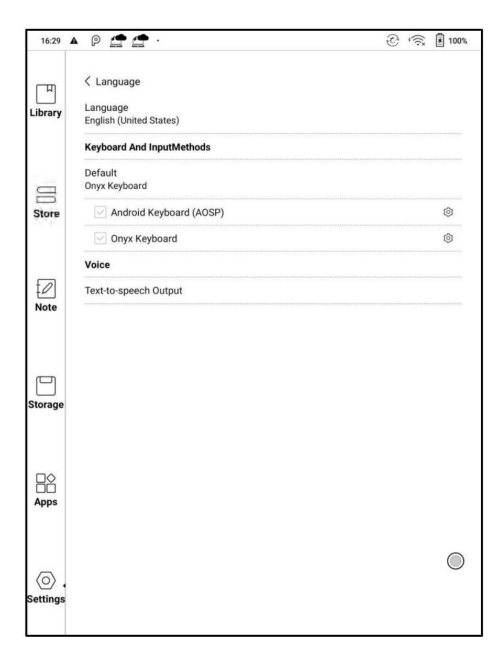

### **Clavier ONYX**

La saisie, la saisie manuscrite et la saisie vocale sont disponibles pour ONYX clavier et une connexion réseau est nécessaire pour la première fois. L'anglais est la langue par défaut de l'écriture manuscrite et des utilisateurs devez d'abord télécharger le package de langue correspondant s'ils souhaitez utiliser la saisie manuscrite pour d'autres langues.

#### Date et heure

Les utilisateurs peuvent choisir entre le réglage automatique ou le réglage manuel pour la date et temps. Lorsque l'appareil est connecté à Internet, il régler automatiquement la date et l'heure en fonction du fuseau horaire local. Le réglage manuel nécessite de définir le fuseau horaire, la date et l'heure et les utilisateurs peut sélectionner son format d'affichage préféré de l'heure et de la date ;

#### Pouvoir

Les utilisateurs peuvent définir le délai de mise en veille automatique de l'écran, le délai de mise hors tension, le délai

déconnexion lorsque l'appareil passe en mode veille, utilisation de la batterie

Pourcentage de batterie, mise en veille automatique lors de la fermeture du couvercle, etc.

#### Réseau

Ceci est pour le réglage Wi-Fi \VPN\Bluetooth. Lorsque le Wi-Fi est connecté,

les utilisateurs peuvent parcourir des sites Web et télécharger des livres via Internet sur le appareil.

#### Paramètres Wifi

Faites glisser Wi-Fi sur, puis les réseaux disponibles seront répertoriés. Les utilisateurs peuvent

choisissez un réseau, puis saisissez le mot de passe pour vous connecter à Internet.

Une fois le Wi-Fi connecté avec succès pour la première fois, l'appareil

enregistrer automatiquement les informations Wi-Fi. Les utilisateurs n'ont qu'à allumer

Wi-Fi sur la barre de notification si vous utilisez le même WIFI la prochaine fois.

Cliquez sur le bouton "+" en haut à droite de la page Wi-Fi, les utilisateurs pourraient

se connecter manuellement à un autre réseau qui n'est pas répertorié, tel que

802.1xEAP.

| 16:31   |                                          | 🛨 ·                      |                      | ی:<br>۱ | 100%        |
|---------|------------------------------------------|--------------------------|----------------------|---------|-------------|
|         | <ul> <li>✓ WiFi<br/>onyx-a-5g</li> </ul> |                          |                      | 0 +     |             |
|         | Connected                                |                          |                      |         |             |
|         | A<br>Secure                              | Ar                       | dd Network           | ×       | () <b>?</b> |
| OD      | Saved,                                   | Network SSID             |                      |         | ((?         |
| Store   | Wirele<br>Secure                         | Security                 | 802.1x EAP           |         | 1           |
|         | onyx-z<br>Secure                         | EAP method               | PEAP                 |         | ()          |
| Note    | Onyx-8<br>Secure                         | Authentication Phase 2   | None                 |         | <b>.</b>    |
|         | YI JIA<br>Secure                         | CA certificate           | (unspecified)        | _·      | ( <b>?</b>  |
|         | Onyx-A<br>Secure                         | Identity                 |                      |         |             |
| Storage | Onyx-/<br>Secure                         | Anonymous                |                      |         | ( <b>?</b>  |
|         | Onyx-8<br>Secure                         | Password                 |                      | 8       | <b>.</b>    |
| 昭       | Onyx-/<br>Secure                         | Cancel                   | Connect              |         |             |
| Apps    | onyx-wifi1<br>Secured wit                | h WPA/WPA2 PSK (protecte | d network available) |         | <b>.</b>    |
| E       | ×                                        |                          |                      |         |             |
| ?123    | -                                        |                          |                      |         | $\bigcirc$  |
| 8       | Ł                                        |                          |                      |         |             |
| 100     |                                          |                          |                      |         |             |

#### Paramètres Bluetooth

Activez Bluetooth, vous pouvez rechercher des appareils Bluetooth à proximité

puis envoyer des demandes de connexion.

Le Bluetooth doit être couplé avant utilisation. Actuellement, ne prend en charge que le

eReader pour recevoir des documents, envoyer des documents depuis Boox

eReader vers d'autres appareils n'est pas pris en charge.

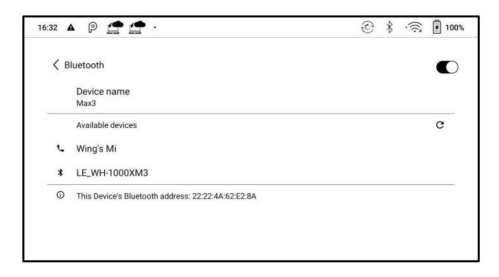

#### Paramètre VPN

· Lorsque le VPN est activé pour la première fois, le système demande

pour définir un mot de passe. Ce mot de passe doit être utilisé uniquement pour

déverrouillage de l'écran ou lorsque les paramètres d'usine sont restaurés.

#### Barre système

Vous pouvez personnaliser le menu déroulant. Menu déroulant de gauche

et les côtés droits sont différents. Le menu déroulant de gauche est la notification

Centre, et le menu déroulant de droite est le Panneau de configuration ;

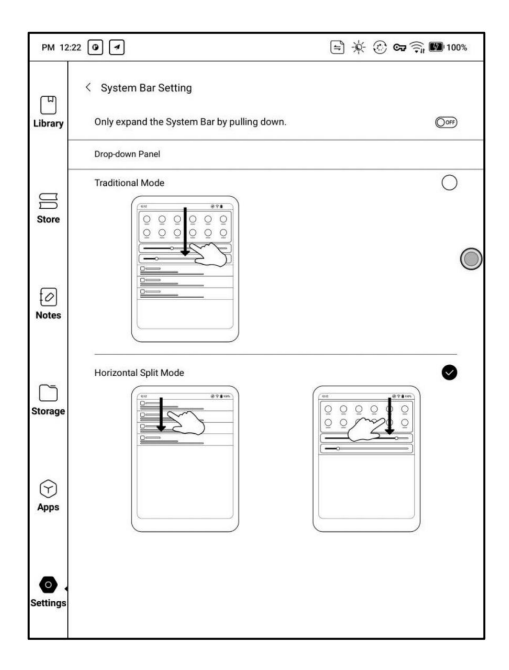

Autres comptes

Vous pouvez gérer d'autres comptes, y compris Google, DropBox,

OneNote, etc.

Ces comptes ne sont utilisés que pour la synchronisation des notes.

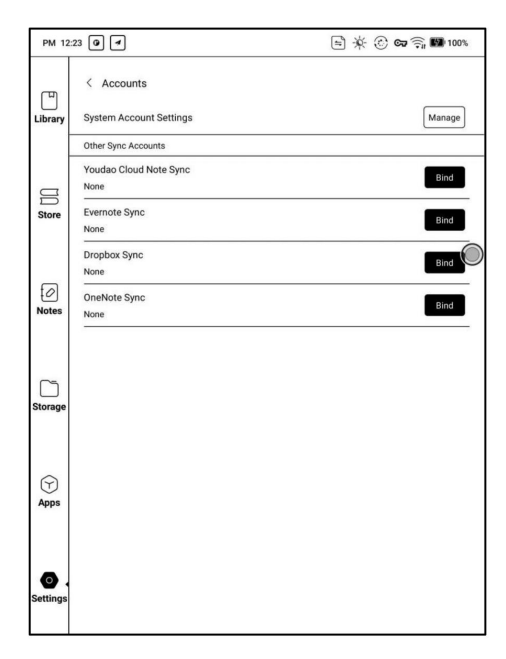

Mot de passe

Vous pouvez définir un mot de passe de verrouillage d'écran numérique de 4 à 16.

Les modèles Android 11 ne prennent pas en charge la réinitialisation du mot de passe,

veuillez conserver le mot de passe correctement par vous-même.

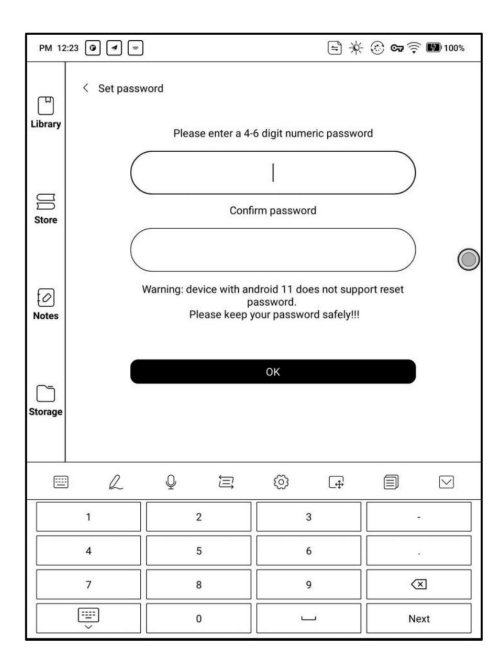

Affichage du système

Taille de la police système

Prise en charge pour ajuster la taille de la police du système, la valeur par défaut est la norme

taille de police, vous pouvez définir un total de 4 tailles : petite, standard, grande,

extra large;

| 15:28         | 3 P ⓒ ♥ ·奈 ∎ 100%                                                                                                  |
|---------------|----------------------------------------------------------------------------------------------------|
| Ĩ             | < System Font Size                                                                                                 |
| Library       | Standard                                                                                                    |
|               | Middle O                                                                                                    |
| 0D            | Large O                                                                                                    |
| Store         | Notice: If the font size is larger than the standard font size, some interface text may be covered up by the edge. |
|               |                                                                                                    |
| ₹ <i>⊘</i> ]  |                                                                                                    |
| Notes         |                                                                                                    |
|               |                                                                                                    |
| -             |                                                                                                    |
| Storage       |                                                                                                    |
|               |                                                                                                    |
|               |                                                                                                    |
|               |                                                                                                    |
| Apps          |                                                                                                    |
|               |                                                                                                    |
| $\odot$       |                                                                                                    |
| Set-<br>tings |                                                                                                    |
|               | $\odot$                                                                                                    |

Page d'accueil personnalisée

La page d'accueil par défaut est Bibliothèque. Vous pouvez définir l'un des autres Pages de fonction comme page d'accueil. Vous pouvez revenir à la page d'accueil en appuyant sur l'icône de la page d'accueil dans la notification déroulante centre.

Fréquence de rafraîchissement plein écran du système

Le système effectue une actualisation complète toutes les 5 opérations La bibliothèque et les notes seront automatiquement actualisées une fois de plus en raison de la liste de chargement, et le nombre réel d'opérations sera un de moins que le nombre défini ;

Icônes d'affichage de la zone de fonction uniquement

Le texte sous l'icône Fonction peut être masqué.

Activer la librairie

La librairie intégrée peut être désactivée, mais ne peut pas être désinstallée ou supprimé. Gestionnaire de gestes

Vous pouvez personnaliser 3 gestes pour le bas et 2 gestes pour le côtés.

Les fonctions par défaut pour le Bas incluent : Retour, Retour à l'accueil,

Commutation multitâche... etc. Balayez vers le haut depuis le bas pour les utiliser.

Les fonctions par défaut pour les côtés sont Volume +/- et Frontlight

+/-. Appuyez longuement sur les côtés pour faire glisser vers le haut et vers le bas pour ajuster.

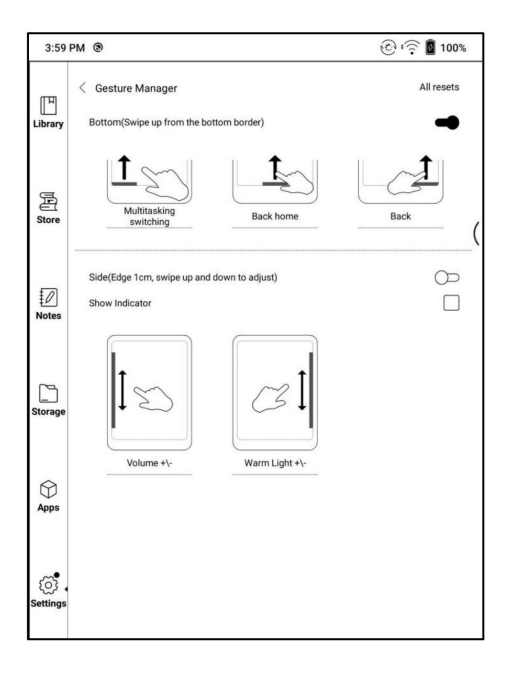

Soutenir la modification d'autres fonctions ;

| 4:00           | РМ 🕲                   | 🛞 🤶 🗟 100% |
|----------------|------------------------|------------|
| п              | < Function options     |            |
| Library        | ○ None                 |            |
| a              | ☆ Back home            |            |
| Store          | ← Back                 | ☑ (        |
|                | Screenshots            |            |
| Notes          | Multitasking switching |            |
|                | 🖁 Clean cache          |            |
| Storage        | C Full Screen Refresh  |            |
|                |                        |            |
| Apps           |                        |            |
| ي.<br>Settings |                        |            |
|                |                        | 1/1        |

Serveur

Le serveur est alloué en fonction de la langue du système par défaut.

Le système de langue chinoise utilise le serveur Asie, et l'autre

les systèmes linguistiques utilisent le serveur américain ;

Après avoir sélectionné manuellement le serveur, il ne sera plus automatiquement

correspondant à la langue du système ;

Veuillez choisir le serveur de votre région. Cela évitera la lenteur

connexion réseau qui impacte l'utilisation de certains

fonctions (dont librairie, synchronisation, marché d'applications,

Détection OTA et autres fonctions nécessitant une mise en réseau );

#### Mise à jour du firmware

Les utilisateurs peuvent obtenir le numéro de modèle, la version Android, le numéro de build et vérification de la mise à jour. La mise à niveau vérifie d'abord le package local, puis forfait en ligne avec une connexion réseau. Mise à niveau pause et téléchargement de point d'arrêt sont autorisés. Veuillez vous assurer que l'appareil a plus de 30% de puissance et une capacité suffisante avant la mise à jour. . .

Mettre à jour l'historique

Vérifiez l'historique des mises à jour et le journal des modifications de chaque mise à jour.

Retour

FAQ

En cas de problème, vous pouvez directement trouver les questions dans le

FAQ, localisez et résolvez rapidement les problèmes.

Soumettre des commentaires

Bienvenue à nous soumettre tout problème technique ou conseil.

Cette fonction collecte des informations système pour l'évaluation des problèmes.

Et Onyx ne divulguera jamais les informations sur les appareils des utilisateurs.

Les journaux associés seront effacés après l'arrêt de l'appareil. Si tu

besoin d'envoyer des commentaires une fois l'appareil éteint, veuillez activer Enregistrer

Se connecte au local dans Feedback afin que vous puissiez envoyer les journaux associés après

redémarrage de l'appareil.

# 12. Spécifications

|                   | RemarqueAir2                            | RemarqueAir2Plus |
|-------------------|-----------------------------------------|------------------|
| Processeur        | 2,0 GHz*4 + 1,8 GHz*4                   |                  |
| RAM               | 4G LPDDR4X                              |                  |
| тоі               | Android 11                              |                  |
| Stockage          | 64G                                     |                  |
| Filtrer           | Écran E-ink avec rafraîchissement Regal |                  |
| Taille de l'écran | 10,3 pouces                             |                  |
| Résolution        | 1404*1872                               |                  |
| Touche            | Stylet + tactile capacitif              |                  |
| Lumière de devant | Soutien                                 |                  |
| Sans fil          | Wi-Fi (2.4G + 5G) + Bluetooth (5.0)     |                  |
| Batterie          | 3000mAh                                 |                  |
| USB               | Type-C (prise en charge USB OTG)        |                  |
| Autres            | Micro, double haut-parteur              |                  |
| Taille            | 229.4X195.4X5.8mm                       |                  |

- - -

| Lester             | ≤420 g (pile incluse)                                        |
|--------------------|--------------------------------------------------------------|
| en fonctionnement  | 0°C- 50°C                                                    |
| Température        |                                                              |
| Formats de livre   | PDF, EPUB , TXT, DJVU, HTML, FB2, DOC, MOBI, CHM,            |
|                    | etc.                                                         |
| Formats d'images F | NG, JPG, BMP                                                 |
| Formats audio WA   | , MP3                                                        |
| applications       | L'installation d'applications tierces est prise en charge    |
| Navigateur         | Soutien                                                      |
| Langue             | Prise en charge multilingue                                  |
| Micrologiciel      | La mise à jour locale et la mise à jour OTA sont disponibles |
| Mise à jour        |                                                              |
| Certificat         | CERoHSCCCFCCSRRCTELEC                                        |

# 13. Déclaration

Onyx International Inc. se réserve le droit de modifier le contenu de

le Guide de démarrage rapide et le Manuel de l'utilisateur sans préavis.